คู่มือการบริหารจัดการ และการรายงานตามระบบฐานข้อมูล โครงการ TO BE NUMBER ONE

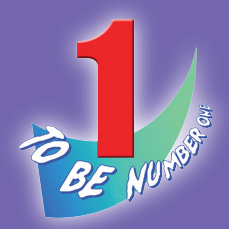

# ັນມຣມ TO BE NUMBER ONE ໃນ

# เรือนจำและทัณฑสถาน

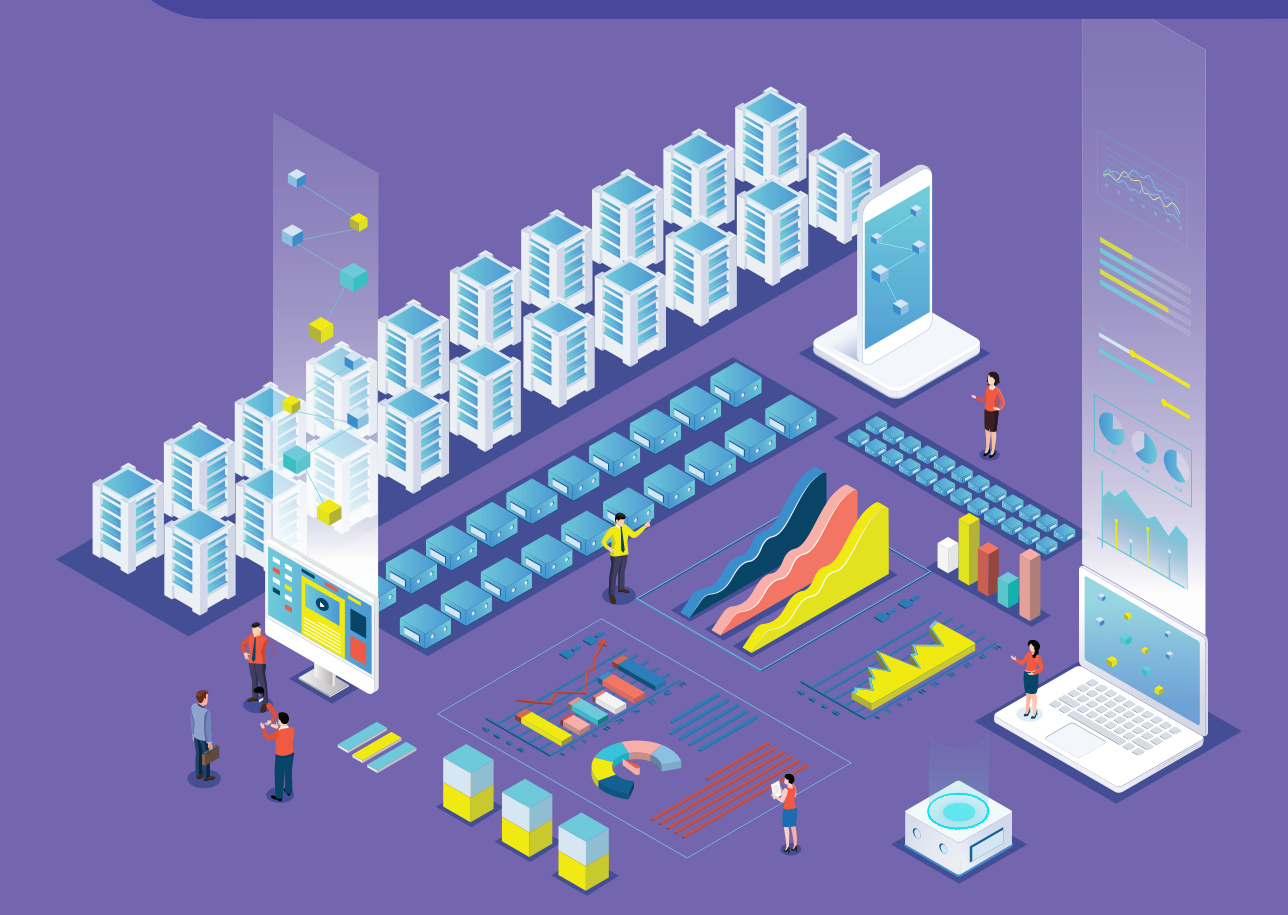

โครงการ TO BE NUMBER ONE ในทูลกระหม่อมหญิงอุบลรัตนราชกัญญา สิริวัฒนาพรรณวดี กรมสุขภาพจิต กระทรวงสาธารณสุข คู่มือการบริหารจัดการ และการรายงานตามระบบฐานข้อมูล โครงการ TO BE NUMBER ONE

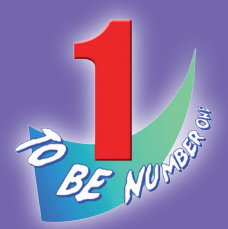

# ซมรม TO BE NUMBER ONE ใน เรือนจำและทัณฑสถาน

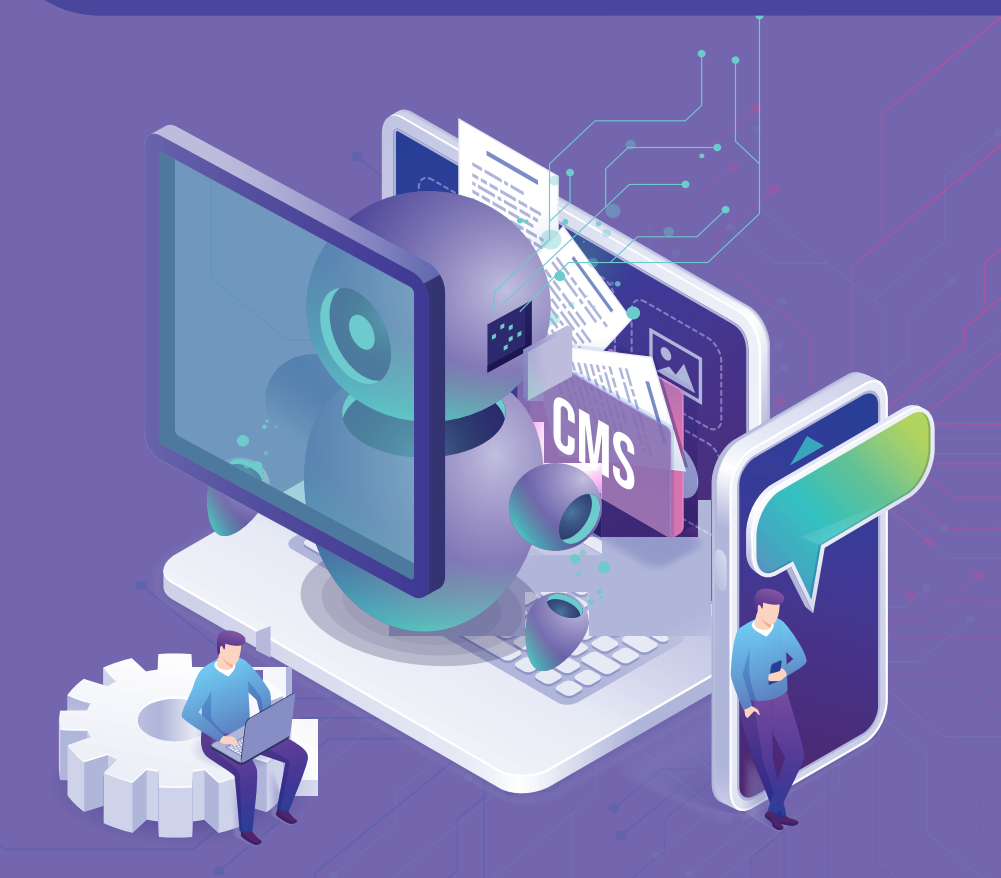

โครงการ TO BE NUMBER ONE ในทูลกระหม่อมหญิงอุบลรัตนราชกัญญา สิริวัฒนาพรรณวดี กรมสุขภาพจิต กระทรวงสาธารณสุข คู่มือการบริหารจัดการและการรายงานตามระบบฐานข้อมูลโครงการ TO BE NUMBER ONE ชมรม TO BE NUMBER ONE ในเรือนจำและกัณฑสถาน

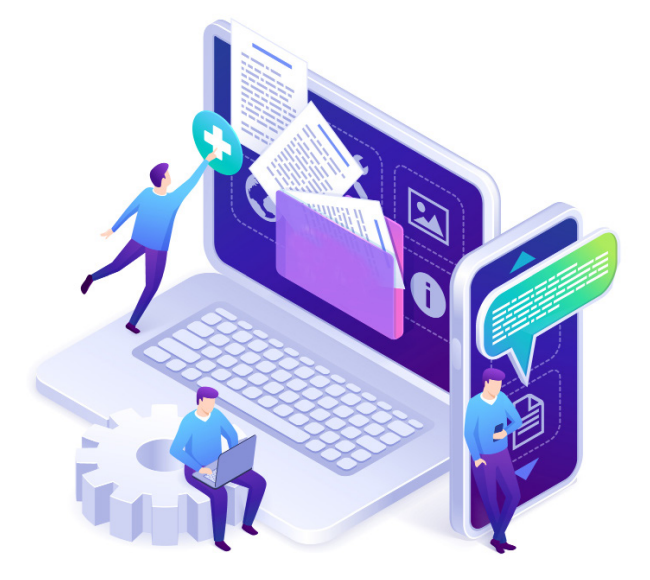

| ชื่อหนังสือ | คู่มือการบริหารจัดการและการรายงาน<br>ตามระบบฐานข้อมูลโครงการ TO BE NUMBER ONE<br>ชมรม TO BE NUMBER ONE<br>ในเรือนจำและทัณฑสถาน |
|-------------|----------------------------------------------------------------------------------------------------|
| ISBN        | 978-974-296-998-1                                                                                                    |
| ຈັດพิมพ์โดย | โครงการ TO BE NUMBER ONE                                                                                                    |
|             | ในทูลกระหม่อมหญิงอุบลรัตนราชกัญญา                                                                                              |
|             | สิริวัฒนาพรรณวดี                                                                                                    |
|             | กรมสุขภาพจิต กระทรวงสาธารณสุข                                                                                                  |
|             | ถนนติวานนท์ อำเภอเมือง จังหวัดนนทบุรี 11000                                                                                    |
| ຈຳนวนพิมพ์  | 1,500 เล่ม                                                                                                    |
| พิมพ์ที่    | ศูนย์สื่อและสิ่งพิมพ์แก้วเจ้าจอม<br>มหาวิทยาลัยราชภัฎสวนสุนันทา                                                                |

# คำนำ ≫

กรมสุขภาพจิตและหน่วยงานหลักที่รับผิดชอบโครงการ TO BE NUMBER ONE ร่วมกันจัดทำฐานข้อมูลโครงการ TO BE NUMBER ONE ใหม่ ตามพระประสงค์ของทูลกระหม่อมหญิงอุบลรัตนราชกัญญา สิริวัฒนาพรรณวดี องค์ประธานโครงการ สำหรับจัดเก็บรวบรวม และรายงานข้อมูลผลการดำเนินงาน ของชมรม เขตกรุงเทพมหานคร อำเภอ และจังหวัด TO BE NUMBER ONE ทั่วประเทศ ให้ถูกต้อง เป็นปัจจุบัน และได้มาตรฐานเดียวกัน มีความน่าเชื่อถือ ในการนำไปใช้ประโยชน์ เพื่อพัฒนาการดำเนินงานและกิจกรรมต่าง ๆ ในโครงการ และเป็นช่องทางแลกเปลี่ยนข้อมูลระหว่างหน่วยงานที่เกี่ยวข้องได้

สำหรับคู่มือการบริหารจัดการและการรายงานตามระบบฐานข้อมูล โครงการ TO BE NUMBER ONE ในเรือนจำและทัณฑสถาน ฉบับนี้ กรมสุขภาพจิตจัดทำขึ้นสำหรับประธาน/ผู้รับผิดชอบชมรม TO BE NUMBER ONE ในเรือนจำและทัณฑสถาน ใช้เป็นแนวทางรับสมัครและบันทึกข้อมูล สมาชิก ข้อมูลการดำเนินงานชมรม และศูนย์เพื่อนใจ ตลอดจนเป็นแนวทาง การจัดส่งรายงานผลการดำเนินงานของชมรม ผ่านโปรแกรมจากฐานข้อมูล โครงการ TO BE NUMBER ONE

โดยเนื้อหาในคู่มือ ประกอบด้วยการเปิดสิทธิเป็นผู้ดูแลระบบ การรายงานผล การใช้โปรแกรมฐานข้อมูลฯ สำหรับการรับสมัครสมาชิก การจัดตั้งชมรม การเปิดศูนย์เพื่อนใจ การบันทึกข้อมูลการดำเนินงานของชมรม และศูนย์เพื่อนใจ TO BE NUMBER ONE ของเรือนจำและทัณฑสถาน

หวังเป็นอย่างยิ่งว่า คู่มือเล่มนี้จะเป็นประโยชน์ต่อการบริหารจัดการ ระบบฐานข้อมูลและพัฒนาการดำเนินงานของชมรม TO BE NUMBER ONE ในเรือนจำและทัณฑสถานต่อไป

> กรมสุขภาพจิต เลขานุการโครงการ TO BE NUMBER ONE

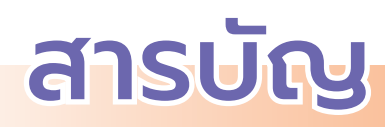

| >><br>>> | ีคำนำ                                                                                                    |
|----------|----------------------------------------------------------------------------------------------------|
| >>       | ขั้นตอนการจัดตั้งชมรมใหม่/สมัครสมาชิก/<br>ให้สิทธิเป็นผู้ดูแลระบบในฐานข้อมูลโครงการฯ                                                                                    |
| >><br>>> | ขั้นตอนการบันทึก รวบรวม และการรายงานข้อมูลของชมรม 10<br>ระบบการรายงาน                                                                                                   |
|          | <ul> <li>จัดการรายงานตามระบบหลักที่โครงการกำหนด</li></ul>                                                                                                    |
| >>       | <ul> <li>การใช้โปรแกรมฐานข้อมูลโครงการ TO BE NUMBER ONE 15</li> <li>ภาพรวมโปรแกรมฐานข้อมูลโครงการ TO BE NUMBER ONE 15</li> <li>การใช้โปรแกรมสำหรับผู้ดูแลระบบ</li></ul> |
|          | 🖵 สมาชิกใหม่23<br>🖵 การนำเข้าข้อมูลสมาชิกเก่าจากไฟล์ข้อมูลเดิม 27                                                                                                    |

# สารบัญ

|   | <ul> <li>สมาชิกใครติดยายกมือขึ้น</li> </ul>      |    |
|---|--------------------------------------------------|----|
|   | 🖵 สมาชิกใหม่                                     | 30 |
|   | 💻 การนำเข้าข้อมูลสมาชิกเก่าจากไฟล์ข้อมูลเดิม     | 35 |
| ٥ | การลาออกของสมาชิกชมรม                            | 38 |
| ٥ | การกำหนดบทบาทและตำแหน่งของสมาชิก                 | 40 |
| ٥ | การให้สิทธิผู้ดูแลชมรม (จัดการชมรม) เพิ่ม        | 43 |
| ٥ | การเปิดศูนย์เพื่อนใจ TO BE NUMBER ONE            | 45 |
| ٥ | การบันทึ้กข้อมูลการดำเนินงานชมรมและศูนย์เพื่อนใจ |    |
|   | • การแก้ไขข้้อมูลชมรม                            | 48 |
|   | <ul> <li>การบันทึกกิจกรรมของชมรม</li> </ul>      |    |
|   | 💻 การเพิ่มกิจกรรมของชมรม                         | 51 |
|   | 💻 การรายงานผลการจัดกิจกรรม                       | 53 |
|   | <ul> <li>การให้บริการ</li> </ul>                 |    |
|   | 💻 การให้บริการผ่านชมรม                           | 55 |
|   | 💻 การให้บริการผ่านศูนย์เพื่อนใจ                  |    |
|   | TO BE NUMBER ONE                                 | 57 |
|   | <ul> <li>ผลสำเร็จของชมรมและสมาชิก</li> </ul>     |    |
|   | 💻 ผลสำเร็จของชมรม                                | 59 |
|   | 💻 ผลสำเร็จของสมาชิก                              | 61 |
| ٥ | การส่งรายงานของชมรม                              | 64 |
|   |                                                  |    |

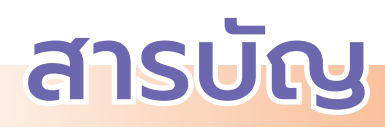

| >>                               | การใช้โปรแกรมสำหรับผู้ดูแลระบบของหน่วยงานต้นสังกัด |
|----------------------------------|----------------------------------------------------|
|                                  | ในพื้นที่ (เรือนจำ/ทัณฑสถาน)                       |
|                                  | 🕤 การเข้าสู่ระบบ (Login) 66                        |
|                                  | 🕤 การลงทะเบียนจัดตั้งชมรม                          |
|                                  | 🜻 การจัดตั้งชมรมใหม่                               |
|                                  | 🜻 การนำเข้าข้อมูลชมรมเก่าจากไฟล์ข้อมูลเดิม 71      |
|                                  | 🜻 การเปิดสิทธิให้ประธานชมรม/                       |
|                                  | สมาชิกที่ได้รับมอบหมายเป็นผู้ดูแลชมรม 75           |
| >>                               | การใช้โปรแกรมสำหรับผู้ดูแลระบบของหน่วยงานต้นสังกัด |
|                                  | ในส่วนกลาง (กรมราชทัณฑ์)                           |
|                                  |                                                    |
|                                  | 🥥 การเบตสทอเททนวยงานตนสงกตเนพนท                    |
| >>                               | การเบตสทธ์เททนวยงานตนสงกตเนพนท                     |
| >><br>>>                         | การเบตสพอเทหนวยงานตนสงกตเนพนท                      |
| >><br>>><br>>>                   | การเบตสทธ์เททนวยงานตนสงกตุเนพนท                    |
| >><br>>><br>>><br>>>             | การเบตสทธ์เททนวยงานตนสงกตุเนพนท                    |
| >><br>>><br>>><br>>><br>>>       | การเบตสทธ์เททนวยงานตนสงกตุเนพนท                    |
| >><br>>><br>>><br>>><br>>><br>>> | การเบตสทธ์เททนวยงานตนสงกตุเนพนท                    |
| >><br>>><br>>><br>>><br>>><br>>> | <ul> <li>การเบตสทธเททนวยงานตนสงกตเนพนท</li></ul>   |
| >><br>>><br>>><br>>><br>>>       | <ul> <li>การเบตสทธเททนวยงานตนสงกตเนพนท</li></ul>   |
| >><br>>><br>>><br>>><br>>>       | <ul> <li>การเบตสทอเททนวยงานตนสงกตเนพนท</li></ul>   |
| >><br>>><br>>><br>>><br>>>       | <ul> <li>การเบตสทธเหหนวยงานตนสงกตเนพนท</li></ul>   |

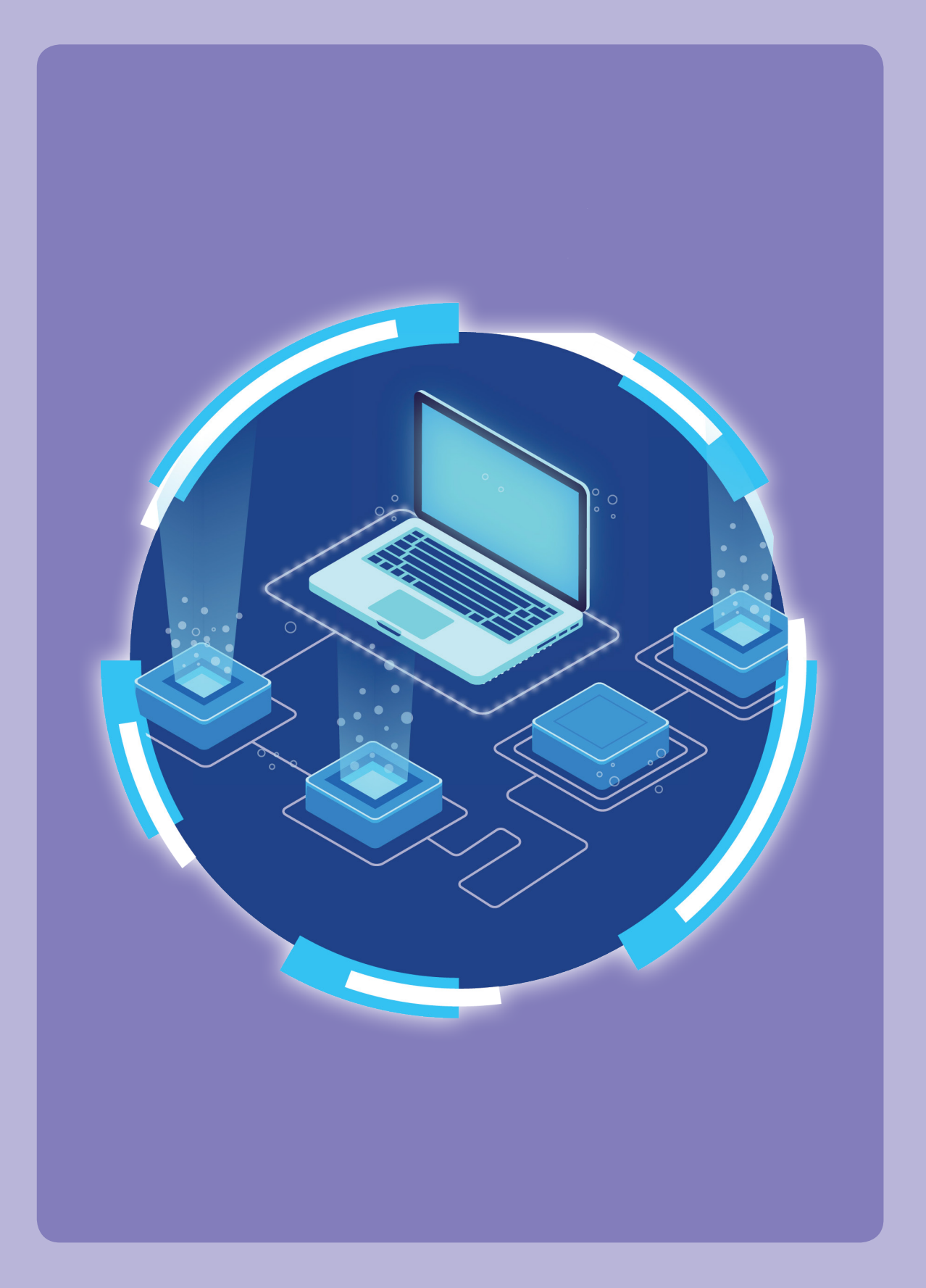

# งั้นตอนการจัดตั้งชมรมใหม่/สมัครสมาชิก/ ให้สิทธิเป็นผู้ดูแลระบบในฐานข้อมูล โครงการ TO BE NUMBER ONE

# 😋 การจัดตั้งชมรมใหม่

เรือนจำ/ทัณฑสถานเป็นผู้จัดตั้งชมรมใหม่ และเปิดสิทธิให้ประธานชมรม หรือผู้ที่ได้รับมอบหมายทำหน้าที่เป็นผู้ดูแลชมรม (กรณีที่ประธานชมรมหรือ ผู้ที่ได้รับมอบหมายยังไม่ได้เป็นสมาชิก ต้องสมัครสมาชิกให้ก่อน ถึงจะสามารถ เปิดสิทธิให้เป็นผู้ดูแลชมรมได้)

(\*\*โดยในระยะแรกของการทดลองใช้โปรแกรม สำหรับชมรมที่มี การดำเนินงานอยู่แล้วในบางจังหวัดสำนักงานสาธารณสุขอำเภอหรือสำนักงาน สาธารณสุขจังหวัดจะลงทะเบียนเพื่อเปิดชมรมให้ ขึ้นอยู่กับการบริหารจัดการ ของจังหวัด)

## ุ การสมัครสมาชิก

 ประธาน/ผู้ที่ได้รับมอบหมายเป็นผู้บันทึกข้อมูลการสมัคร ตามโปรแกรมในระบบฐานข้อมูล

- โปรแกรมจะตรวจสอบว่าเป็นสมาชิกชมรมอื่นอยู่หรือไม่
- 💻 ถ้า "เคยเป็น" ระบบจะลาออกจากชมรมเดิมและย้ายมาชมรมใหม่
- 💻 ถ้า "ไม่เคยเป็น" ทำการลงทะเบียนต่อ (บันทึกข้อมูลตามที่ระบบ

กำหนด)

#### หมายเหตุ :

กรณีสมาชิกของเรือนจำ/ทัณฑสถาน ออกจากเรือนจำ/ทัณฑสถาน จะพ้นสภาพการเป็นสมาชิกของชมรม ถ้าต้องการเป็นสมาชิกชมรม TO BE NUMBER ONE ต้องไปสมัครใหม่ที่ชมรมใหม่

## การให้สิทธิเป็นผู้ดูแลระบบและการกำหนด Username และ Password

 กรมสุขภาพจิตให้สิทธิ สำนักงานสาธารณสุขจังหวัด (สสจ.)/ สำนักงานสาธารณสุขอำเภอ (สสอ.)

กรมราชทัณฑ์ให้สิทธิเรือนจำ/ทัณฑสถาน

 เรือนจำ/ทัณฑสถาน/สำนักงานสาธารณสุขจังหวัด/สำนักงาน สาธารณสุขอำเภอ ลงทะเบียนเปิดชมรมและให้สิทธิประธานชมรมหรือ ผู้ที่ได้รับมอบหมายดูแลชมรม

4) ประธาน<sup>์</sup>ชมรมหรือผู้ที่ได้รับมอบหมายดูแลชมรมสามารถให้สิทธิ สมาชิกเป็นผู้ดูแลชมรมได้อีก 1 คน และสามารถรับสมัครสมาชิก/กำหนด บทบาทสมาชิก/จัดตั้งศูนย์เพื่อนใจฯ/บันทึกข้อมูลของชมรมและสมาชิก ในชมรม

#### หมายเหตุ :

\*\* สำนักงานสาธารณสุขจังหวัด/สำนักงานสาธารณสุขอำเภอ สามารถ ให้สิทธิเรือนจำ/ทัณฑสถานได้ คู่มือการบริหารจัดการและการรายงานตามระบบฐานข้อมูลโครงการ TO BE NUMBER ONE ชมรม TO BE NUMBER ONE ในเรือนจำและกัณฑสถาน

# งั้นตอนการบันทึก รวบรวม และการรายงานข้อมูลของชมรม

 กรมสุขภาพจิตกำหนด Username และ Password ส่งให้ กรมราชทัณฑ์

 กรมราชทัณฑ์กำหนด Username และ Password ส่งให้เรือนจำ/ ทัณฑสถานหรือ

กรมสุขภาพจิตแจ้ง Username และ Password ส่งให้สำนักงาน สาธารณสุขจังหวัด/สำนักงานสาธารณสุขอำเภอ

 เรือนจำ/ทัณฑสถาน/สำนักงานสาธารณสุขจังหวัด/สำนักงาน สาธารณสุขอำเภอ ลงทะเบียนเปิดชมรมและให้สิทธิประธาน/ผู้ที่ได้รับ มอบหมาย รับสมัครสมาชิกชมรม บันทึกข้อมูลชมรม และรายงาน ผลการดำเนินงาน ของชมรมในเรือนจำ/ทัณฑสถานในพื้นที่

(\*\*โดยเรือนจำ/ทัณฑสถาน/สำนักงานสาธารณสุขจังหวัด/สำนักงาน สาธารณสุขอำเภอ ต้องสมัครสมาชิกให้ประธาน/ผู้ที่ได้รับมอบหมาย ก่อนถึงจะสามารถเปิดสิทธิให้เป็นผู้ดูแลชมรมได้)

 4) ประธาน/ผู้ที่ได้รับมอบหมาย รับสมัครสมาชิกชมรมใหม่ และ นำเข้าข้อมูลสมาชิกชมรมเก่า และบันทึกกิจกรรมต่าง ๆ ของชมรม และ ศูนย์เพื่อนใจฯ  ประธาน/ผู้ที่ได้รับมอบหมาย จัดส่งรายงานให้สำนักงานสาธารณสุข อำเภอ ตามขั้นตอนที่กำหนด

 สำนักงานสาธารณสุขอำเภอจัดส่งรายงานให้สำนักงานสาธารณสุข จังหวัด ตามขั้นตอนที่กำหนด

 สำนักงานสาธารณสุขจังหวัดจัดส่งรายงานให้กระทรวงมหาดไทย โดยผ่านการรับรองของผู้ว่าราชการจังหวัด

8) กระทรวงมหาดไทยจัดส่งรายงานให้โครงการ TO BE NUMBER ONE กรมสุขภาพจิต กระทรวงสาธารณสุข

#### หมายเหตุ :

เรือนจำ/ทัณฑสถานจะส่งรายงานให้กรมราชทัณฑ์ด้วย เพื่อเป็น การรายงานผลให้หน่วยงานต้นสังกัดรับทราบข้อมูล แต่ในระยะแรกของ การทดลองใช้โปรแกรม ระบบการรายงานจะรายงานไปที่สำนักงานสาธารณสุข อำเภอเท่านั้น ยังไม่มีการรายงานไปที่กรมราชทัณฑ์ ซึ่งเรือนจำและทัณฑสถาน จะดูข้อมูลของชมรมในสังกัดได้จากข้อมูลสถิติภาพรวมของโครงการและ ภาพรวมของหน่วยงาน คู่มือการบริหารจัดการและการรายงานตามระบบฐานข้อมูลโครงการ TO BE NUMBER ONE ชมรม TO BE NUMBER ONE ในเรือนจำและกัณฑสถาน

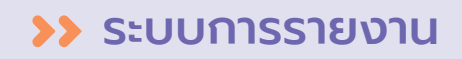

# 📀 ขั้นตอนการรายงาน

ชมรมรายงานผลการดำเนินงาน 2 ช่องทาง ดังนี้

1) การรายงานตามระบบหลักที่โครงการกำหนด

้ ผังไหลการรายงานข้อมูลชมรม TO BE NUMBER ONE ในพื้นที่ภูมิภาค

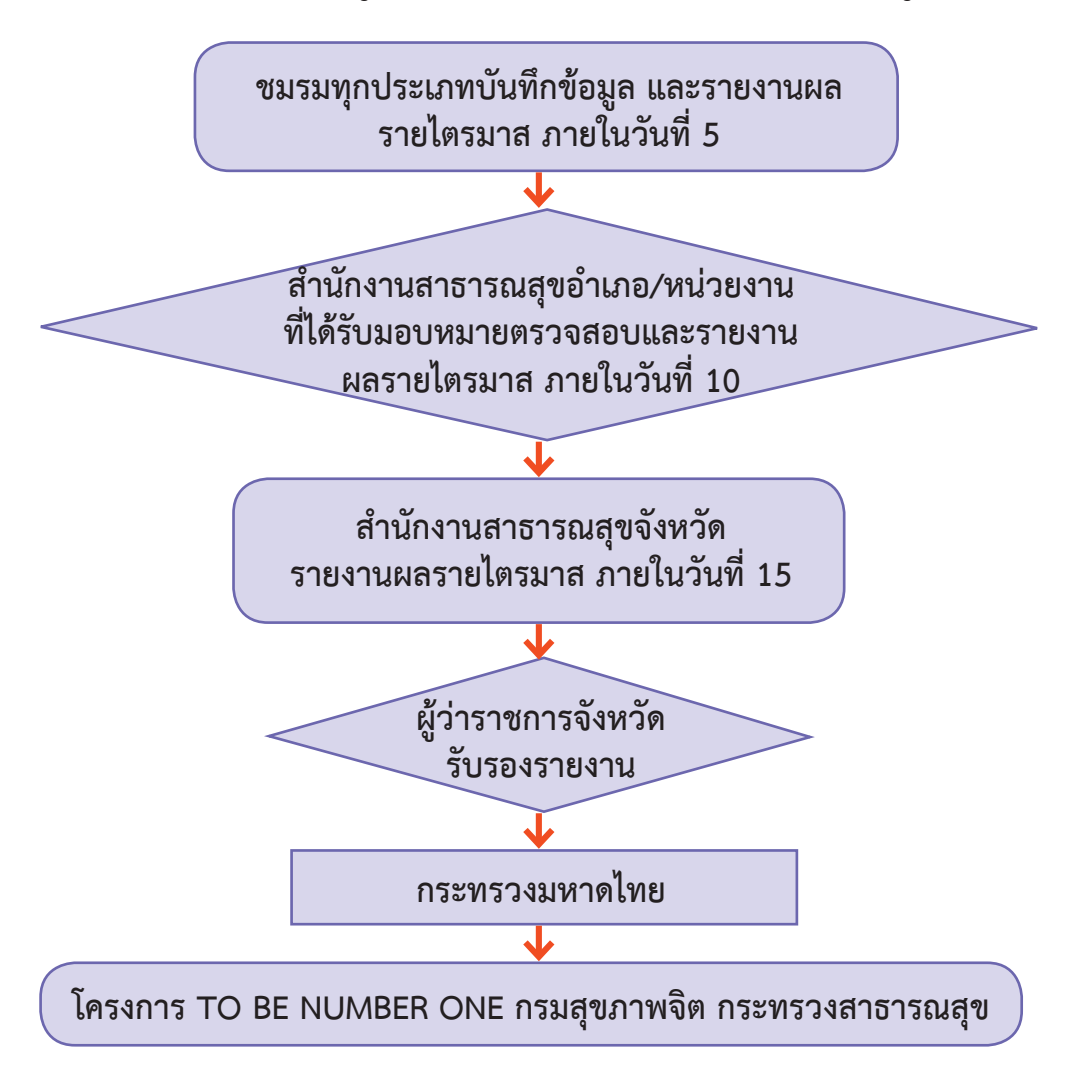

 การรายงานหน่วยงานต้นสังกัด เพื่อรับทราบและตรวจสอบข้อมูล ผังไหลการรายงานข้อมูลชมรมในเรือนจำและทัณฑสถาน

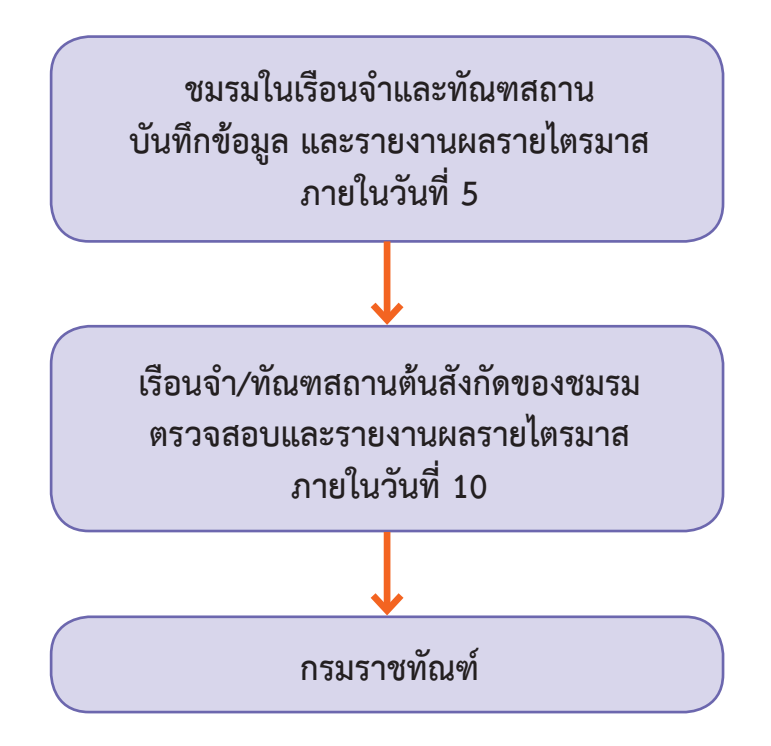

# 😋 ระยะเวลาการจัดส่งรายงานตามระบบหลัก

เป็นรายไตรมาส โดยมีกำหนดส่งรายงานดังนี้

 การส่งรายงานของชมรมภายในวันที่ 5 ของเดือนมกราคม/เมษายน/ กรกฎาคม/ตุลาคม

 การส่งรายงานของสำนักงานสาธารณสุขอำเภอภายในวันที่ 10 ของเดือนมกราคม/เมษายน/กรกฎาคม/ตุลาคม

 การส่งรายงานของสำนักงานสาธารณสุขจังหวัดภายในวันที่ 15 ของเดือนมกราคม/เมษายน/กรกฎาคม/ตุลาคม

#### หมายเหตุ :

1) โด๋ยระบบจะเริ่มเปิดระบบการส่งรายงานตั้งแต่วันที่ 1-20 ของเดือน ที่กำหนดส่งรายงาน

ทั้งนี้กรณีที่มีการแก้ไขรายงานจะสามารถแก้ไขได้ภายในวันที่ 15 ของเดือนที่กำหนดส่งรายงานเท่านั้น

 กรณีที่เรือนจำและทัณฑสถาน ต้นสังกัดของชมรมตรวจสอบข้อมูล รายงานของชมรมในสังกัดพบความไม่ถูกต้อง ให้แจ้งสำนักงานสาธารณสุข อำเภอ/สำนักงานสาธารณสุขจังหวัด เพื่อตรวจสอบซ้ำและแก้ไขรายงาน ภายในวันที่ 15 ของเดือนที่กำหนดส่งรายงาน

\*\*โดยในระยะแรกของการทดลองใช้โปรแกรม ระบบการรายงาน จะรายงานเฉพาะตามระบบหลักที่โครงการกำหนดเท่านั้น ยังไม่มีการรายงาน ผ่านหน่วยงานต้นสังกัด ดังนั้น เรือนจำ/ทัณฑสถาน สามารถดูข้อมูลของ ชมรมภายในสังกัดได้จากข้อมูลสถิติภาพรวมของโครงการและภาพรวม ของหน่วยงาน\*\*

## การใช้โปรแกรมฐานข้อมูล โครงการ TO BE NUMBER ONE

- ภาพรวมโปรแกรมฐานข้อมูลโครงการ TO BE NUMBER ONE ประกอบด้วย 2 ส่วน คือ
  - ส่วนที่ 1 สำหรับเครือข่ายสมาชิกและประชาชนทั่วไป (ส่วนหน้าบ้าน)
  - ส่วนที่ 2 สำหรับผู้ดูแลระบบฐานข้อมูลฯ (ส่วนหลังบ้าน)
- ส่วนที่ 1 สำหรับเครือข่ายสมาชิกและประชาชนทั่วไป (ส่วนหน้าบ้าน) เพื่อ สมาชิกและประชาชนทั่วไปเข้าดูข้อมูลสถิติของโครงการ สมาชิกเข้าไปกำหนด Password และปรับปรุงข้อมูลส่วนตัว ของสมาชิก หรือลาออกจากชมรม

โดยเข้าสู่หน้าเว็บไซต์หลักของระบบ (ส่วนหน้าบ้าน) ผ่าน URL : https://tobenumberone.dmh.go.th/ ตามรูปหน้าจอนี้ คู่มือการบริหารจัดการและการรายงานตามระบบฐานข้อมูลโครงการ TO BE NUMBER ONE ชมรม TO BE NUMBER ONE ในเรือนจำและกัณฑสถาน

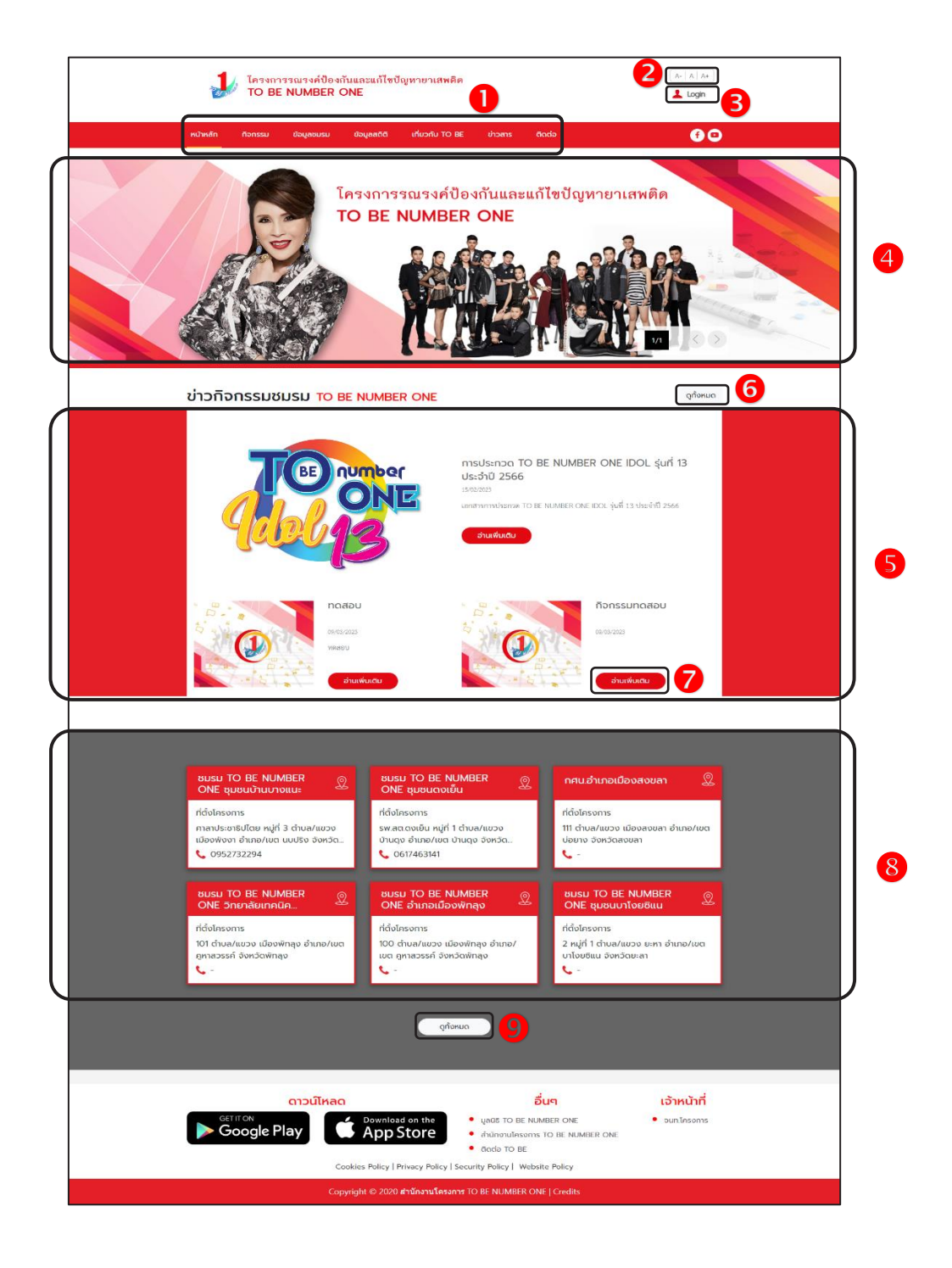

## ประกอบด้วย

- 1) รายการเมนูหลักของเว็บไซต์
- ปุ่มสำหรับปรับเพิ่มหรือลดขนาดตัวอักษรของเว็บไซต์
- 3) ปุ่ม 🔔 🗠 สำหรับเข้าใช้งานระบบ
- ส่วนแสดงป้ายโฆษณา/ป้ายประกาศ (Banner) ของเว็บไซต์
- ส่วนแสดงรายการข้อมูลข่าวกิจกรรมชมรม
- ปุ่ม (จุกังหมด) สำหรับเข้าสู่หน้าจอข้อมูลข่าวกิจกรรมชมรมทั้งหมด
- ปุ่ม อานเพิ่มเดม สำหรับเข้าสู่หน้าจอรายละเอียดของข่าวกิจกรรม
- 8) ส่วนแสดงรายการข้อมูลชมรม
- 9) ปุ่ม 🔍 ๑กังหมด สำหรับเข้าสู่หน้าจอข้อมูลชมรมทั้งหมด

ส่วนที่ 2 สำหรับผู้ดูแลระบบฐานข้อมูลฯ (ส่วนหลังบ้าน) เพื่อให้ผู้ดูแลระบบ ทุกระดับใช้บริหารจัดการระบบฐานข้อมูลตามสิทธิที่ได้รับ โดยใช้งานผ่านทาง หน้าเว็บไซต์ URL : https://data.dmh.go.th/

| 🕹 TO BE NUMBER ONE   ເອ້າສູ່ສະນນ 🗙 🕂                                           |                             | V | - | ٥ | Х |
|--------------------------------------------------------------------------------|-----------------------------|---|---|---|---|
| ← → C △ ( â data.dmh.go.th/login                                               |                             |   |   |   | : |
|                                                                                | เข้าระบบเพื่อเริ่มต้นใช้งาน |   |   |   | * |
|                                                                                | อีเมล/รหัสสมาชิก            |   |   |   | 1 |
|                                                                                | Usasıy                      |   |   |   | 1 |
|                                                                                | รหัสผ่าน                    |   |   |   | 1 |
| โครงการ TO BE NUMBER ONE<br>ในกูลกระหม่อมหญิงอุบลรัดนราชกัญญา สิริวัฒนาพรรณวดี | โปรดระบุ                    |   |   |   | 1 |
|                                                                                | พม่วยงานที่รับแหลกการ       |   |   |   |   |
|                                                                                | Cimaçaciacocci              |   |   |   |   |

## การใช้โปรแกรมสำหรับผู้ดูแลระบบ ถารกำหนด Username และ Password

หลังจากเรือนจำ/ทัณฑสถานลงทะเบียนเปิดชมรมแล้ว ให้ประธานหรือ ผู้ที่ได้รับมอบหมาย โดยนำเลขบัตรประจำตัวประชาชน 13 หลัก และวัน/เดือน/ปีเกิด ไปกำหนด Password สำหรับใช้ Login เข้าระบบเพื่อบริหารจัดการข้อมูลชมรม โดยเข้าไปที่หน้าเว็บไซต์ฐานข้อมูล URL : https://tobenumberone.dmh.go.th/ จะปรากฏหน้าจอดังรูป จากนั้นดำเนินการดังนี้

1. คลิก Login

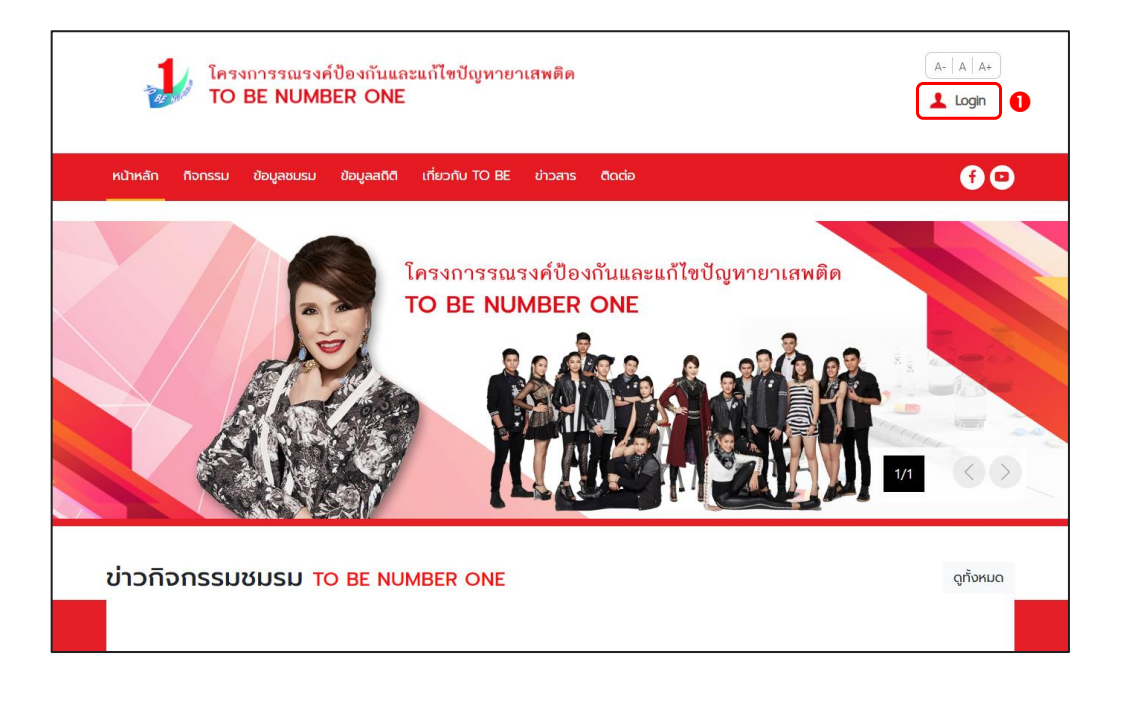

## 2. จะปรากฏหน้าจอดังรูป จากนั้นคลิก ตรวจสอบสมาชิก

| ไครงการรณรงค์ป้อ<br>TO BE NUMBER    |                                                                       | A- A A+  |
|-------------------------------------|-----------------------------------------------------------------------|----------|
| หน้าหลัก ทิจกรรม ข้อมูลชมรม ข้อ<br> | เข้าสู่ระบบ                                                           | 60       |
|                                     | รหัสสมาชิก<br>รหัสผ่าน<br>เข้าสู่ระบบ อื่มรหัสผ่าน<br>ตรวจสอบสมาชิก 2 | ยาเสพติด |

 พิมพ์ชื่อชมรมที่สมัคร กรอกเลขบัตรประจำตัวประชาชน 13 หลัก และวัน/เดือน/ปีเกิด เพื่อยืนยันตัวตน และคลิกตกลง

| โครงการรณรงค์ป้องกันและม<br>TO BE NUMBER ONE        | เก้ไขปัญหายาเสพติด                                                                                         | A-   A   A+ )<br>▲ Login |
|-----------------------------------------------------|----------------------------------------------------------------------------------------------------|--------------------------|
| หน้าหลัก ทิจกรรม ข้อมูลชมรม ข้อมูลสติตี เ           | เกี่ยวกับ TO BE ข่าวสาร ติดต่อ                                                                             | <b>€</b>                 |
| CHECK MEMBER ตรวจสอบสม                              | ทซิก TO BE NUMBER ONE                                                                                      |                          |
| TO BE NUMBER ONE<br>ຕຣວວສອບສມາຮັກ<br>ກາຣຍິມຍັນຕົວດນ |                                                                                                    |                          |
| ชมรมที่สมัคร *                                      | เลือกชมรม                                                                                                  |                          |
| เลขบัตรประจำตัวประชาชน *                            |                                                                                                    | 8                        |
| วัน/เดือน/ปีเกิด *                                  |                                                                                                    |                          |
|                                                     | ตกลง ยกเล็ก                                                                                                |                          |
| ดาวน์โหลด                                           | อื่นๆ                                                                                                    | เจ้าหน้าที่              |
| Google Play                                         | winload on the<br>ppStore • มูลขร To BE NUMBER ONE<br>• สำนักงานโครงการ To BE NUMBER ONE<br>• สิถส์อ To BE | • จนท.โครงการ            |
| Cookies Po                                          | olicy   Privacy Policy   Security Policy   Website Policy                                                  |                          |
| Copyrigh                                            | t © 2020 สำนักงานโครงการ TO BE NUMBER ONE   Credits                                                        |                          |

คู่มือการบริหารจัดการและการรายงานตามระบบฐานข้อมูลโครงการ TO BE NUMBER ONE ชมรม TO BE NUMBER ONE ในเรือนจำและกัณฑสถาน

 กำหนดรหัสผ่านของตนเอง (โดยการกำหนดรหัสผ่านเพื่อ ความปลอดภัย ควรประกอบด้วย อักษรตัวพิมพ์ใหญ่ ตัวพิมพ์เล็ก ตัวเลข และตัวอักษรพิเศษ อย่างน้อย 8 ตัว) และคลิกตกลง

| FORGOT PASSWORD ลืมรหัสผ่าน TO BE NUMBER ONE |                  |             |   |   |
|----------------------------------------------|------------------|-------------|---|---|
| TO BE NUN<br>ลืมรหัสผ่าน                     | IBER ONE         |             |   |   |
| การตั้งค่ารหัสผ่านใหม่                       |                  |             |   | _ |
|                                              | รหัสผ่านใหม่ *   |             | ۲ |   |
|                                              | ยืนยันรหัสผ่าน * |             | ٢ |   |
|                                              | 0                | ตกลง ยกเลิก |   |   |

# 🔅 การเข้าสู่ระบบ (Login) มีขั้นตอนดังนี้

เข้าสู่หน้าจอระบบผ่าน URL : https://data.dmh.go.th/login
 จะปรากฏหน้าจอดังรูป

| 👃 TO BE NUMBER ONE   เข้าสุระบบ × +                                            |                             | ~ - | ٥ | × |
|--------------------------------------------------------------------------------|-----------------------------|-----|---|---|
| ← → C ☆ A data.dmh.go.th/login                                                 |                             |     |   | : |
|                                                                                | เข้าระบบเพื่อเริ่มต้นใช้งาน |     |   |   |
|                                                                                | อีเมล/รหัสสมาชิก            |     |   |   |
|                                                                                | ไปรถระบุ<br>รหัสผ่าน        | 0   |   |   |
| โครงการ TO BE NUMBER ONE<br>ในทูลกระหม่อมหญิงอุบลรัตนราชกัญญา สิริวัฒนาพรรณวดี | ไม่รถระบุ                   | J   |   |   |
|                                                                                | หม่วยงานที่ร่วมบูรณาการ     |     |   |   |
|                                                                                | ۵ ۵ ۵ ۵ ۵ ۵ ۵               |     |   | • |

กรอกข้อมูลอีเมล/รหัสสมาชิก (Username) และรหัสผ่าน (Password) ที่กำหนดไว้

3. คลิกปุ่ม 📷 เพื่อยืนยันการเข้าสู่ระบบ

### จะปรากฏหน้าจอสำหรับการบริหารจัดการชมรม ดังรูป

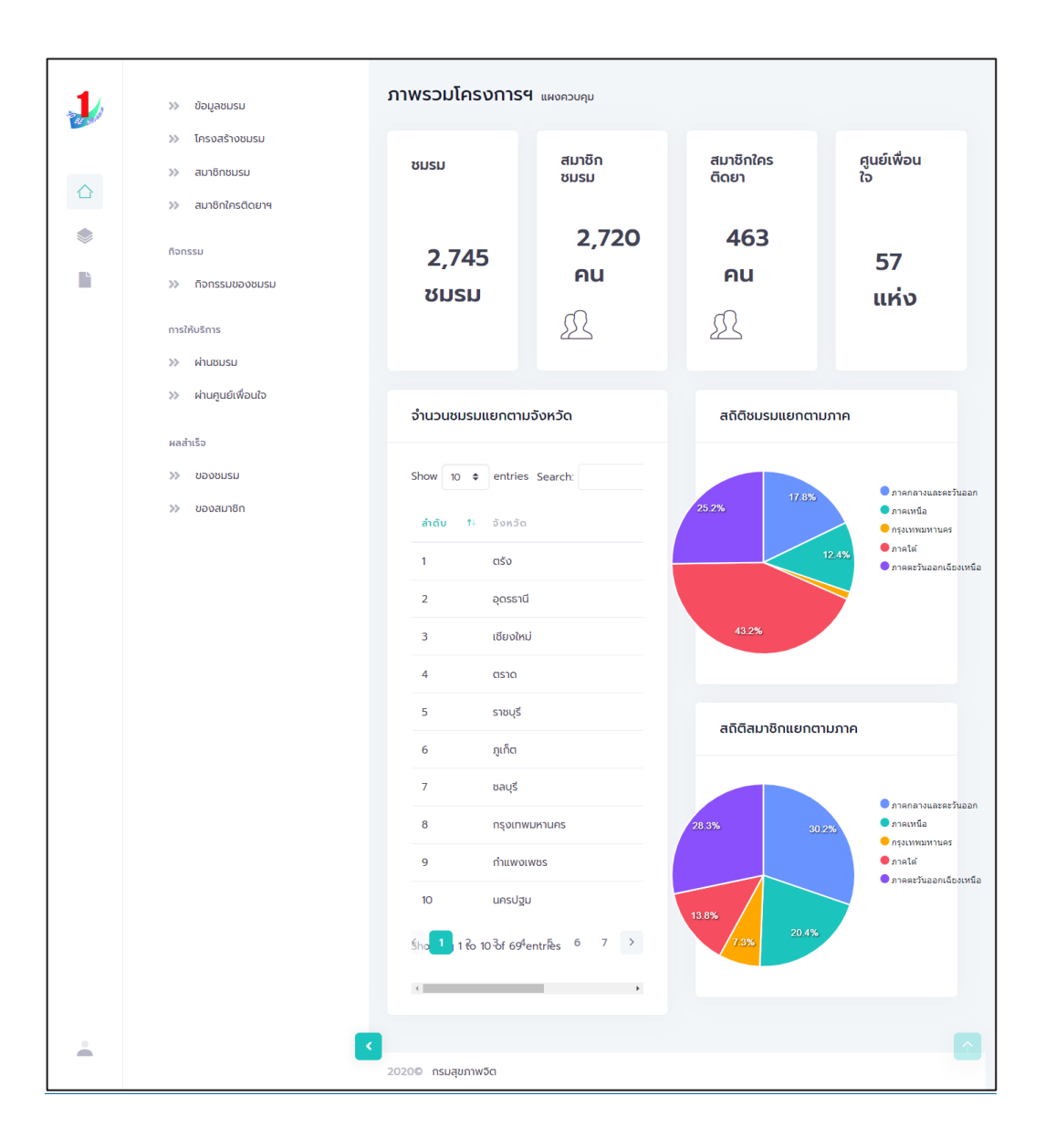

การรับสมัครสมาชิก โดยประธานชมรม/ผู้ที่ได้รับมอบหมาย ดำเนินการดังนี้
 สมาชิกชมรม
 สมาชิกใหม่

ประธานชมรม/ผู้ที่ได้รับมอบหมาย เข้าสู่ระบบ (Login) จากนั้น

- 1. คลิก ระดับชมรม
- 2. คลิก สมาชิกชมรม

|   | 3 ข้อมูลชมรม                                                                                                    |
|---|----------------------------------------------------------------------------------------------------|
|   | »> โครงสร้างชมรม สมาชิทชมรม                                                                                                    |
|   | สมาชิกชบรม                                                                                                    |
|   | <ul> <li>สมาชิกใครติดยาฯ</li> <li>สมอกจากชมรม</li> <li>สามาชิกใครติดยาฯ</li> <li>สามาชิกใครติดยาฯ</li> </ul>                            |
|   | กิจกรรม                                                                                                    |
|   | » กิจกรรมของชมรม แสดง 10 ¢ รายการ คันหา:                                                                                                |
|   | การให้บริการ สมาชิก<br>ภูมย์<br>พ่านชมรม ชื่อ- าะ รหัสสมาชิก าะ อาสา แกนน่า เพื่อนใจ<br>นาบสกุล เมือร แกนน่า (สังกัด<br>ภายใต้<br>ชมรม) |
|   | ผลสำเร็จ นางสาวก. ดีดี 122022000010 🌔 🌔                                                                                                 |
|   | »> ของสมาชิก<br>นายจริงใจ ใจดี 122021000001 🕑 🕑                                                                                         |
|   | แสดง 1 ถึง 2 จาก 2 รายการ < 1 →<br><                                                                                                    |
| • | 2020© กรมสุขภาพจิต                                                                                                    |

| <ol> <li>จะปรากฏหน้าจอดังรูป จากนั้น คลิกปุ่ม</li> </ol> | 🕂 สมัครสมาชิก |
|----------------------------------------------------------|---------------|
|----------------------------------------------------------|---------------|

| 1     | 3 ข้อมูลชมรม                                                                                                    |
|-------|----------------------------------------------------------------------------------------------------|
| 42 80 | โครงสร้างชมรม สมาชิกชมรม                                                                                                    |
|       | พ สมาชิกชมรม                                                                                                    |
|       | <ul> <li>ສມາວິກໃครติดยาฯ</li> <li>ເຊິ່ງ ໂหลดหน้า &amp; ผู้ดูแผงบรม A ปาเข้าข้อบูล + สมัครสมาชิก 3</li> <li>เลืออกอากชบรม ชี้ ปายลงกังขยะ</li> <li>เลืออกอากชบรม ชี้ ปายลงกังขยะ</li> </ul> |
|       | ก็จกรรม                                                                                                    |
| L.    | » กิจกรรมของชมรม แสดง 10 <b>&gt;</b> รายการ คันหา:                                                                                                    |
|       | การให้บริการ สมาชิก<br>คูมข์<br>ห่านชบรม ยื่อ- าะ รหัสสบาชิก าะ อาสา แกนนำ (เรื่องได<br>นามสกุล หัสสบาชิก าะ สนัคร แกนนำ<br>ห่านศูนย์เพื่อนใจ ฮบรม)                                        |
|       | ผลสำเร็จ<br>บางสาวก. ดีดี 122022000010 ●                                                                                                    |
|       | »> ของสมาชิก<br>นายจริงใจ ใจถึ 122021000001 🕑 🕑                                                                                                    |
|       | แสดง 1 ถึง 2 จาก 2 รายการ < <mark>1</mark> →                                                                                                    |
| -     | 20200 กรมสุขภาพวิต                                                                                                    |

 จะปรากฏหน้าจอดังรูป จากนั้นตรวจสอบข้อมูลสมาชิกว่าเคยเป็น สมาชิกของชมรมอื่นอยู่หรือไม่ โดยพิมพ์ชื่อ สกุล วัน/เดือน/ปีเกิด และ คลิกปุ่ม 
 คลิกปุ่ม

| 1        | <b>สมาชิกชมรม</b><br>การจัดการข้อมูลเกี่ยวกับสมาชิ | ากภายในชมรม         |      | 🗇 ดาวน์โหลดโปรแกรมอ่านหน้าบัตร |                |          |   |         |  |  |  |
|----------|----------------------------------------------------|---------------------|------|--------------------------------|----------------|----------|---|---------|--|--|--|
| $\wedge$ | 4 คันหาชื่อ                                        |                     | สกุล |                                | ວັนເກົດ        | เลือกวัน | Ţ | Q ศันหา |  |  |  |
| *        | * ประเภทบุคคล                                      | เลือกรายการ         |      | <ul> <li>ไม่มีข้อเ</li> </ul>  | มูลเอกสารสำคัญ |          |   |         |  |  |  |
|          |                                                    | ข้อมูลส่วนตัวสมาชิก |      |                                |                |          |   |         |  |  |  |
|          | * เลขประจำตัวประชาชน<br>13 หลัก                    |                     |      | 🗊 ວ່ານບັດຣປຣະชາชน              |                |          |   |         |  |  |  |

5. ถ้า "เคยเป็นสมาชิกแล้ว" ระบบจะขึ้นข้อมูลส่วนตัวให้โดยอัตโนมัติ และขึ้น Pop-up เพื่อยืนยันความต้องการลาออกจากชมรมเดิม และสมัคร เป็นสมาชิกชมรมใหม่ จะปรากฏหน้าจอดังรูป ให้คลิกปุ่ม <u>ตองการ</u>

| >> โครงสร้างชมรม                  | สมาชิกชมรม                                                                                                    |                                                                                                    |                                                                                                    |                                                                                                    |                                                                                                    |                                                                                                    |                                                                                                    |
|-----------------------------------|----------------------------------------------------------------------------------------------------|----------------------------------------------------------------------------------------------------|----------------------------------------------------------------------------------------------------|----------------------------------------------------------------------------------------------------|----------------------------------------------------------------------------------------------------|----------------------------------------------------------------------------------------------------|----------------------------------------------------------------------------------------------------|
| >>> สมาชิกชมรม                    | การจัดการข้อมูลเกี่ยวเ                                                                                                    | กับสมาชิกภายในชมรม                                                                                                    |                                                                                                    |                                                                                                    |                                                                                                    |                                                                                                    |                                                                                                    |
| >> สมาชิกใครติดยาฯ                | 🗘 ดาวน์โหลดโป                                                                                                    | รแกรมอ่านหน้าบัตร                                                                                                    | (                                                                                                    | าวน์โหลดไป                                                                                                    | รแกรมอ่านข้อมูลทะเบียน                                                                                                    | เราษฎร                                                                                                    |                                                                                                    |
| กิจกรรม                           |                                                                                                    |                                                                                                    |                                                                                                    |                                                                                                    |                                                                                                    |                                                                                                    |                                                                                                    |
| >> ทิจกรรมของชมรม                 | ค้นหาชื่อ                                                                                                    |                                                                                                    | สกุล                                                                                                    |                                                                                                    | วัน<br>เกิด                                                                                                    | เลือก 🗹                                                                                                    | Q ศันหา                                                                                                    |
| การให้บริการ                      |                                                                                                    |                                                                                                    |                                                                                                    |                                                                                                    |                                                                                                    |                                                                                                    |                                                                                                    |
| >> ฝานชมรม                        | Ustanoppia                                                                                                    | เลอกรายการ                                                                                                    |                                                                                                    | Ť                                                                                                    | <ul> <li>แม่มขอมูลเอกสาร</li> <li>สำคัญ</li> </ul>                                                                                                    |                                                                                                    |                                                                                                    |
| >> ฝ่านศูนย์เพื่อนใจ              |                                                                                                    | ข้อมูลส่วนตัว                                                                                                    | สมาชิก                                                                                                    |                                                                                                    |                                                                                                    |                                                                                                    |                                                                                                    |
| ผลสำเร็จ                          | * เลขประจำตัว                                                                                                    |                                                                                                    |                                                                                                    | िन्न वं                                                                                                    | านบัตรประชาชน                                                                                                    |                                                                                                    |                                                                                                    |
|                                   | ประชาชน 13 หลัก                                                                                                    |                                                                                                    |                                                                                                    |                                                                                                    |                                                                                                    |                                                                                                    |                                                                                                    |
|                                   | * คำนำหน้า                                                                                                    | เลือกรายการ                                                                                                    | ~                                                                                                    |                                                                                                    |                                                                                                    |                                                                                                    |                                                                                                    |
|                                   | * ชื่อ                                                                                                    |                                                                                                    |                                                                                                    | * สกุล                                                                                                    |                                                                                                    |                                                                                                    |                                                                                                    |
|                                   | * วันเดือนปีเดือ                                                                                                    | 152030                                                                                                    | -                                                                                                    | . 1940                                                                                                    | เรืออรากอาร                                                                                                    |                                                                                                    |                                                                                                    |
|                                   | Jucibuotinei                                                                                                    | taonou                                                                                                    |                                                                                                    | (WP)                                                                                                    | taons ions                                                                                                    |                                                                                                    |                                                                                                    |
|                                   | ที่อยู่ที่สามารถ<br>ติดต่อได้                                                                                                    |                                                                                                    |                                                                                                    |                                                                                                    |                                                                                                    |                                                                                                    |                                                                                                    |
|                                   |                                                                                                    |                                                                                                    |                                                                                                    |                                                                                                    |                                                                                                    | h                                                                                                    |                                                                                                    |
| 6                                 | จังหวัด                                                                                                    | เลือกรายการ                                                                                                    | ~                                                                                                    | ເບຕ/                                                                                                    | เลือกรายการ                                                                                                    | ~                                                                                                    |                                                                                                    |
|                                   |                                                                                                    |                                                                                                    |                                                                                                    | ອຳເກອ                                                                                                    |                                                                                                    |                                                                                                    |                                                                                                    |
| $\bigcirc$                        | แขวง/ตำบล                                                                                                    | เลือกรายการ                                                                                                    | ~                                                                                                    | รหัส                                                                                                    |                                                                                                    |                                                                                                    |                                                                                                    |
|                                   |                                                                                                    |                                                                                                    |                                                                                                    | ณีย์                                                                                                    |                                                                                                    |                                                                                                    |                                                                                                    |
| ต้องการลาออกจากชมรุมเดิม และสมัคร | ເປັນ ຄນນ                                                                                                    |                                                                                                    |                                                                                                    | เบอร์                                                                                                    |                                                                                                    |                                                                                                    |                                                                                                    |
| สมาชิกชมรมใหม่นี้ ใช่หรือไม่      |                                                                                                    |                                                                                                    |                                                                                                    | โทรศั<br>พท์                                                                                                    |                                                                                                    |                                                                                                    |                                                                                                    |
| ต้องการ ยกเลิก                    |                                                                                                    |                                                                                                    |                                                                                                    |                                                                                                    |                                                                                                    |                                                                                                    |                                                                                                    |
|                                   | อาชีพ                                                                                                    | เลือกรายการ                                                                                                    | ~                                                                                                    | สถาน<br>ศึกษา                                                                                                    | เลือกรายการ                                                                                                    | ~                                                                                                    |                                                                                                    |
|                                   | 5-010057010                                                                                                    | 152002401-                                                                                                    |                                                                                                    |                                                                                                    |                                                                                                    |                                                                                                    |                                                                                                    |
|                                   | actorriarii101                                                                                                    | 100115101115                                                                                                    | ~                                                                                                    |                                                                                                    |                                                                                                    |                                                                                                    |                                                                                                    |
|                                   | <ul> <li>κανθηρισκού</li> <li>κανθηρισκό αυνα</li> <li>ποποιευ</li> <li>ποποιευσουσισια</li> <li>πελλυτητα</li> <li>κηματική πρατη το τραγού το τραγού το το τραγού το τραγού το τραγ</li></ul> | <ul> <li>Cubusubanciana</li> <li>Cubusubanciana</li> <li>Cubusubanciana<!--</td--><td><ul> <li>และแปรแกลในแมโหรมโครงก็เอาสา<br/>ออโกโกแต้และเป็น</li> <li>ออโกโกแต้และเป็น</li> <li>ออโกโกแต้และเป็น</li> <li>ออโกโกแต้และเป็น</li> <li>ออโกแนโกร</li> <li>ออโกแนโกร</li> <li>ออโกแนโกร</li> <li>ออโกแนโกร</li> <li>ออโกระบบคมะ</li> <li>ออโกระบบคมะ<td>แบบแปนกายในแปนตายในเหน         แบบแปนกายในแปนตายในระสาน           ๑๐         ๑๐           ๑๐         ๑๐           ๑๓         ๑๓           ๓๓         ๑๓           ๓๓         ๑๓           ๓๓         ๑๓           ๓๓         ๑๓           ๓๓         ๑๓           ๓๓         ๑๓           ๓๓         ๑๓           ๓๓         ๓๓           ๓๓         ๓๓           ๓๓         ๓๓           ๓๓         ๓๓           ๓๓         ๓๓           ๓๓         ๓๓           ๓๓         ๓๓           ๓๓         ๓๓           ๓๓         ๓๓           ๓๓         ๓๓           ๓๓         ๓๓           ๓๓         ๓๓           ๓๓         ๓๓           ๓๓         ๓๓           ๓๓         ๓๓           ๓๓         ๓๓           ๓๓         ๓๓           ๓๓         ๓๓           ๓๓         ๓๓           ๓๓         ๓๓           ๓๓         ๓๓           ๓๓         ๓๓           ๓๓         ๓๓     &lt;</td><td>uzuustameteuhusubachusubachusubanditum       uzuustame         ubanditum       ausoninses         anse       ausoninses         apa       obreuh         anse       obreuh         anse       obreuh         anse       obreuh         anse       obreuh         anse       obreuh         anse       obreuh         anse       obreuhusub         anse       obreuhusub         anse       obreuhub         anse       obreuhub         anse       obreuhub         anse       obreuhub         anse       anse         anse       ansensennosta         a</td><td>سعیعیلامسالیدیسلیدیلمهیولادستوند               سعیعیلامسالید               سعیعیلامسالید               سعیعیلامسالید               سعیعیلامسالید               سعیعیلامسالید               سعیعیلامسالید               سعیعیلامسالید               سعیعیلامسالید               سعیعیل               سعیعیلامسالید               سعیعیل               سعیعیل                    سعیعیل                  سعیعیل</td><td><ul> <li>international contentions</li> <li>international unit of antipolemation</li> <li>international ange obruit</li> <li>international ange obruit</li> </ul></td></li></ul></td></li></ul> | <ul> <li>และแปรแกลในแมโหรมโครงก็เอาสา<br/>ออโกโกแต้และเป็น</li> <li>ออโกโกแต้และเป็น</li> <li>ออโกโกแต้และเป็น</li> <li>ออโกโกแต้และเป็น</li> <li>ออโกแนโกร</li> <li>ออโกแนโกร</li> <li>ออโกแนโกร</li> <li>ออโกแนโกร</li> <li>ออโกระบบคมะ</li> <li>ออโกระบบคมะ<td>แบบแปนกายในแปนตายในเหน         แบบแปนกายในแปนตายในระสาน           ๑๐         ๑๐           ๑๐         ๑๐           ๑๓         ๑๓           ๓๓         ๑๓           ๓๓         ๑๓           ๓๓         ๑๓           ๓๓         ๑๓           ๓๓         ๑๓           ๓๓         ๑๓           ๓๓         ๑๓           ๓๓         ๓๓           ๓๓         ๓๓           ๓๓         ๓๓           ๓๓         ๓๓           ๓๓         ๓๓           ๓๓         ๓๓           ๓๓         ๓๓           ๓๓         ๓๓           ๓๓         ๓๓           ๓๓         ๓๓           ๓๓         ๓๓           ๓๓         ๓๓           ๓๓         ๓๓           ๓๓         ๓๓           ๓๓         ๓๓           ๓๓         ๓๓           ๓๓         ๓๓           ๓๓         ๓๓           ๓๓         ๓๓           ๓๓         ๓๓           ๓๓         ๓๓           ๓๓         ๓๓           ๓๓         ๓๓     &lt;</td><td>uzuustameteuhusubachusubachusubanditum       uzuustame         ubanditum       ausoninses         anse       ausoninses         apa       obreuh         anse       obreuh         anse       obreuh         anse       obreuh         anse       obreuh         anse       obreuh         anse       obreuh         anse       obreuhusub         anse       obreuhusub         anse       obreuhub         anse       obreuhub         anse       obreuhub         anse       obreuhub         anse       anse         anse       ansensennosta         a</td><td>سعیعیلامسالیدیسلیدیلمهیولادستوند               سعیعیلامسالید               سعیعیلامسالید               سعیعیلامسالید               سعیعیلامسالید               سعیعیلامسالید               سعیعیلامسالید               سعیعیلامسالید               سعیعیلامسالید               سعیعیل               سعیعیلامسالید               سعیعیل               سعیعیل                    سعیعیل                  سعیعیل</td><td><ul> <li>international contentions</li> <li>international unit of antipolemation</li> <li>international ange obruit</li> <li>international ange obruit</li> </ul></td></li></ul> | แบบแปนกายในแปนตายในเหน         แบบแปนกายในแปนตายในระสาน           ๑๐         ๑๐           ๑๐         ๑๐           ๑๓         ๑๓           ๓๓         ๑๓           ๓๓         ๑๓           ๓๓         ๑๓           ๓๓         ๑๓           ๓๓         ๑๓           ๓๓         ๑๓           ๓๓         ๑๓           ๓๓         ๓๓           ๓๓         ๓๓           ๓๓         ๓๓           ๓๓         ๓๓           ๓๓         ๓๓           ๓๓         ๓๓           ๓๓         ๓๓           ๓๓         ๓๓           ๓๓         ๓๓           ๓๓         ๓๓           ๓๓         ๓๓           ๓๓         ๓๓           ๓๓         ๓๓           ๓๓         ๓๓           ๓๓         ๓๓           ๓๓         ๓๓           ๓๓         ๓๓           ๓๓         ๓๓           ๓๓         ๓๓           ๓๓         ๓๓           ๓๓         ๓๓           ๓๓         ๓๓           ๓๓         ๓๓     < | uzuustameteuhusubachusubachusubanditum       uzuustame         ubanditum       ausoninses         anse       ausoninses         apa       obreuh         anse       obreuh         anse       obreuh         anse       obreuh         anse       obreuh         anse       obreuh         anse       obreuh         anse       obreuhusub         anse       obreuhusub         anse       obreuhub         anse       obreuhub         anse       obreuhub         anse       obreuhub         anse       anse         anse       ansensennosta         a | سعیعیلامسالیدیسلیدیلمهیولادستوند               سعیعیلامسالید               سعیعیلامسالید               سعیعیلامسالید               سعیعیلامسالید               سعیعیلامسالید               سعیعیلامسالید               سعیعیلامسالید               سعیعیلامسالید               سعیعیل               سعیعیلامسالید               سعیعیل               سعیعیل                    سعیعیل                  سعیعیل | <ul> <li>international contentions</li> <li>international unit of antipolemation</li> <li>international ange obruit</li> <li>international ange obruit</li> </ul> |

6. จากนั้น คลิกปุ่ม

<sup>บันทึก</sup> เพื่อบันทึกข้อมูล

ถ้า "ไม่พบข้อมูลเคยเป็นสมาชิก" ให้กรอกข้อมูลสมาชิกใหม่ตามที่
 โปรแกรมกำหนด โดย Field ข้อมูลที่มี \*สีแดง เป็น Field บังคับต้องกรอก
 ให้ครบ

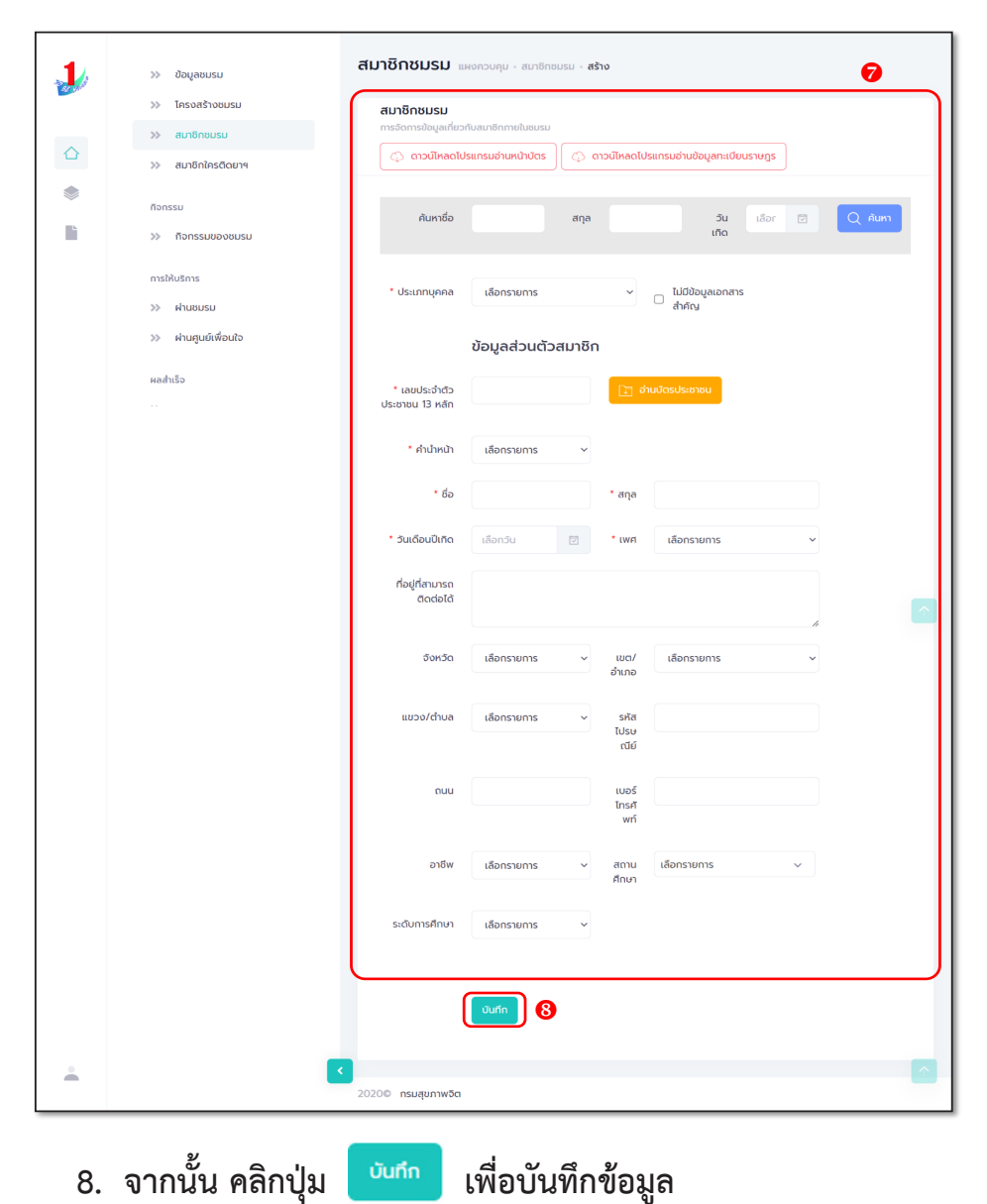

#### 

| 1 | » ข้อมูลชนรม                                                                                                    |
|---|----------------------------------------------------------------------------------------------------|
|   | » โครงสร้างชนรม สมาชิกชมรม                                                                                                    |
|   | » สมาชิกชมรม                                                                                                    |
|   | <ul> <li>สมาชิกไกรนิดยาฯ</li> <li>ไหลดหม่า &amp; ผู้ดูแลขมระ</li> <li>สมาชิกไกรนิดยาฯ</li> <li>สมาชิกไกรนิดยาฯ</li> <li>สมาชิกไกรนิดยาฯ</li> <li>สมาชิกไทรนิดยาฯ</li> <li>สมาชิกไทรนิดยาฯ</li> </ul>                                                                                                    |
|   | ก็จกรรม                                                                                                    |
|   | » กิจกรรมของชมรม แสดง 10 ¢ รายการ ค้นหา:                                                                                                    |
|   | การให้บริการ สมาชิก<br>ดูนย์ ยื่มยัน<br>ชื่อ- 14 รหัสสมาชิก 14 อาสา แกมป่า เพื่อนใจ ยุ่มยัน                                                                                                    |
|   | พาพเมชมชม<br>นามสกุล เจริงเดียงไฟที่ (สิมัคร แก้เอียง) (สิ่งกัด เอียงไร nะเบียน<br>ภายได้<br>กายได้                                                                                                    |
|   | >>> Minifutiwority ====================================                                                                                                    |
|   | ผลสำเร็จ นางสาวก. 10-05-<br>2023                                                                                                    |
|   | ≫ ບອບชมรม 000 1424                                                                                                    |
|   | <ul> <li>&gt;&gt; ນອນສມາອິກ</li> <li>Uายจริงใจ</li> <li>ເຈັດ</li> <li>ເຈັດ</li> <li>ເຈັ</li></ul> |
|   | แลดง 1 ถึง 2 จาก 2 รายการ ( 1 >                                                                                                    |
| - |                                                                                                    |
|   | 2020© กรมสุขภาพวิต                                                                                                    |

2. เมื่อเข้าสู่หน้าจอสำหรับนำเข้าข้อมูล เลือกชื่อชมรมที่ต้องการนำเข้าข้อมูล
 3. คลิกปุ่ม เลือกไฟล์ เพื่อเลือกไฟล์ที่ต้องการนำเข้า
 4. จากนั้นคลิกปุ่ม อพเหลด เพื่ออัพโหลดข้อมูล

| 1        | น้อมูลชมรม                          | นำเข้าข้อมูลสมาชิก แผงควบคุม                  | หมายเหตุ                           |
|----------|-------------------------------------|-----------------------------------------------|------------------------------------|
| DE MA    | สมาชิกโครงการ                       | นำเข้าข้อมลสมาชิก                             |                                    |
|          | 💱 สมาชิกใครติดยาฯ                   | การนำเข้าข้อมูลสมาชิกระดับชมรม                | 🖓 ดาวน์ใหลดแบบฟอร์มการนำเข้าข้อมูล |
|          | 🗐 ข้อมูลทิจกรรม                     |                                               |                                    |
| đ.       | ศูนย์เพื่อนใจ                       | <b>ชื่อชมรม</b> เลือกชมรม                     | × 2                                |
|          | 🎧 ກີ່ຈັงหวัด/ອຳເກອ ຈັດຕັ້ນ          | ไฟล์น่าเข้า <mark>เลือกไฟล์</mark> ไม่ได้เลือ | onīwālo 3                          |
|          | การให้บริการ                        | ประเภทโฟล์ท้อนุญาต: (                         | (xls,xlsx)                         |
|          | 🔘 ข้อมูลการให้บริการชมรม            |                                               |                                    |
|          | ข้อมูลการให้บริการศูนย์<br>เพื่อนใจ | Öwinac 4                                      |                                    |
|          |                                     |                                               |                                    |
| <b>.</b> |                                     | 2020© กรมสุขภาพจิต                            |                                    |
|          |                                     |                                               |                                    |

### 5. ระบบจะขึ้น Pop-up แจ้งเตือนดังรูป คลิกปุ่ม

ОК

| 1  | >>> ข้อมูลชมรม       | นำเข้าข้อมูลสมาชิก แหงควบคุม                                                                         |                                |
|----|----------------------|----------------------------------------------------------------------------------------------------|--------------------------------|
|    | >>> โครงสร้างชมรม    | น่ำเข้าข้อมูลสมาชิก                                                                                  |                                |
|    | >>> สมาชิกชมรม       | การนำเข้าข้อมูลสมาชิกระดับชมรม                                                                       | 🗘 ดาวนเผลดแบบพอรมการนาเขาขอมูล |
|    | >> สมาชิกใครติดยาฯ   |                                                                                                    |                                |
| ۲  | ก็อกรรม              |                                                                                                    | ×                              |
| lì | >> กิจกรรมของชมรม    | $\checkmark$                                                                                         |                                |
|    | การให้บริการ         |                                                                                                    |                                |
|    | >> ผ่านชมรม          | น่ำเข้าข้อมูลเรียบร้อย                                                                               |                                |
|    | >> ผ่านศูนย์เพื่อนใจ | สมาชิกที่น่าเข้าเรียบร้อย O คน<br>สมาชิกที่อยู่ภายใต้ชมรมอื่น O คน<br>สมาชิกที่มีอยู่แล้วในชมรม 1 คน |                                |
|    | ผลสำเร็จ             |                                                                                                    |                                |
|    | >> ของชมรม           |                                                                                                    |                                |
|    | >>> ของสมาชิก        | สมาชิก                                                                                               |                                |
|    |                      |                                                                                                    | 2                              |
|    |                      | แลดง 10 🗢 รายการ                                                                                     | ศัมหา:                         |

#### หมายเหตุ :

กรณีไม่มีแบบฟอร์มหรือไฟล์เดิม ถ้าต้องการนำเข้าข้อมูล สามารถดาวน์โหลด ไฟล์แบบฟอร์มสำหรับบันทึกข้อมูล โดยคลิกปุ่ม 📿 ดาวน์เหลดแบบฟอร์มการนำเข้าข้อมูล และข้อมูลที่จะสามารถนำเข้าได้ต้องประกอบด้วย

- 1) ລຳດັບ
- 2) เลขบัตรประจำตัวประชาชน 13 หลัก
- ชื่อ (ไม่ต้องใส่คำนำหน้า)
- 4) นามสกุล
- 5) เพศ
- 6) วัน/เดือน/ปีเกิด
- 7) email
- 8) เบอร์โทรศัพท์
- 9) ประเภทสมาชิก

ถ้าข้อมูลสมาชิกคนใดที่นำเข้า มีข้อมูลไม่ครบถ้วน ระบบจะแจ้งเตือน และไม่สามารถนำเข้าข้อมูลเฉพาะสมาชิกคนนั้นได้

| 100  | -    | 6                        |                             |           |             |         |                      |                                   |               |                                  |                   |
|------|------|--------------------------|-----------------------------|-----------|-------------|---------|----------------------|-----------------------------------|---------------|----------------------------------|-------------------|
| 20   | ы    | •) • (                   | ** <u>19</u> , L1 +         |           |             |         | example_import (1) - | Excel (Product Activation Failed) |               |                                  | Y 12 - C X        |
| FIL  | E    | HOME                     | INSERT PAGE LAYOUT FORMULAS | DATA REVI | EW VIEW     | DEVELOR | ER KUTOOLS™ KUT      | OOLS PLUS POWERPIVOT              |               |                                  | Sign in           |
|      | , X  | Cut                      | Calibri - 18 - A A =        | = = */-   | 🔐 Wrap Text |         | Text *               | Normal                            | Bad           | Good AutoSum                     | · 🗛 🗰             |
| Past |      | Copy -                   | n z u l m l A a             |           | ·           |         | \$ 0/ + +0 00 0      | Conditional Format as Neutral     | Calculation   | Check Cell                       | Sort & Find &     |
|      | -    | <sup>r</sup> Format P    | ainter B X Q * *            |           | E Merge & C | enter * | \$ 70 7 00 40 F      | ormatting * Table *               | concuration   | 🗸 🗸 🗸 🕹 Clear                    | Filter * Select * |
|      | Clip | board                    | ra Font ra                  | Aliç      | inment      | r,      | Number 5             |                                   | Styles        | Cells                            | Editing ^         |
| 86   |      | Ŧ                        | $\times \checkmark f_x$     |           |             |         |                      |                                   |               |                                  | ~                 |
| >>   |      | A                        | В                           | с         | D           | Ε       | F                    | G                                 | н             | 1                                | *                 |
| _    | 1    | ลำดับ                    | เลขบัตรประจำตัวประชาชน      | ชื่อ      | นามสกุล     | เพศ     | วัน/เดือน/ปี เกิด    | email                             | เบอร์โทรศัพท์ | ประเภทสมาชิก(1=สมาชิกชมรม,2=สมาช | ชิกใครติดยา)      |
| -    | 2    | 1                        | 1234567890123               | ยินดี     | จริงใจ      | หญิง    | 01/02/2556           | vindee.j@gmail.com                | 0819871234    | 1                                |                   |
| 和    | 3    | 2                        |                             |           |             |         |                      |                                   |               |                                  |                   |
|      | 4    | 3                        |                             |           |             |         |                      |                                   |               |                                  |                   |
|      |      | 4                        |                             |           |             |         |                      |                                   |               |                                  |                   |
|      | Í.   | 5                        |                             | 1         |             |         |                      |                                   |               |                                  |                   |
| - 26 | •    | 6                        |                             | •         |             |         |                      |                                   |               |                                  |                   |
|      | -    | 7                        |                             |           |             |         |                      |                                   |               |                                  |                   |
| Ľ –  | 8    |                          |                             |           |             |         |                      |                                   |               |                                  |                   |
|      | 9    | 8                        |                             |           |             |         |                      |                                   |               |                                  |                   |
| -7   | 10   | 9                        |                             |           |             |         |                      |                                   |               |                                  |                   |
| 12   | 11   | 10                       |                             |           |             |         |                      |                                   |               |                                  | v                 |
| ø    |      | $\leftarrow \rightarrow$ | Sheet1 (+)                  |           |             |         |                      |                                   | 1             |                                  | Þ                 |
| READ | Y I  | 20                       |                             |           |             |         |                      |                                   |               | ₩ ® <b>P</b>                     | + 85%             |

## สมาชิกใครติดยายกมือขึ้น

### 💻 สมาชิกใหม่

## ประธานชมรม/ผู้ที่ได้รับมอบหมาย เข้าสู่ระบบ (Login) จากนั้น

- 1. คลิก ระดับชมรม
- 2. คลิก สมาชิกใครติดยาฯ

| 2 gs 1 | »» ข้อมูลชมรม                                     | สมาชิกใครติดยาฯ แผงควบคุม - สมาชิกใครดิดยาฯ                                                                                    |
|--------|---------------------------------------------------|----------------------------------------------------------------------------------------------------|
| 0      | >>> โครงสร้างชมรม                                 | สมาชิกใครติดยาฯ                                                                                                    |
|        | » สมาชิกชมรม <b>2</b>                             | การจัดการข้อมูลเกี่ยวกับสมาชิกใครติดยาฯ                                                                                        |
|        | >> สมาชิกใครติดยาฯ                                | <ul> <li>ป เหลดหน้า 2.6 ผู้ดูแลชมรม 🕑 นำเข้าข้อมูล + สมครสมาชิก</li> <li>ลาออกจากชมรม 👕 ย้ายลงถังขยะ 🛟 รายการถังขยะ</li> </ul> |
|        | กิจกรรม                                           |                                                                                                    |
|        | » กิจกรรมของชมรม                                  | แสดง 10 💠 รายการ คันหา:                                                                                                    |
| ÷      | การให้บริการ<br>» ฝ่านชมรม<br>» ฝ่านศูนย์เพื่อนใจ | สมาชิก<br>ศูนย์<br>ชื่อ- รหัส ผลการ อาสา แกน เพื่อน<br>เจ<br>นามสกุล สมาชิก ใค่รงการ สมัคร น้ำ (จังกิด<br>ภายใต้<br>ชนรม)      |
|        | ผลสำเร็จ                                          | ไม่พบข้อมูล                                                                                                    |
|        |                                                   | แสดง 0 ถึง 0 จาก 0 รายการ · · · · · · · · · · · · · · · · · · ·                                                                |

3. จะปรากฏหน้าจอดังรูป จากนั้น คลิกปุ่ม 🕂 สมัครสมาชิก

| Par sult | >> ບ້ອມູລชมรม                                       | สมาชิกใครติดยาฯ แผงควบคุม - สมาชิกใครติดยาฯ                                                                                                    |
|----------|-----------------------------------------------------|----------------------------------------------------------------------------------------------------|
|          | >>> โครงสร้างชมรม                                   | สมาชิกใครติดยาฯ                                                                                                    |
|          | 🎾 สมาชิกชมรม                                        | การจัดการข้อมูลเกี่ยวกับสมาชิกใครติดยาฯ                                                                                                    |
|          | ≫ สมาชิกใครติดยาฯ                                   | <ul> <li>เหลดหนา &amp; ผู่ดูแลชมรม A นาเขาขอมูล + สมครสมาชก</li> <li>ลาออกจากมนรม          <ul> <li>มีหลดหนา &amp; ผู่ดูแลชมรม</li> <li>รายการก่อนยะ</li> </ul> </li> </ul> |
|          | กิจกรรม                                             | แสดง 10 🜩 รายการ ค้นหา:                                                                                                    |
|          | การให้บริการ<br>>> ผ่านชมรม<br>>> ผ่านศูนย์เพื่อนใจ | สมาชิก<br>ศูบย์<br>ชื่อ- †ุ รศัส ผลการ อาสา แถน เพื่อน ยืนเ<br>เจ้าร่วน อาสา แถน ใจ เอกะ<br>นามสกุล สมาชิก โครงการ สมัคร บ่า (สิ่งกัด ล่าศ์<br>ภายใต้<br>อนรม)              |
|          |                                                     | ไม่งบข้อมูล                                                                                                    |
|          |                                                     | แสดง 0 ถึง 0 จาก 0 รายการ                                                                                                    |
|          |                                                     | 2020 <b>0</b> กรมสุขภาพจิต                                                                                                    |

คู่มือการบริหารจัดการและการรายงานตามระบบฐานข้อมูลโครงการ TO BE NUMBER ONE ชมรม TO BE NUMBER ONE ในเรือนจำและกัณฑสถาน

 จะปรากฏหน้าจอดังรูป จากนั้นตรวจสอบข้อมูลสมาชิกว่าเคยเป็น สมาชิกของชมรมอื่นอยู่หรือไม่ โดยพิมพ์ชื่อ สกุล วัน/เดือน/ปีเกิด และ คลิกปุ่ม ( คมา) เพื่อดูข้อมูลสมาชิกว่ามีอยู่ในระบบหรือไม่

| Bas Will | สเ | มาชิกใครติดยา                                       | <b>ๆ</b> แหงควบคุม • สมาชิกใครติดยาฯ • <b>สร้าง</b> |
|----------|----|-----------------------------------------------------|-----------------------------------------------------|
| $\land$  |    | <b>สมาชิกใครติดยาฯ</b><br>การจัดการข้อมูลเที่ยวกับส | สมาชิกใครติดยาฯ                                     |
|          | 4  | ค้นหาชื่อ                                           | ลกุล วันเกิด เลือกวัน 🗹 📿 คันหา                     |
|          |    | * ประเภทบุคคล                                       | เลือกรายการ 🗸 🗌 ไม่มีข้อมูลเอกสารส่ำคัญ             |
|          |    |                                                     | ข้อมูลส่วนตัวสมาชิก                                 |
| -        | >  | * เลขประจำตัว<br>ประชาชน 13 หลัก                    | อ่านปัตรประชาชน                                     |

5. ถ้า "เคยเป็นสมาชิกแล้ว" ระบบจะขึ้นข้อมูลส่วนตัวให้โดยอัตโนมัติ และขึ้น Pop-up เพื่อยืนยัน ความต้องการลาออกจากชมรมเดิม และเป็น สมาชิกชมรมใหม่ จะปรากฏหน้าจอดังรูป ให้คลิกปุ่ม <u>ต้องการ</u>

| 1        | ារខាមជា 🕅                                                    | สมาชิกใครติดยาง                                                                                                    | แผงควบคุม - สมา   | เซิกใครติดยาๆ -   | สร้าง                |                          |              |                    |
|----------|--------------------------------------------------------------|----------------------------------------------------------------------------------------------------|-------------------|-------------------|----------------------|--------------------------|--------------|--------------------|
| <b>2</b> | >> โครงสร้างชมรม                                             | สมาชิกใครติดยาฯ                                                                                                    |                   |                   |                      |                          | 🗘 ดาวน์ไหลดไ | ปรแกรมอ่านหน้าบัตร |
|          | >> สมาชิทชมรม                                                | การจัดการขอมูลเกมวกบล                                                                                                    | มาชกเครดดมาฯ      |                   |                      |                          |              |                    |
|          | >> สมาชกเครติดยาฯ                                            | ค้นหาชื่อ                                                                                                    |                   | สกุล              |                      | วันเกิด                  | เลือกวัน 🗹   | Q ศัมหา            |
| ~        | กิจกรรม                                                      |                                                                                                    |                   |                   |                      |                          |              |                    |
|          | >>> ที่จกรรมของชมรม                                          | • ประเภทบุคคล                                                                                                    | เลือกรายการ       |                   | ~                    | 🗌 ไม่มีข้อมูลเอกสารสำคัญ | J            |                    |
|          | การให้บริการ                                                 |                                                                                                    | ข้อมูลส่วนตัว     | สมาชิก            |                      |                          |              |                    |
|          | >> ผ่านชมรม                                                  | t i sui le dada                                                                                                    |                   |                   | Den eine             | Tenes Inc. Manual        |              |                    |
|          | >> ผ่านศูนย์เพื่อนใจ                                         | ประชาชน 13 หลัก                                                                                                    |                   |                   |                      |                          |              |                    |
|          | ผลสำเร็จ                                                     | • ດຳນຳແກ                                                                                                    | เรือดรอยเดอร      |                   |                      |                          |              |                    |
|          | >>> บองชมรม                                                  | , in a line in a line in a | 100113101113      | -                 |                      |                          |              |                    |
|          | >> ของสมาชิก                                                 | * ชื่อ                                                                                                    |                   |                   | • aŋa                |                          |              |                    |
|          |                                                              | * วันเดือนปีเกิด                                                                                                    | เลือกวัน          |                   | • UWFI               | เลือกรายการ              | ~            |                    |
|          |                                                              | ที่อยู่ที่สามารถติดต่อ<br>ได้                                                                                                    |                   |                   |                      |                          |              |                    |
|          |                                                              | จังหวัด                                                                                                    | เลือกรายการ       | ~                 | เขต/<br>อำเภอ        | เลือกรายการ              | ~            |                    |
|          |                                                              | แขวง/ต่ำบล                                                                                                    | เลือกรายการ       | ~                 | รหัส<br>ไปรษณี<br>ย์ |                          |              |                    |
| <b>_</b> |                                                              | <b>5</b> NUU                                                                                                    |                   |                   | เบอร์<br>โทรศัพท์    |                          |              |                    |
|          |                                                              | อาชีพ                                                                                                    | เลือกรายการ       | ~                 | สถาน<br>ศึกษา        | เลือกรายการ              | ~            |                    |
|          | (?)                                                          |                                                                                                    |                   |                   |                      |                          |              |                    |
|          | <u> </u>                                                     | ระดุปการศึกษา                                                                                                    | เลือกรายการ       | ~                 |                      |                          |              |                    |
| កុព      | นตองการลาออกจากชมรมเดม และล.<br>สมาชิกชมรมใหม่นี้ ใช่หรือไม่ | JASIUU                                                                                                    | สาเหตุที่เข้าโค   | รงการ             |                      |                          |              |                    |
|          |                                                              |                                                                                                    | ความเจ็บป่วยทา    | างกาย/ทางจิต      |                      |                          |              |                    |
|          | ต้องการ ยกเลิก                                               |                                                                                                    | 🧻 ถูกหลอกให้ใช้โด | ยรู้เท่าไม่ถึงการ |                      |                          |              |                    |
|          |                                                              |                                                                                                    | มีความเชื่อในทาง  | งที่ผิด           |                      |                          |              |                    |
|          |                                                              |                                                                                                    | สภาพแวดล์อม       |                   |                      |                          |              |                    |
|          |                                                              |                                                                                                    | เพื่อนชักชวน      |                   |                      |                          |              |                    |
|          |                                                              |                                                                                                    | สาเหต อื่นๆ       |                   |                      |                          |              |                    |
|          |                                                              |                                                                                                    |                   |                   |                      |                          |              |                    |
|          |                                                              |                                                                                                    |                   |                   |                      |                          |              |                    |
|          |                                                              | 6                                                                                                    | บันทึก            |                   |                      |                          |              |                    |
|          |                                                              | <b>•</b>                                                                                                    |                   |                   |                      |                          |              |                    |
|          |                                                              | 2                                                                                                    |                   |                   |                      |                          |              |                    |
|          |                                                              | 20200 กรมสุขภาพจิต                                                                                                    |                   |                   |                      |                          |              |                    |

6. จากนั้น คลิกปุ่ม

<sup>บันทึก</sup> เพื่อบันทึกข้อมูล

ถ้า "ไม่พบข้อมูลเคยเป็นสมาชิก" ให้กรอกข้อมูลสมาชิกใหม่ตามที่
 โปรแกรมกำหนด โดย Field ข้อมูลที่มี \*สีแดง เป็น Field บังคับต้องกรอกให้ครบ

| 1  | >> ข้อมูลชมรม         | สมาชิกใครติดยาง                                     | แผงควบคุม - สมาชิก   | ใครดีดยาๆ +   | สร้าง                |                          |              |                    |   |
|----|-----------------------|-----------------------------------------------------|----------------------|---------------|----------------------|--------------------------|--------------|--------------------|---|
|    | >> โครงสร้างชมรม      | 7U28020550000                                       |                      |               |                      |                          | _            |                    |   |
|    | >> สมาชิกชมรม         | <b>สมาธิกายระดิตยา</b><br>การจัดการข้อมูลเกี่ยวกับส | มาชิกใครติดยาฯ       |               |                      |                          | 🗘 ดาวน์ไหลดไ | ปรแกรมอ่านหน้าบัตร |   |
|    | >> สมาชิกใครติดยาฯ    |                                                     |                      |               |                      |                          |              |                    |   |
| ۲  | กิจกรรม               | АЛКИВО                                              |                      | anja          | _                    | Juino                    | taanou       | Q AUKI             |   |
| lì | >> กิจกรรมของชมรม     | * ประเภทบุคคล                                       | เลือกรายการ          |               | *                    | 🗌 ไม่มีข้อมูลเอกสารสำคัญ | 1            | 0                  |   |
|    | การให้บริการ          |                                                     | ข้อมูลส่วนตัวสม      | มาชิก         |                      |                          |              |                    |   |
|    | >> WIUBUSU            |                                                     |                      |               | _                    |                          |              |                    |   |
|    | >>> ฝ่านศูนย์เพื่อนใจ | <ul> <li>เลขประจำตัว<br/>ประชาชน 13 หลัก</li> </ul> |                      |               | 📑 ahu                | เบ็ตรประชาชน             |              |                    |   |
|    | ผลสำเร็จ              | . ດຳເວັ້າແມ້ນ                                       | เรืออรายอาร          |               |                      |                          |              |                    |   |
|    | >> ของชมรม            | manut                                               | 100115101115         | Ť             |                      |                          |              |                    |   |
|    | >>> ของสมาชิก         | * ชื่อ                                              |                      |               | * anja               |                          |              |                    |   |
|    |                       | * วันเดือนปีเทิด                                    | เลือกวัน             |               | * IWFI               | เลือกรายการ              | ~            |                    |   |
|    |                       | ทีอยู่ที่สามารถติดต่อ<br>ได้                        |                      |               |                      |                          | h            |                    |   |
|    |                       | จังหวัด                                             | เลือกรายการ          | ~             | เขต/<br>อำเภอ        | เลือกรายการ              | ~            |                    |   |
|    |                       | แขวง/ต่าบล                                          | เลือกรายการ          | ~             | รหัส<br>ไปรษณี<br>ย์ |                          |              |                    |   |
|    |                       | nuu                                                 |                      |               | เบอร์<br>โทรศัพท์    |                          |              |                    |   |
|    |                       | อาชีพ                                               | เลือกรายการ          | ~             | สถาน<br>ศึกษา        | เลือกรายการ              | ~            |                    |   |
|    |                       | ระดับการศึกษา                                       | เลือกรายการ          | ~             |                      |                          |              |                    |   |
|    |                       |                                                     | สาเหตุที่ใช้ยาเสพติ  | a             |                      |                          |              |                    |   |
|    |                       |                                                     | ความเจ็บป่วยทางก     | าย/ทางจิต     |                      |                          |              |                    |   |
|    |                       |                                                     | ดูกหลอกให้ใช้โดยรู้  | เท่าไม่ถึงการ |                      |                          |              |                    |   |
|    |                       |                                                     | มีความเชื่อในทางที่เ | Ro            |                      |                          |              |                    |   |
|    |                       |                                                     | สภาพแวดล้อม          |               |                      |                          |              |                    |   |
|    |                       |                                                     | อยากรู้อยากลอง       |               |                      |                          |              |                    |   |
|    |                       |                                                     | เพื่อนชักชวน         |               |                      |                          |              |                    |   |
|    |                       |                                                     | สาเหตุ อื่นๆ         |               |                      |                          |              |                    |   |
|    |                       |                                                     |                      |               |                      |                          |              |                    | J |
|    |                       | 1                                                   | Ŭufin 8              |               |                      |                          |              |                    | _ |
|    |                       |                                                     |                      |               |                      |                          |              |                    |   |
| ÷  |                       | <<br>2020© กรมสุขภาพจิต                             |                      |               |                      |                          |              |                    |   |
| -  |                       | <<br>2020© กรมสุขภาพจัด                             |                      |               |                      |                          |              |                    | 6 |

8. จากนั้น คลิกปุ่ม

เพื่อบันทึกข้อมูล

บันทึก

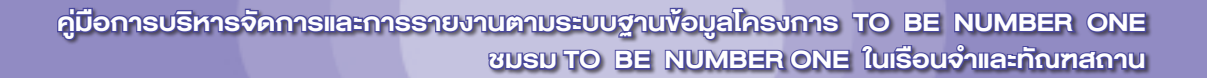

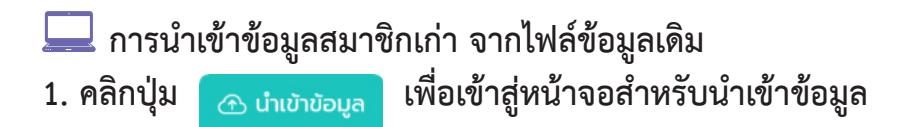

| 🤳 TO BE NU                        | UMBER ONE   สมาชิกใคระ 🗙 🕂          |                                                                                                    |                             | $\sim$     | -         | ٥ | × |
|-----------------------------------|-------------------------------------|----------------------------------------------------------------------------------------------------|-----------------------------|------------|-----------|---|---|
| $\leftrightarrow$ $\rightarrow$ C | data.dmh.go.th/branch_memberd       |                                                                                                    |                             |            |           |   |   |
| <b>.</b>                          | >>> สมาชิกใครติดยาฯ                 | สมาชิกใครติดยาฯ แหงกวบคุม - สมาชิกใครติดยาฯ                                                               |                             |            |           |   |   |
| Persel                            | กิจกรรม                             |                                                                                                    |                             |            |           |   |   |
|                                   | >> กิจกรรมของชมรม                   | สมาชิกใครติดยาฯ<br>การจัดการข้อมูลเกี่ยวกับสมาชิกใครติดยาฯ                                                |                             |            |           |   |   |
|                                   | การให้บริการ                        | 🔊 ໂหລຸດຫນ້າ 🖉 ຜູ້ດູແລຍປຣມ 🖾 ຟາມີກັນບໍ່ມູລ 🕂 ສນັກຣສນາຈັກ 📄 ລາວວາດຈາຍປຣມ 🧃                                  | ย้ายลงดังขยะ                | 23 ទា      | ยการดังขย |   |   |
| ۲                                 | >> ผ่านชมรม                         | แสดง 10 🗢 รายการ                                                                                          | ค้นหาะ                      |            |           |   |   |
|                                   | >>> ผ่านศูนย์เพื่อนใจ               |                                                                                                    |                             |            |           |   |   |
|                                   | ผลสำเร็จ                            | ื้อ่อ- เ⊱ื่อหัส ผลการ อาสา เพื่อนไอ<br>เมื่อนไอ เ<br>นามลกุล สมาชิก เริ่มร่วม ลมัคร แกนนำ (สังกัดภายได้ เ | ยืนยัน<br>เอกสาร ก<br>สำคัญ | ง<br>៖បើមប | 14        |   |   |
|                                   | >>> นอนชงดช                         | ausu)                                                                                                    |                             |            |           |   |   |
|                                   | >>> ของสมาชิก                       | ໄມ່ພວຍມູລ                                                                                                 |                             |            |           |   |   |
|                                   |                                     | แสดง 0 ถึง 0 จาก 0 รายการ                                                                                 |                             |            | ¢         | 5 |   |
|                                   |                                     |                                                                                                    |                             |            |           |   |   |
| ÷.                                |                                     |                                                                                                    |                             |            |           |   |   |
| https://data.dml                  | n.go.th/branch_memberd/index_import | 202010 กรมสุขภาพจิต                                                                                       |                             |            |           |   |   |
2. เมื่อเข้าสู่หน้าจอสำหรับนำเข้าข้อมูล เลือกชื่อชมรมที่ต้องการนำเข้าข้อมูล
 3. คลิกปุ่ม เลือกไฟล์ เพื่อเลือกไฟล์ที่ต้องการนำเข้า
 4. จากนั้นคลิกปุ่ม อพเหลด เพื่ออัพโหลดข้อมูล

|        | ≫ ข้อมูลชมรม          | นำเข้าข้อมูลสมาชิก แหงควบคุม                                | หมายเหตุ                              |
|--------|-----------------------|-------------------------------------------------------------|---------------------------------------|
| AE MAR | ≫ โครงสร้างชมรม       |                                                             | · · · · · · · · · · · · · · · · · · · |
|        | ≫ สมาชิกชมรม          | <b>นำเข้าข้อมูลสมาชิก</b><br>การนำเข้าข้อมูลสมาชิกระดับชมรม | 🗘 ดาวน์โหลดแบบฟอร์มการนำเข้าข้อมูล    |
|        | ≫ สมาชิกใครติดยาฯ     |                                                             |                                       |
| ۲      | กิจกรรม               | ชื่อชมรม จังหวัด TO BE NUMBE                                | R ONE จังหวัด >                       |
|        | » กิจกรรมของชมรม      | ไฟล์น่าเข้า <mark>เลือกไฟล์</mark> ไม่ได้เลือกไ             | Válo                                  |
|        | การให้บริการ          | ประเภทไฟล์ที่อนุญาต: (.xls                                  | ,.xlsx)                               |
|        | >> ผ่านชมรม           |                                                             |                                       |
|        | >>> ผ่านศูนย์เพื่อนใจ | οτίκαο 4                                                    |                                       |
|        | ผลสำเร็จ              |                                                             |                                       |
| -      | >>> มอนชมรม           | 2020© กรมสุขภาพจิต                                          |                                       |

### 5. ระบบจะขึ้น Pop-up แจ้งเตือนดังรูป คลิกปุ่ม

ОК

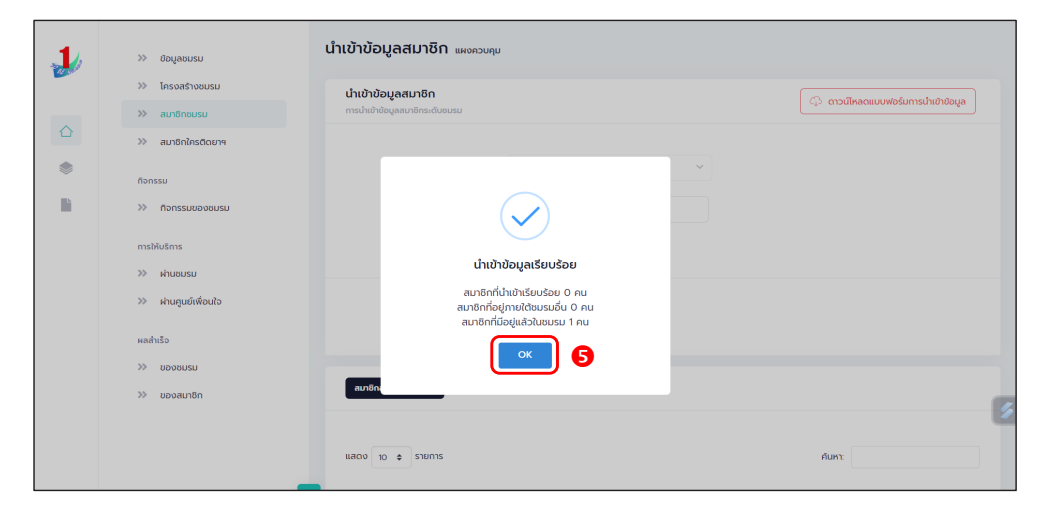

#### หมายเหตุ :

กรณีไม่มีแบบฟอร์มหรือไฟล์เดิม ถ้าต้องการนำเข้าข้อมูล สามารถดาวน์โหลด ไฟล์แบบฟอร์มสำหรับบันทึกข้อมูล โดยคลิกปุ่ม 📿 ดาวน์เหลดแบบฟอร์มการนำเข้าข้อมูล และข้อมูลที่จะสามารถนำเข้าได้ต้องประกอบด้วย

- 1) ລຳດັບ
- 2) เลขบัตรประจำตัวประชาชน 13 หลัก
- ชื่อ (ไม่ต้องใส่คำนำหน้า)
- 4) นามสกุล
- 5) เพศ
- 6) วัน/เดือน/ปี เกิด
- 7) email
- 8) เบอร์โทรศัพท์
- 9) ประเภทสมาชิก

ถ้าข้อมูลสมาชิกคนใดที่นำเข้า มีข้อมูลไม่ครบถ้วน ระบบจะแจ้งเตือน และไม่สามารถนำเข้าข้อมูลเฉพาะสมาชิกคนนั้นได้

| AutoSav                   | • <b>● ○ff) 등 り</b> ~ ୧ · ⊽ •            | xample_import (10)                                                 | v l                                       | ,O Sea                         | arch                   |                                 |                                                   |                              | Tobe Management 🔅 🧷 –                                                                      | o ×       |
|---------------------------|------------------------------------------|--------------------------------------------------------------------|-------------------------------------------|--------------------------------|------------------------|---------------------------------|---------------------------------------------------|------------------------------|--------------------------------------------------------------------------------------------|-----------|
| File Hom                  | e Insert Page Layout Formu               | las Data Revi                                                      | ew View Help                              |                                |                        |                                 |                                                   |                              | Comments                                                                                   | 년 Share 🗸 |
| Paste<br>✓ ✓ Fr<br>Clipbo | opy v<br>ormat Painter<br>ard F3 Fort    | 11 → A^ A <sup>*</sup><br>→ <u>A</u> → <u>A</u> →<br><sub>F5</sub> | = = <u>=</u> ≫ ~<br>= = = = = =<br>Alignm | 양 Wrap Tex<br>편 Merge &<br>ent | tt Text<br>Center ~ Kg | × % ∮ 100 million<br>Formatting | al Format as Cell<br>• Table • Styles •<br>Styles | Insert Delete Forma<br>Cells | ∑ AutoSum × A<br>Z ∑<br>t If III × Sort & Find &<br>c Clear × Filter × Select ×<br>Editing | ,,,,      |
| 12                        | $\checkmark$ : $\times \checkmark f_x$ 2 |                                                                    |                                           |                                |                        |                                 |                                                   |                              |                                                                                            | ~         |
| A                         | В                                        | С                                                                  | D                                         | E                              | F                      | G                               | н                                                 |                              | 1                                                                                          | 1 1       |
| 1 ลำดับ                   | เลขบัตรประจำดัวประชาชน                   | ข้อ                                                                | นามสกุล                                   | เพศ                            | วัน/เดือน/ปี เ         | กิด email                       | เบอร์โทรศัพท์                                     | ประเภทสมาชิก(1=              | สมาชิกชมรม,2=สมาชิกใครดิดยา                                                                |           |
| 2 1                       | 1111111111110                            | จริงจัง                                                            | อดทน                                      | ชาย                            | 02/05/2522             | nnn@gmail.com                   | 081 1111111                                       | 2                            |                                                                                            | _         |
| 3                         |                                          |                                                                    |                                           |                                |                        |                                 |                                                   |                              |                                                                                            |           |
| 4                         |                                          |                                                                    |                                           |                                |                        |                                 |                                                   |                              |                                                                                            |           |
| 5                         |                                          |                                                                    |                                           |                                |                        |                                 |                                                   |                              |                                                                                            |           |
| 5                         |                                          |                                                                    |                                           |                                |                        |                                 |                                                   |                              |                                                                                            |           |
| 9                         |                                          |                                                                    |                                           |                                |                        |                                 |                                                   |                              |                                                                                            |           |
| 9                         |                                          |                                                                    |                                           |                                |                        |                                 |                                                   |                              |                                                                                            |           |
| 10                        |                                          |                                                                    |                                           |                                |                        |                                 |                                                   |                              |                                                                                            |           |
| 11                        |                                          |                                                                    |                                           |                                |                        |                                 |                                                   |                              |                                                                                            |           |
| 12                        |                                          |                                                                    |                                           |                                |                        |                                 |                                                   |                              |                                                                                            |           |
| 13                        |                                          |                                                                    |                                           |                                |                        |                                 |                                                   |                              |                                                                                            |           |
| 14                        |                                          |                                                                    |                                           |                                |                        |                                 |                                                   |                              |                                                                                            |           |
| 15                        |                                          |                                                                    |                                           |                                |                        |                                 |                                                   |                              |                                                                                            |           |
| 16                        |                                          |                                                                    |                                           |                                |                        |                                 |                                                   |                              |                                                                                            |           |
| 1/                        |                                          |                                                                    |                                           |                                |                        |                                 |                                                   |                              |                                                                                            |           |
| 18                        |                                          |                                                                    |                                           |                                |                        |                                 |                                                   |                              |                                                                                            |           |
| 20                        |                                          |                                                                    |                                           |                                |                        |                                 |                                                   |                              |                                                                                            |           |

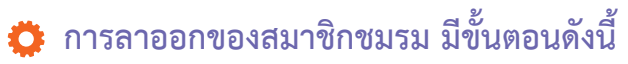

1. เลือกกำหนดข้อมูลสมาชิกชมรมที่ต้องการลาออก ลงในช่อง 🗸 หน้ารายการข้อมูล ลาออกจากชมรม

2. จากนั้นคลิกปุ่ม

| 🔉 ข้อมูลชมรม        | สมาชิกชมรม แหงควบคุม - สมาชิกชมรม                                                                                                    |
|---------------------|----------------------------------------------------------------------------------------------------|
| ≫ โครงสร้างชมรม     | สมาชิกชมรม                                                                                                    |
| ≫ สมาชิกชมรม        | การข้อมูลเที่ยวกับสมาชิกภายในชมรม                                                                                                    |
| ≫ สมาชิกใครติดยาฯ   | <ul> <li>ับ โหลดหน้า 2 ผู้ดูแลชมรม 🕜 นำเข้าข้อมูล + สมัครสมาชิก</li> <li>(2) ลาออกจากชมรม 👕 ย้ายลงดังขยะ</li> <li>ณ รายการดังขยะ</li> </ul> |
| กิจกรรม             |                                                                                                    |
| 🔉 กิจกรรมของชมรม    | แสดง 10 🜩 รายการ ค้นหา:                                                                                                    |
| การให้บริการ        |                                                                                                    |
| 🔉 ผ่านชมรม          | ชื่อ- ↑↓ ธหัสสมาชิก ↑↓ อาสา แกนนำ<br>นามสกุล สมัคร แกนนำ                                                                                    |
| ≫ ผ่านศูนย์เพื่อนใจ |                                                                                                    |
|                     | นางสาวก. 122022000010                                                                                                    |

นายจริงใจ ใจดี

แสดง 1 ถึง 2 จาก 2 รายการ

2020© กรมสุขภาพจิต

122021000001

| Ber yu. | »» ข้อมูลชมรม                       | สมาชิกชมรม แหงควบคุม • สมาชิกชมรม • <b>ลาออกสมาชิกชมรม</b> |
|---------|-------------------------------------|------------------------------------------------------------|
|         | 🗱 สเกชิดชนรม                        | สมาชิกชมรม<br>การจัดการข้อมูลเกี่ยวกับสมาชิกภายในชมรม      |
|         | <ul> <li>สมาชิกใครติดยาฯ</li> </ul> | สาเหตุที่ลาออก                                             |
|         | กจกรรม                              | ย้ายสถานศึกษา<br>ย้ายสถานประกอบการ<br>3 ย้ายที่อย่         |
|         | การให้บริการ                        | ้ ย้ายชมรม                                                 |
|         | ≫ ผ่านชมรม                          | ี อื่นๆ                                                    |
|         |                                     | สาเหตุ อื่นๆ                                               |
|         |                                     | รายชื่อ                                                    |
|         |                                     | นายจริงใจ<br>ใจถึ                                          |
|         |                                     |                                                            |
|         |                                     | 2020© กรมสุขภาพจิต                                         |

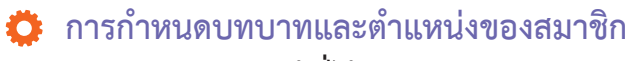

ประธานชมรม/ผู้ที่ได้รับมอบหมาย ดำเนินการดังนี้

- 1. คลิก ระดับชมรม
- 2. คลิก โครงสร้าง
- 3. คลิก เพิ่มรายการ

| >>>>>>>>>>>>>>>>>>>>>>>>>>>>>>>>>>>>>                       | ข้อมูลโครงสร้างภายในชมรม แหงควบคุม - ข้อมูลโครงสร้างกายในชมรม                              |
|-------------------------------------------------------------|--------------------------------------------------------------------------------------------|
| โครงสร้าง 2 งารีกรงสร้าง 2 สมาชิกชบรม สมาชิกใครติดยาฯ       | ข้อมูลโครงสร้างภายในชมรม<br>การจัดการข้อมูล 3<br>ั้) โหลดหน้า 🕂 เพิ่มรายการ 👕 ย้ายลงดังขยะ |
| <ul> <li>กิจกรรม</li> <li>&gt;&gt; รายการกิจกรรม</li> </ul> | แสดง 10 ¢ รายการ คันหา:<br>ชื่อ                                                            |
| การให้บริการ                                                | ปี†≱ - †∔ ตำแหน่ง†∔ สร้าง †∔ แก้ไข †∔ สถานะ<br>สกุล                                        |
| >>> ผ่านชมรม                                                | ไม่พบข้อมูล                                                                                |
| »» พานหูนอยพอนเจ<br>ผลการดำเนินงาน                          | แสดง 0 ถึง 0 จาก 0 รายการ                                                                  |
| »» รางวัล                                                   |                                                                                            |
| » ų́яла                                                     |                                                                                            |

#### คู่มือการบริหารจัดการและการรายงานตามระบบฐานข้อมูลโครงการ TO BE NUMBER ONE ชมรม TO BE NUMBER ONE ในเรือนจำและทัณฑสถาน

### ปรากฏหน้าจอดังรูป จากนั้นคลิกปุ่ม เลือกสมาชิก

| - | >> ข้อมูลชมรม                                                           | ข้อมูลโครงสร้างภายในชมรม แหงควบๆน - ข้อมูลโครงสร้างภายในชนรม - สร้าง |  |  |  |  |
|---|-------------------------------------------------------------------------|----------------------------------------------------------------------|--|--|--|--|
|   | <ul> <li>&gt;&gt; โครงสร้างชมรม</li> <li>&gt;&gt; สมาชิกชมรม</li> </ul> | ข้อมูลโครงสร้างภายในชมรม<br>กระจัดกรข้อมูล                           |  |  |  |  |
|   | ≫ สมาชิกใครติดยาฯ                                                       | ชื่อ นามส เลือกสมาชิก                                                |  |  |  |  |
|   | กิจกรรม                                                                 | na la                                                                |  |  |  |  |
| 1 | กิจกรรมของชมรม                                                          | เลขบัตรประจำถัวประชาชน                                               |  |  |  |  |
|   | การให้บริการ                                                            | ที่อยู่                                                              |  |  |  |  |
|   | >> ผ่านศูนย์เพื่อนใจ                                                    | เมอร์ติดต่อ                                                          |  |  |  |  |
|   | ผลสำเร็จ                                                                | ตำแหน่งก็ได้รับ                                                      |  |  |  |  |
|   |                                                                         | ตาแหนง เลอกรายการ 🗸                                                  |  |  |  |  |

5. ปรากฏชื่อของสมาชิกดังรูป จากนั้นคลิกปุ่ม

| 133 | $\mathbf{a}$ |
|-----|--------------|
| เดย |              |
|     |              |

| and a second | » ใ • สมาชิกชมรม • สมาชิกใครติดยาฯ X                                                                 |
|--------------|----------------------------------------------------------------------------------------------------|
|              | >>> e แสดง 10 \$ srems       >>> e     แสดง 10 \$ srems     แล้อก       >>> e     do - aŋa     ti ti |
|              | ทั่งกรร<br>>> ร<br>แสดง 1 ถึง 1 จาก 1 รายการ (1)                                                     |
|              |                                                                                                    |
|              | ผลการดำเนินงาน<br>บัที่เริ่ม 2567 ∨ บีที่ เลือกบีที่สั้นสุด ∨<br>สั้น<br>สุด                         |
| ÷            |                                                                                                    |

### 6. ปรากฏหน้าจอดังรูป จากนั้นคลิกปุ่ม เลือกรายการ และเลือกตำแหน่ง 7. คลิกปุ่ม <sub>บนทีก</sub>

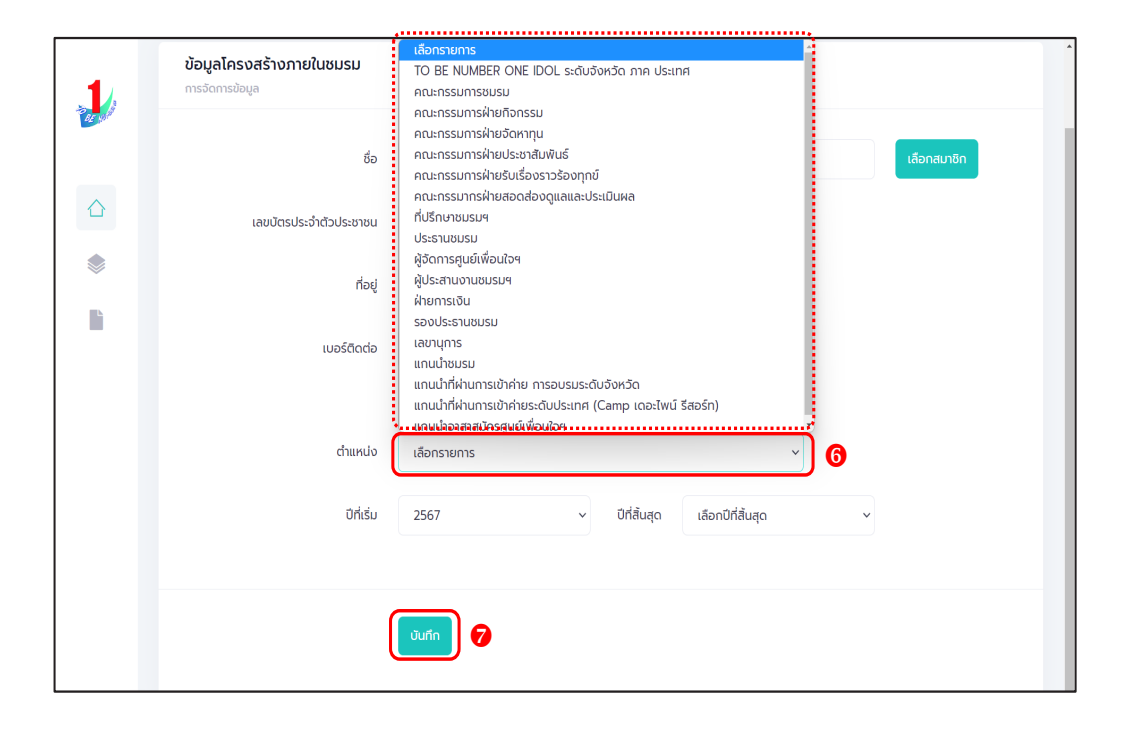

### 🔅 การให้สิทธิผู้ดูแลชมรม (จัดการชมรม) เพิ่ม

ชมรมสามารถกำหนดให้มีผู้ดูแลชมรม (ช่วยจัดการชมรม) อีก 1 คน โดยดำเนินการดังนี้

- 1. คลิก ระดับชมรม
- 2. คลิก สมาชิกชมรม
- 3. คลิก ผู้ดูแลชมรม

| 1, » ข้อมูลชมรม      | สีมาชิกชมรม แหงกวบคุม - สมาชิกชมรม                                                                      |
|----------------------|----------------------------------------------------------------------------------------------------|
| » โครงสร้างชมรม 2    | สมาชิกชมรม                                                                                              |
| > สมาชิกชมรม         | การจัดการข้อมูลเกี่ยวกับสมาชิกภายในชนรม                                                                 |
| 🛆 ระดับชมรม          | 🕐 โหลดหน้า 🕹 ผู้ดูแลงบรม 🔿 นำเข้าข้อมูล 🕇 สมัครสมาชิก 💽 ลาออกจากขบรม 👕 ย้ายลงกังขยะ 🗱 รายการกังขยะ      |
| จิจกรรม              | <b>3</b><br>แลดง 10 ≑ รายการ คับหา:                                                                     |
| >>> ทิจกรรมของชมรม   |                                                                                                    |
|                      | ឌបាទី៣<br>គ្នុមថ សំណើរ សំណើរ                                                                            |
| การให้บริการ         | ชื่อ- 1∔ รหัสสมาชิก 1∔ อาสา แกนน่า เพื่อนไว เอกสาร ส่ง 1∔ 1∔<br>นามสกุล นัตร สมัคร (สังกัด ลำคัญ รายงาน |
| >>> ผ่านชมรม         | កាមថៃ -<br>មបទររ)                                                                                       |
| >> ผ่านศูนย์เพื่อนใจ | 10/105 i/a 24-02-                                                                                       |
| ผลสำเร็จ             | ।<br>। १२४२ १४२४ १४२४ १४२४ १४२४ १४२४ १४२४ १४२                                                           |
| >>> รางวัล           |                                                                                                    |
| >> ของสมาชิก         | падари2<br>визи2 112021000063 ОС ОС ОС ОС ОС ОС ОС ОС ОС ОС ОС ОС ОС                                    |
|                      |                                                                                                    |
|                      | แสดง 1 ถึง 2 จาก 2 รายการ                                                                               |
|                      |                                                                                                    |

4. จะปรากฏหน้าจอดังรูป จากนั้นเปิดสถานะ "จัดการชมรม" ให้สมาชิก ผู้นั้นเป็นผู้จัดการชมรม โดยคลิกเครื่องหมายเปิดสิทธิ 1 ครั้ง ให้เปลี่ยนจาก สีแดงเป็นเครื่องหมายถูกสีน้ำเงิน 📿

|   | >>> ข้อมูลชมรม       | <b>ผู้ดูแลชมรม</b> แหงควบคุม - สมาชิกชมรม                  |                                                   |
|---|----------------------|------------------------------------------------------------|---------------------------------------------------|
|   | >>> โครงสร้างชมรม    | ผู้ดูแลชมรม                                                |                                                   |
|   | ≫ สมาชิกชมรม         | จัดการผู้ดูแลชมรม                                          | 3 indinu 1                                        |
|   | ≫ สมาชิกใครติดยาฯ    | แสดง 10 ¢ รายการ คันหา:                                    |                                                   |
| * | กิจกรรม              | 4                                                          |                                                   |
|   | >> กิจกรรมของชมรม    | ชื่อ-นามสกุล †∔ รหัสสมาชิก †∔ จัดการ ผู้ส่ง<br>ชมรม รายงาเ | ผู้รับรอง <b>ลง</b> î↓<br>ม รายงาน <b>ทะเบียน</b> |
|   | การให้บริการ         | นายาริงใจ<br>ใจอี 122022000010                             | 10-05-                                            |
|   | ≫ ผ่านชมรม           |                                                            | 14:24                                             |
|   | >> ผ่านศูนย์เพื่อนใจ | นายจริงจริง<br>จริงใจ                                      | 25-04-<br>2022<br>14:37                           |
|   | ผลสำเร็จ             |                                                            | (1.5)                                             |
|   | >>> ของชมรม          | แสดง 1 ถึง 2 จาก 2 รายการ                                  | < 1 >                                             |
|   | ≫ ของสมาชิก          |                                                            |                                                   |
| • | <                    | 2020© กรมสุขภาพจัด                                         |                                                   |

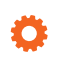

### การเปิดศูนย์เพื่อนใจ TO BE NUMBER ONE

ประธานชมรม/ผู้ที่ได้รับมอบหมาย ดำเนินการดังนี้

- 1. คลิก ระดับชมรม
- 2. คลิก ข้อมูลชมรม
- 3. คลิก ข้อมูลศูนย์เพื่อนใจ จะปรากฏหน้าจอดังรูป
- 4. เปิดสถานะของศูนย์เพื่อนใจ โดยคลิกเครื่องหมายเปิดสิทธิ 1 ครั้งให้

เปลี่ยนจากสีแดงเป็นเครื่องหมายถูกสีน้ำเงิน 🤇

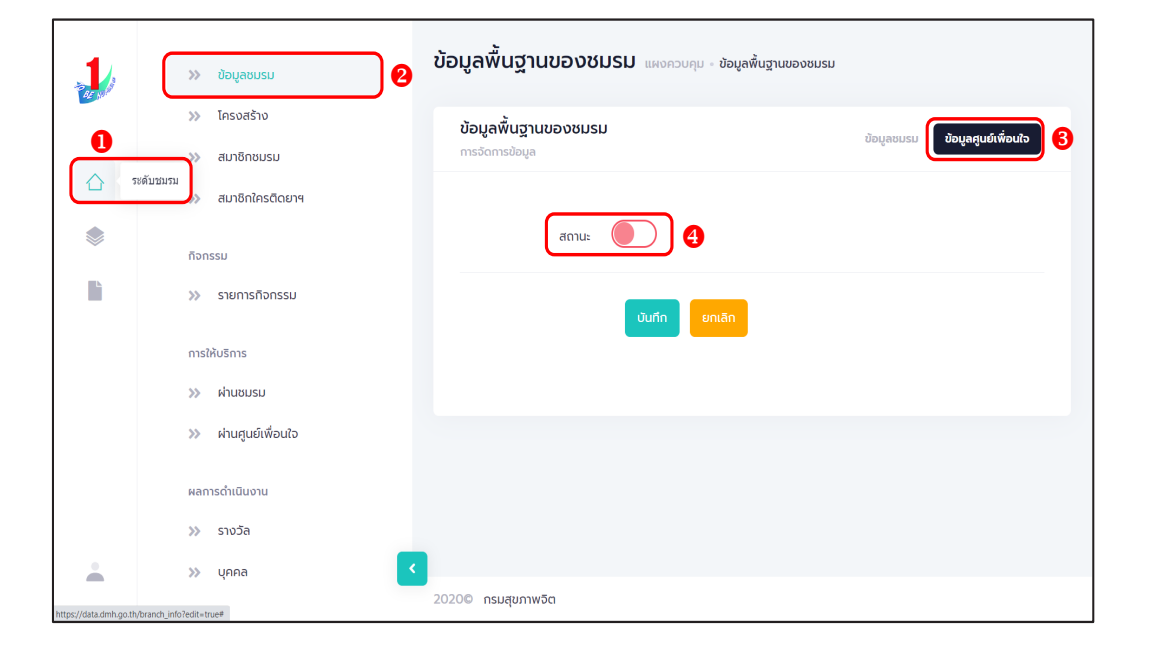

### 5. กรอกข้อมูลศูนย์เพื่อนใจ ตามที่โปรแกรมกำหนด

| 1 | >>> ข้อมูลชมรม                                        | <b>ข้อมูลพื้นฐานของชมรม</b> แหงควบคุม - ข้อมูลพื้นฐานของชมรม                                                                                                    |   |
|---|-------------------------------------------------------|----------------------------------------------------------------------------------------------------|---|
|   | <ul> <li>โครงสร้างชมรม</li> <li>สมาชิกชมรม</li> </ul> | ีข้อมูลพื้นฐานของชมรม<br>กรรัดกรข้อมูล                                                                                                    |   |
|   | สมาชิกใครติดยาฯ                                       |                                                                                                    |   |
|   | กิจกรรม                                               | ເປັດຄູມຍ໌ເພື່ອມໃຈ                                                                                                    |   |
|   | ≫ กิจกรรมของชมรม                                      | 02-120102-50-0001-f QR Code                                                                                                    | 2 |
|   | การให้บริการ                                          | ປກ່ວດັບ 2564                                                                                                    |   |
|   | >>> ผ่านชมรม                                          | ชื่อคุนย์เพื่อนใจ ศูนย์เพื่อนใจฯ                                                                                                    |   |
|   | >> ผานศูนยเพอนเจ                                      | ເບອຣ໌ຕັດຕ່ອ 🗞 025908256                                                                                                    |   |
|   | ผลสำเร็จ                                              | International discontraction of the second second                                                                                                    |   |
|   | >>> ของชมรม<br>>>> ของสมาชิก                          | durufut<br>durufut bin<br>durufut bin<br>durufut |   |
|   |                                                       | aະດີວຸດ 13.9359€ ລອບ 100.475§<br>ອີວູດ                                                                                                    |   |
|   |                                                       | ผู้ประสานงาน                                                                                                    |   |
|   |                                                       | ชื่อผู้รับผิดชอบ TTT                                                                                                    |   |
|   |                                                       | ເບລຣ໌ດັດຕ່ອ 🕓 025908256                                                                                                    |   |
|   |                                                       | мланиа                                                                                                    |   |
|   |                                                       |                                                                                                    |   |
|   |                                                       | () Uufin Umiän                                                                                                    |   |
| - | 4                                                     | 2020© กรมสุขภาพอิต                                                                                                    | 1 |

6. จากนั้น คลิกปุ่ม บันทึก เพื่อบันทึกข้อมูล หรือ
 7. กรณีต้องการยกเลิก สามารถยกเลิกได้ โดยคลิกปุ่ม

กู่มือการบริหารจัดการและการรายงานตามระบบฐานข้อมูลโครงการ TO BE NUMBER ONE ชมรม TO BE NUMBER ONE ในเรือนจำและทัณฑสถาน

8. กรณีแก้ไขข้อมูล คลิกปุ่ม

แก้ไขข้อมูล

| 1 | »» ข้อมูลชมรม        | ข้อมูลพื้นฐานของชมรม แผงคว                                                                                                    | มคุม ข้อมูลพื้นฐานของชมรม               |
|---|----------------------|----------------------------------------------------------------------------------------------------|-----------------------------------------|
|   | >>> โครงสร้างชมรม    | <b>ข้อมูลพื้นฐานของชมรม</b><br>กรรัดการขอมล                                                                                                    | ข้อมูลชมรม <b>เปิดคุนย์เพื่อนใจ</b>     |
|   |                      |                                                                                                    |                                         |
|   | กิจกรรม              | ເປັດຄູບຍ໌ເพື່ອນໃຈ                                                                                                    |                                         |
|   | กิจกรรมของชมรม       | 02-120102                                                                                                    | 2-50-0001-f QR Code                     |
|   | การให้บริการ         | ปีก่อตั้ง 2564                                                                                                    |                                         |
|   | ≫ ผ่านชมรม           | ชื่อศุนย์เพื่อนใจ ศูนย์เพื่อนใจ                                                                                                    | P                                       |
|   | >> ผ่านกูนย์เพื่อนใจ | เบอร์ติดต่อ 🕓 เ                                                                                                    | 025908256                               |
|   | ผลสำเร็จ             |                                                                                                    |                                         |
|   | >>> ของชมรม          | шиий +                                                                                                    | Manufacture 22                          |
|   | >>> ของสมาชิก        | 1 Picture 2 Picture 2 Pict | And And And And And And And And And And |
|   |                      | ລະຕິວູດ 13.860922                                                                                                    | ລວນວັ 100.51579.<br>ວູດ                 |
|   |                      | ผู้ประสานงา                                                                                                    | nu                                      |
|   |                      | ชื่อผู้รับผิดชอบ TTT                                                                                                    |                                         |
|   |                      | เบอร์ติดต่อ 🕓 เ                                                                                                    | 025908256                               |
|   |                      | หมายเหตุ                                                                                                    |                                         |
|   |                      | 8 Lantudar                                                                                                    | a                                       |
| ÷ |                      | <<br>2020© กรมสุขภาพชิต                                                                                                    |                                         |

### 🔅 การบันทึกข้อมูลการดำเนินงานชมรมและศูนย์เพื่อนใจ

- การแก้ไขข้อมูลชมรม ดำเนินการดังนี้
- 1. คลิก ระดับชมรม
- 2. คลิก ข้อมูลชมรม

| >>                                      | โครงสร้างชมรม<br>สมาชิกชมรม | <b>ข้อมูลพื้นฐานของชมรม</b><br>การจัดการข้อมูล | ນ້ອນູລອມຣມ <b>ເບັດຄຸນທ໌ທ່ອນໃຈ</b>                                                                                                    |
|-----------------------------------------|-----------------------------|------------------------------------------------|----------------------------------------------------------------------------------------------------|
| ~~~~~~~~~~~~~~~~~~~~~~~~~~~~~~~~~~~~~~~ | สมาชิกใครติดยาฯ             | เปิดศูนย์เพื่อนใจ                              |                                                                                                    |
| nən<br>>>>                              | ที่จกรรมของชมรม             |                                                | 02-120102-50-0001-f QR Code                                                                                                    |
| nıs                                     | ให้บริการ                   | ปีก่อตั้ง                                      | 2564                                                                                                    |
| >>                                      | ผ่านชมรม                    | ชื่อคุนย์เพื่อนใจ                              | กูนย์เพื่อนใจฯ จังหวัดนนทบุรี กดสอบ                                                                                                    |
| >>                                      | ผ่านศูนย์เพื่อนใจ           | เบอร์ติดต่อ                                    | O25908256     O25908256     O2590825     O2590825     O2590825     O2590825     O2590825     O2590825     O259082     O25908     O25908     O2590     O2590     O25908     O25908     O25908     O25908     O25908     O25908     O25908     O25908     O25908     O25908     O2590     O2590     O25908     O2590     O2590     O2590 |
| маа                                     | ำเรือ                       |                                                |                                                                                                    |
| >>                                      | ของชมรม                     | แผนที่                                         |                                                                                                    |
|                                         |                             |                                                | A strand                                                                                                    |
|                                         |                             | ລະຕົວູດ                                        | 13860922 ลองวี 10051579-<br>จุด<br>ผู้ประสานงาน                                                                                                    |
|                                         |                             | ชื่อผู้รับผิดชอบ                               | тт                                                                                                    |
|                                         |                             | เบอร์ติดต่อ                                    | S 025908256                                                                                                    |
|                                         |                             | หมายเหตุ                                       |                                                                                                    |
|                                         |                             |                                                | แก้ไขข้อมูล                                                                                                    |

### จะปรากฏหน้าจอดังรูป จากนั้นดำเนินการดังนี้ 1. คลิกปุ่ม <sub>แก้ไขข้อมูล</sub>

| 14     | >>> ป้อมูลชมรม     | ข้อมูลพื้นฐานของชเ                   | นสมสงครามการ เกิดการ เป็นการ เป็นการ เป็นการ เป็น เป็น เป็น เป็น เป็น เป็น เป็น เป็น |
|--------|--------------------|--------------------------------------|--------------------------------------------------------------------------------------|
| Ter of | >> โครงสร้างชมรม   | S                                    |                                                                                      |
|        | >>> สมาชิกชมรม     | ขอมูลพนฐานของชมรม<br>การจัดการข้อมูล | ข้อมูลชมรม เปิดภูมย์เพื่อนใจ                                                         |
|        | >> สมาชิกใครติดยาฯ |                                      |                                                                                      |
| ۲      | · · · · · ·        |                                      | ข้อมูลทั่วไป                                                                         |
|        | >> ต้อกระบของชนรม  |                                      | 02-120102-50-0001 QR Code                                                            |
|        |                    | ปีก่อตั้ง                            | 2550                                                                                 |
|        | การให้บริการ       | ชื่อชมรม                             | จังหวัด TO BE NUMBER ONE จังหวัดนนทบุรี ทดสะ                                         |
|        | >> ผ่านชมรม        |                                      |                                                                                      |
|        | >>> พายภูมอเพอนเอ  | สังกัด                               | กระทรวงมหาดไทย                                                                       |
|        | ผลสำเร็จ           | หน่วยงาน                             | จังหวัด TO BE NUMBER ONE                                                             |
|        | >> แรกคุณการก      | สถานะปัจจุบัน                        | เสือกระดับชมรม                                                                       |
|        | >>> ของสมาชิก      |                                      |                                                                                      |
|        |                    | สมาชิกกลุ่มเป้าหมาย                  | ประชาชนในจังหวัดนนทบุรี                                                              |
|        |                    |                                      |                                                                                      |
|        |                    |                                      | ข้อมูลที่ตั้ง                                                                        |
|        |                    | yeh (                                | 115 หมู่ 1                                                                           |
|        |                    | 965                                  | m auu                                                                                |
|        |                    |                                      |                                                                                      |
|        |                    | 50h3ci                               | uunigs                                                                               |
|        |                    | ວ່າເກວ/ເขต                           | เมืองนนทบุรี 🗸                                                                       |
|        |                    | ต่ามล/แขวง                           | ຕລາດຍວັญ.                                                                            |
|        |                    |                                      |                                                                                      |
|        |                    |                                      |                                                                                      |
|        |                    | ລະຕົວູດ                              | 13.8609221705097£ ລອບວີ 100.5157942227813<br>ຊຸດ                                     |
|        |                    | เอกสารอ้างอิง                        | เสือทไฟส์ ไม่ได้เสือทไฟส์ใด                                                          |
|        |                    |                                      | สื่อสังคมออนไลน์                                                                     |
|        |                    | Facebook                             |                                                                                      |
|        |                    | 10.11                                |                                                                                      |
|        |                    | ID Life                              |                                                                                      |
|        |                    | Instagram                            |                                                                                      |
|        |                    | Website                              |                                                                                      |
|        |                    |                                      | ผู้ประสานงาน                                                                         |
|        |                    | ชื่อผู้รับผิดชอบ                     | TTT                                                                                  |
|        |                    |                                      |                                                                                      |
|        |                    | E-mail                               | @ Email                                                                              |
|        |                    | เบอร์มือถือ                          | % 025908256                                                                          |
|        |                    |                                      |                                                                                      |
|        |                    | · · · · · ·                          |                                                                                      |
|        |                    |                                      |                                                                                      |
|        |                    |                                      |                                                                                      |
| -      |                    | 2020© กรมสขภาพจิต                    |                                                                                      |

|          |                       | - N                                                       |    |
|----------|-----------------------|-----------------------------------------------------------|----|
| 1        | >> ข้อมูลชมรม         | ข้อมูลพื้นฐานของชมรม แหงควบๆบ · ข่อมูลพื้นฐานของชมรม      |    |
|          | >>> โครงสร้างชมรม     | ข้อมูลพื้นฐานของชมรม เปิดคนต์เพื่อเส                      | 10 |
|          | >> สมาชิกชมรม         | msäamsiloija                                              |    |
| -        | >>> สมาชิกใครติดยาฯ   | น้อมสร้าไป                                                |    |
|          | กิจกรรม               | 02-120102-50-0001 OR Code                                 |    |
|          | >> กิจกรรมของชมรม     | ປກ່ອຕົ້ນ 2550                                             |    |
|          | การให้บริการ          |                                                           |    |
|          | >> ฝ่านชมรม           | ซึ่งชมรม จังหวัด TO BE NUMBER ONE จังหวัดนนทบุรี ทดสะ     |    |
|          | >>> ผ่านศูนย์เพื่อนใจ | สังกัด กระกรวงมหาดไทย 🗸                                   |    |
|          | ผลสำเร็จ              | หน่วยงาน จังหวัด TO BE NUMBER ONE 🗸                       |    |
|          | >>> ของชมรม           |                                                           |    |
|          | >>> ของสมาชิก         | สถานเปออุบน เลอกระดบชมรม                                  |    |
|          |                       | สมาชิกกลุ่มเป้าหมาย ประชาชนในจังหวัดนนทบุรี               |    |
|          |                       | ข้อมูลที่ตั้ง                                             |    |
|          |                       | ňaų нų                                                    |    |
|          |                       | 896 UUU                                                   |    |
|          |                       | อังหรัด นนกบุรี 🗸                                         |    |
|          |                       | อำเภอ/เขต เมืองนนทบุรี 🗸                                  |    |
|          |                       | ต่าบล/แขวง ตลาดขวัญ •                                     |    |
|          |                       |                                                           |    |
|          |                       | aidiga 13.8609221705097£ aost 100.5157942227813<br>ga     |    |
|          |                       | เอกสารอ้างอิง<br><mark>เสือทไฟล์</mark> ไม่ได้เลือกไฟล์ใด |    |
|          |                       | สื่อสังคมออนไลน์                                          |    |
|          |                       | Facebook                                                  |    |
|          |                       | ID Line                                                   |    |
|          |                       | Instagram                                                 |    |
|          |                       | Website                                                   |    |
|          |                       | ค้ประสานงาน                                               |    |
|          |                       | สือสรีมสุดขอน                                             |    |
|          |                       | Jogstwingo                                                |    |
|          |                       | E-mail ( Email                                            |    |
|          |                       | ເມລະມີລາດົວ 🗞 ເບລະມີລາດົວ                                 |    |
|          |                       |                                                           |    |
|          |                       |                                                           |    |
| <u> </u> |                       |                                                           |    |
|          |                       | 2020© กรมสุขภาพอิต                                        |    |
|          |                       |                                                           |    |

### 2. แก้ไขข้อมูลชมรมลงในช่องที่ระบบกำหนด

จากนั้น คลิกปุ่ม
 บันทึก
 เพื่อบันทึกข้อมูล
 กรณีต้องการยกเลิกการแก้ไข สามารถยกเลิกได้ โดยคลิกปุ่ม

#### การบันทึกกิจกรรมของชมรม

- 💻 การเพิ่มกิจกรรมของชมรม ดำเนินการดังนี้
  - 1. คลิก ระดับชมรม
  - 2. คลิก กิจกรรมของชมรม
  - 3. คลิก เพิ่มกิจกรรม

| 1       | >>> ข้อมูลชมรม        | ข้อมูลกิจกรรม แหงควบคุม - ข้อมูลกิจกรรม                                      |
|---------|-----------------------|------------------------------------------------------------------------------|
|         | >>> โครงสร้างชมรม     | ປ້ອມູລກັວກຣຣມ 🍸 ໂหລດແມ້ 🕇 ເຫັນເລັດຄາຍ 👔 ຍ້າຍລວດຈາຍຍະ 🖧 รາຍກາຣກ່ານຍະ          |
|         | >> สมาชิกชมรม         | กรจัดกรข้อมูลเกี่ยวกับที่อาธรม                                               |
|         | >>> สมาชิกใครติดยาฯ   | แสดง 10 🕈 รายการ คันหา:                                                      |
| <b></b> | กิจกรรม               | fa dida ann                                                                  |
|         | » กิจกรรมของชมรม      | ืออ่ † พูเอา สถานะ<br>กิจกรรม ร่วม กิจกรรม                                   |
|         | การให้บริการ          | กิจกรรม<br>กดสอน 03-02- 14-03-                                               |
|         | >> ผ่านชมรม           | วัตถุประสงค์ ราย กำลัง 2022 2023 เมื่<br>: การเสริม ราย ดำเนิน 15:32 13:38 🗸 |
|         | >>> ผ่านศูนย์เพื่อนใจ | ສ້ານ ເພື່ອການ ໂດຍ ໂດຍ ໂດຍ ໂດຍ ຊີ<br>ກູມີຖືມກັນ ຜູ້ສາ ລວຍກະໂກກ<br>ການຈິດໃນ    |
|         | ผลสำเร็จ              | ก็จกรรม                                                                      |
|         | >>> ของชมรม           | ต้านยาเสพ<br>50-12- 30-12-                                                   |
|         | >>> ของสมาชิก         |                                                                              |
|         |                       | ภูมิศัมท์น นุลิเก นุลิเก<br>ทางวิตใจ                                         |
|         |                       | แสดง 1 ถึง 2 จาก 2 รายการ                                                    |
|         |                       |                                                                              |
|         |                       | 20200 กรมสุขภาพจิต                                                           |

4. จะปรากฏหน้าจอดังรูป และกรอกข้อมูลตามที่โปรแกรมกำหนด

5. คลิกปุ่ม <sub>บันทึก</sub>

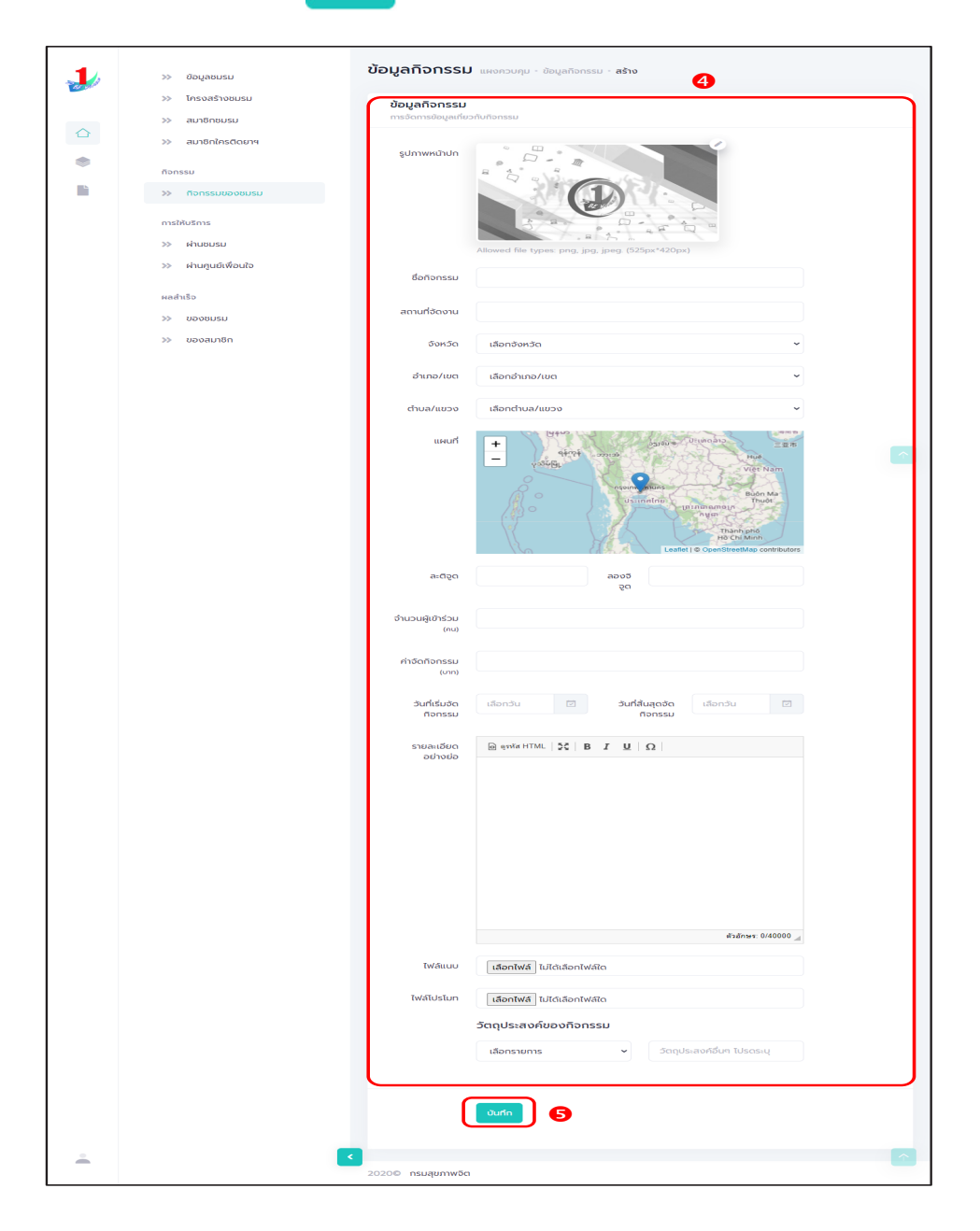

คู่มือการบริหารจัดการและการรายงานตามระบบฐานข้อมูลโครงการ TO BE NUMBER ONE ชมรม TO BE NUMBER ONE ในเรือนจำและทัณฑสถาน

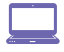

🔜 การรายงานผลการจัดกิจกรรม ดำเนินการดังนี้ 1. เลือกชื่อกิจกรรม และคลิกปุ่ม กำลังดำเนินการ

| 1.    | »» ข้อมูลชมรม                       | ข้อมูลกิจกรรม แผงควบคุม                                                              | ข้อมูลที่จกรรม                                                                                                    |                                 |
|-------|-------------------------------------|--------------------------------------------------------------------------------------|----------------------------------------------------------------------------------------------------|---------------------------------|
| as wa | >>> โครงสร้างชมรม<br>>>> สมาชิกชมรม | <b>ข้อมูลทิจกรรม</b><br>การจัดการข้อมูลเกี่ยวกับกิจกรรม                              | 🄊 โหลดหน้า 🕂 เพิ่มกิจกรรม 👕 ยำยลงดัง                                                                                                    | <mark>ขยะ</mark> 🕻 รายการดังขยะ |
|       | >>> สมาชิกใครติดยาฯ                 | แสดง 10 🗢 รายการ                                                                     | ค้นหา:                                                                                                    |                                 |
|       | กัจกรรม                             | <mark>ชื่อ</mark> †⊌ ผู้เข้า<br>กิจกรรม <sup>†</sup> ม่ ร่วม                         | สถานะ สร้าง ↑↓ แก้ไข ↑↓ สถ<br>กิจกรรม                                                                                                    | านะ                             |
|       | การให้บริการ<br>»> ฝ่านชบรม         | <b>กิจกรรม</b><br>ทดสอบ<br>วัตถุประสงค์<br>: การเสริม ชื <sub>่อ</sub>               | 03-02- 14-03-<br>2022 2023<br>0100 1532 1338                                                                                                    |                                 |
|       | »> ผ่านศูนย์เพื่อนใจ<br>ผลสำเร็จ    | สราง<br>ภูมิคุ้มกัน<br>ทางจัดใจ                                                      | เมือง เหตุยอ เมือง เมือง<br>มูลีหา ลวยกระโทก                                                                                                    |                                 |
|       | »> ของชมรม<br>>> ของสมาชิก          | ກວກຮອມ<br>ດ້ານຍາເສພ<br>ຕິດ<br>ວັດດຸປະສວດກໍ່ຮອບ<br>ສີລ້ານ<br>ດູນີຄູີນດັນ<br>ການວັດເວັ | 30-12-         30-12-           ด้าเมือ<br>ด้าเป็น<br>การ         2021         2021           0942         0942         0942           โดย: โพรูย์         ໂดย: โพรูย์         ໂดย: โพรูย์           แล้ก         แล้ก         แล้ก |                                 |
|       |                                     | แสดง 1 ถึง 2 จาก 2 รายการ                                                            |                                                                                                    | < <b>1</b> >                    |
|       |                                     | 20200 กรมสุขภาพจิต                                                                   |                                                                                                    |                                 |

คู่มือการบริหารจัดการและการรายงานตามระบบฐานข้อมูลโครงการ TO BE NUMBER ONE ชมรม TO BE NUMBER ONE ในเรือนจำและทัณฑสถาน

2. จะปรากฏหน้าจอดังรูป กรอกข้อมูลผลการจัดกิจกรรม หรืออัพโหลดภาพกิจกรรมตามที่โปรแก้รมกำหนด

3. โดยสามารถแนบไฟล์ข้อมูลได้ โดยคลิกปุ่ม เลือกไฟล์

4. คลิกปุ่ม บันทึก

| 14          | ้ข้อมูลกิจกรรม แผงควบคุม - ข้อมูลกิจกรรม - สถานะกิจกรรม                                                        |
|-------------|----------------------------------------------------------------------------------------------------|
| The surface | »> โครงสร้างชุมรม                                                                                              |
|             | <ul> <li>ขอมูลกวกรรม</li> <li>พ สมาชิกชมรม</li> <li>การอัดการข้อมูลเกี่ยวกับกิจกรรม</li> </ul>                 |
|             | » สมาชิกใครติดยาฯ                                                                                              |
| ۲           | ผลการจัด <u>№</u> ลูงห์ส HTML <b>№ B <i>I</i> <u>U</u> Ω</b><br>กัจกรรม                                        |
| •           | >>> กิจกรรมของชนรม                                                                                             |
|             |                                                                                                    |
|             |                                                                                                    |
|             | » ผ่านตกลูกนูว<br>พมพ.สุยพิษณ์วามา                                                                             |
|             |                                                                                                    |
|             |                                                                                                    |
|             | » ของเมลิก                                                                                                    |
|             | สังอักษร: 0/4000 🚽                                                                                             |
|             | อัลบั้ม<br>รูปภาพ                                                                                              |
|             | ູ້ ເພື່ອການເຊັ່ງ ແລະ ເພື່ອການເຊັ່ງ ແລະ ເພື່ອການເຊັ່ງ ແລະ ເພື່ອການເຊັ່ງ ແລະ ເພື່ອການເຊັ່ງ ແລະ ເພື່ອການເຊັ່ງ ແລະ |
|             | ี<br>ถุ <i>ม</i> เพยุ่มขุ้น พร้างบรรท                                                                          |
|             |                                                                                                    |
|             |                                                                                                    |
|             |                                                                                                    |
|             | สถานะทิจกรรม                                                                                                   |
|             | ทำลังดำเนินการ 🗸                                                                                               |
|             | <u>กลงดำเนินการ</u><br>เสร็จสั้น                                                                               |
|             |                                                                                                    |
|             |                                                                                                    |
|             | 2020© กรมสุขภาพจิต                                                                                             |

### การให้บริการ ดำเนินการดังนี้

- การให้บริการผ่านชมรม
  - 1. คลิก ระดับชมรม
  - 2. คลิก การให้บริการผ่านชมรม
  - 3. คลิก เพิ่มรายการ

| 1        | >>> ข้อมูลชมรม      | ข้อมูลการให้บริการผ่านชมรม แหงควบๆม ช่อมูลการให้บริการผ่านชมรม       |
|----------|---------------------|----------------------------------------------------------------------|
| 220 000  | ≫ โครงสร้างชมรม     | ข้อมูลการให้บริการผ่านชูบรม                                          |
|          | ≫ สมาชิกชมรม        | รายการให้บริการ                                                      |
|          | >>> สมาชิกใครติดยาฯ |                                                                      |
|          | ก็จกรรม             | แสดงทุกปี 🗸 เลือกประเภทกิจกร 🗸 Q ชื่อ/บามสกุล ค้นหา                  |
|          | >>> กิจกรรมของชมรม  |                                                                      |
|          | การให้บริการ        | แสดง 10 🗢 รายการ คั้นหา:                                             |
|          | >> ผ่านชมรม         | ີຍັດ-<br>ມາມສຖຸລ 1↓ ກາຣໃກັບຣັກາຣ 1↓ ເພວ≲ 1↓ <b>ວ່ມກໍໄດ້ບຣັກາຣ</b> 1↓ |
|          | ≫ ผ่านศูนย์เพื่อนใจ | K หกดสอบ การให้ความรู้แก่ 025908256 30-12-2021 09-51 🖉 📋             |
|          | ผลสำเร็จ            |                                                                      |
|          | >>> บอนชมรม         | แสดง 1 ถึง 1 จาก 1 รายการ                                            |
|          | >>> ของสมาชิก       |                                                                      |
| <b>.</b> |                     |                                                                      |
|          |                     | 2020© กรมสุขภาพจิต                                                   |

# จะปรากฏหน้าจอดังรูป จากนั้นกรอกข้อมูลตามที่โปรแกรมกำหนด คลิกปุ่ม <sub>บันทีก</sub>

| 1 | >> ข้อมูลชมรม                         | ข้อมูลการให้บริการผ่านชมรม แหงควบคุม · ข้อมูลการให้บริการผ่านชมรม · สร้าง<br>4 |   |
|---|---------------------------------------|--------------------------------------------------------------------------------|---|
|   | โครงสร้างชมรม                         | ข้อมูลการให้บริการผ่านชมรม                                                     |   |
|   | >>> สมาชิกชมรม                        | รายการให้บริการ                                                                |   |
|   | >>> สมาชิกใครติดยาฯ                   | άο                                                                             |   |
|   | ทิจกรรม                               |                                                                                |   |
| ĥ | >>> ทิจกรรมของชมรม                    | นามสกุล                                                                        |   |
|   | การให้บริการ                          | wastins                                                                        |   |
|   | ≫ ฝ่านชมรม                            | อีเมล์                                                                         |   |
|   | >>> ผ่านศูนย์เพื่อนใจ                 |                                                                                |   |
|   | ผลสำเร็จ                              | การให้บริการ เลือกประเภททิจกรรม 🗸                                              |   |
|   | >>> ของชมรม                           | รายละเอียด                                                                     |   |
|   | >>> ของสมาชิก                         |                                                                                | J |
|   |                                       |                                                                                |   |
|   |                                       | ùurin S                                                                        |   |
|   |                                       |                                                                                |   |
|   | • • • • • • • • • • • • • • • • • • • |                                                                                |   |
|   |                                       | 2020© กรมสุขภาพอิต                                                             |   |

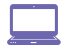

💻 การให้บริการผ่านศูนย์เพื่อนใจ TO BE NUMBER ONE

- 1. คลิก ระดับชมรม
- 2. คลิก การให้บริการผ่านศูนย์เพื่อนใจ
- 3. คลิก เพิ่มรายการ

| 1 | ข้อมูลการให้บริการผ่านศูนย์เพื่อนใจ แผงควบคุม - ข้อมูลการให้บริการผ่านศูนย์เพื่อนใจ                                         |
|---|----------------------------------------------------------------------------------------------------|
|   | โครงสร้างชมรม<br>ข้อมูลการให้บริการผ่านศูนย์เพื่อนใจ                                                                        |
|   | » สมาชิกชนรม                                                                                                    |
|   | >> สมาชิกใครติดยาฯ                                                                                                    |
| * | กิจกรรม<br>>> กิจกรรมของชมรม                                                                                                |
|   | แสดง 10 🗣 รายการ คันหา:                                                                                                    |
|   | ≫ ผ่านชมรม ซื้อ - า≱ การให้บริการ า∔ เนอร์ า∔ วันที่ใช้บริการ า∔<br>นามสกุล 14 การให้บริการ 14 อีดต่อ 14 วันที่ใช้บริการ 14 |
|   | ห่านศูนย์เพื่อนใจ           ไหญรย์ นูสีหา         การให้ค่าปรึกษา         025908256         06-01-2022         09:56        |
|   | พศสาเรง<br>มีตยา ฉวยกระ การให้คำปรึกษา<br>รรรรร 13-03-2023 15:47                                                            |
|   | »> ของสมาชิก การให้คำปรึกษา 025908256 30-12-2021 09.49 🖉 🧃                                                                  |
|   | แสดง 1 ถึง 3 งาก 3 รายการ                                                                                                   |
| - |                                                                                                    |
|   | 2020© กรมสุขภาพวิต                                                                                                    |

4. จะปรากฏหน้าจอ ดังรูป จากนั้นกรอกข้อมูลตามที่โปรแกรมกำหนด 5. คลิกปุ่ม

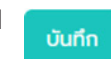

| 1 | >>> ป้อมูลชมรม      | ข้อมูลการให้บริการผ่านศูนย์เพื่อนใจ แหงควบคุม - ข้อมูลการให้บริการผ่านศูนย์เพื่อนใจ - สร้าง<br>4 |
|---|---------------------|--------------------------------------------------------------------------------------------------|
|   | >>> โครงสร้างชมรม   | ข้อมลการให้บริการผ่านศนย์เพื่อนใจ                                                                |
|   | >>> สมาชิกชมรม      | รายการให้บริการ                                                                                  |
|   | ≫ สมาชิกใครติดยาฯ   | đa -                                                                                             |
|   | กิจกรรม             |                                                                                                  |
|   | >> กิจกรรมของชมรม   | นามสกุล                                                                                          |
|   | การให้บริการ        | เมอร์โทร                                                                                         |
|   | >> ผ่านชมรม         | อีเมล์                                                                                           |
|   | ≫ ผ่านศูนย์เพื่อนใจ |                                                                                                  |
|   | ผลสำเร็จ            | การให้บริการ เลือกรายการ 🗸                                                                       |
|   | >> ของชมรม          | รายละเอียด                                                                                       |
|   | >>> ของสมาชิก       |                                                                                                  |
|   |                     |                                                                                                  |
|   |                     |                                                                                                  |
|   |                     |                                                                                                  |
|   |                     |                                                                                                  |
| - |                     |                                                                                                  |
|   |                     | 2020© กรมสุขภาพจัต                                                                               |

### ผลสำเร็จของชมรมและสมาชิก ดำเนินการดังนี้

- 💻 ผลสำเร็จของชมรม
  - 1. คลิก ระดับชมรม
  - 2. คลิก ผลสำเร็จของชมรม
  - 3. คลิก เพิ่มผลสำเร็จ

| 1 | ข้อมูลการให้บริการผ่านศูนย์เพื่อนใจ แผงควบคุม - ข้อมูลการให้บริการผ่านศูนย์เพื่อนใจ                                                                |
|---|----------------------------------------------------------------------------------------------------|
|   | » โครงสร้างชมรม<br>ข้อมูลการให้บริการผ่านศูมย์เพื่อนใจ                                                                                             |
|   | » ສມາອີກຮບຮມ                                                                                                    |
|   | » aus8nlesdner4                                                                                                    |
|   | ทิจกรรม<br>>>> กิจกรรมของชมรม                                                                                                    |
|   | แสดง 10 ¢ รายการ คันหา:                                                                                                    |
|   | »> ผ่านชมรม<br>บามลกูล า∔ การให้บริการ า∔ เบอร์ า∔ อันที่ใช้บริการ า∔<br>ดิดต่อ                                                                    |
|   | หานศูนย์เพื่อนใจ           นายยินดี ดี         การให้กำปรึกษา         025908256         06-01-2022         0956 <ul> <li>เรื่องการเรียน</li> </ul> |
|   | หลสาเรง<br>>> ของชมรม ใจถึ การให้คำปรึกษา 55257 13-03-2023 15:47 🖉 📋                                                                               |
|   | >>> ของสมาชิก การให้คำปรึกษา 025908256 30-12-2021 09:49 🥒 📋                                                                                        |
|   | แสดง 1 ถึง 3 จาก 3 รายการ                                                                                                    |
| - |                                                                                                    |
|   | 20200 กรมสุขภาพวิต                                                                                                    |

จะปรากฏหน้าจอดังรูป จากนั้นกรอกข้อมูลตามที่โปรแกรมกำหนด
 กรณีมีเอกสารหรือผลงานยืนยัน สามารถแนบไฟล์โดย คลิกปุ่ม เลือกไฟล์

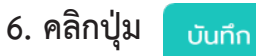

| 1 | » ນ້ວມູລชมรม          | มมูลผลสำเร็จของชมรม แหงควบคุม · ข้อมูลผลล่าเร็จของชมรม · สร้าง                     |
|---|-----------------------|------------------------------------------------------------------------------------|
|   | >>> โครงสร้างชมรม     | ข้อมูลผลสำเร็จของชมรม                                                              |
| ~ | >>> สมาชิกชมรม        | การจัดการข้อมูลผลสำเร็จของชมรม                                                     |
|   | >>> สมาชิกใครติดยาฯ   |                                                                                    |
| ۲ | กัจกรรม               |                                                                                    |
| Ľ | >>> กิจกรรมของชมรม    | ชื่อรางวัล                                                                         |
|   | การให้บริการ          | หน่วยงานที่ให้รางวัล                                                               |
|   | >> ผ่านชมรม           | รายละเอียด                                                                         |
|   | >>> ผ่านศูนย์เพื่อนใจ |                                                                                    |
|   | ผลสำเร็จ              | ั้งกลาร เลือกไฟล์ ไม่ได้เลือกไฟล์ได                                                |
|   | >>> มอนชงดช           | Us:InnTWärfourgne:<br>(.docdocx.xls.xlsx.rar.zippdf.ppt.pptx.txt.aif.pna.ipa.ipaa) |
|   | >>> ของสมาชิก         |                                                                                    |
|   |                       |                                                                                    |
|   |                       |                                                                                    |
|   |                       |                                                                                    |
|   |                       |                                                                                    |
|   | 202                   | ○● กรมสุขภาพจิต                                                                    |

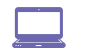

- 📃 ผลสำเร็จของสมาชิก
  - 1. คลิก ระดับชมรม
  - 2. คลิก ผลสำเร็จของสมาชิก
  - 3. คลิก เพิ่มความสำเร็จ

| 1 | >>> ป้อมูลชมรม                      | ข้อมูลความสำเร็จของสมาชิก แหงควบคุม · ข้อมูลความสำเร็จของสมาชิก |
|---|-------------------------------------|-----------------------------------------------------------------|
|   | >>>> โครงสร้างชมรม                  | ข้อมูลความสำเร็จของสมาชิก<br>การจัดการข้อมูลสมาชิก 🚯            |
|   | <ul> <li>สมาชิกใครติดยาฯ</li> </ul> | 😗 โหลดหมา 🕂 เพิ่มความสำเร็จ 🍵 อ้ายลงดังของ 👔                    |
|   | กิจกรรม                             | แสดง 10 🗢 รายการ กับหา:                                         |
|   | >> กิจกรรมของชมรม                   | 0 14 50- ประเภท<br>0 14 แก่เสือ 14 ความ 14 สร้าง 14 แก้ไป 14    |
|   | การให้บริการ<br>» ผ่านชมรม          | ahišo<br>Lúvuðaua                                               |
|   | >> ผ่านศูนย์เพื่อนใจ                | แสดง 0 ถึง 0 จาก 0 รายการ                                       |
|   | ผลสำเร็จ                            |                                                                 |
|   | >>> ของสมาชิก                       | 2020© กรมสุขภาพจัต                                              |
|   |                                     |                                                                 |
|   | _                                   |                                                                 |
|   | 4                                   |                                                                 |

### 4. จะปรากฏหน้าจอดังรูป จากนั้นกรอกข้อมูลตามที่โปรแกรมกำหนด

| 1 | >>> ข้อมูลชมรม      | ข้อมูลความสำเร็จของสมาชิก แหงควบคุม · ข้อมูลความสำเร็จของสมาชิก · สร้าง     |
|---|---------------------|-----------------------------------------------------------------------------|
|   | >>> โครงสร้างชมรม   | ข้อมูลความสำเร็จของสมาชิก                                                   |
|   | >> สมาชิกชมรม       | การจัดการข้อมูลสมาชิก 4                                                     |
|   | >>> สมาชิกใครติดยาฯ |                                                                             |
|   | กิจกรรม             | U                                                                           |
|   | >>> กิจกรรมของชมรม  | ประเภทความสำเร็จ เลือกรายการ 🗸                                              |
|   | การให้บริการ        | สมาชิก เมือก สมาชิก                                                         |
|   | >> ผ่านชมรม         |                                                                             |
|   | ≫ ผ่านศูนย์เพื่อนใจ | รายละเอียด                                                                  |
|   | ผลสำเร็จ            |                                                                             |
|   | >>> ของชมรม         | เอกสาร เลือกไฟล์ ไม่ได้เลือกไฟล์ได<br>ประเภทไฟล์ที่อนุญภูต                  |
|   | >>> ของสมาชิก       | (.doc,.docx,.xls,.xlsx,.rar,.zip,.pdf,.ppt,.pptx,.txt,.gif,.pnj,.jpg,.jpeg) |
|   |                     |                                                                             |
|   |                     | _                                                                           |
|   |                     | uunn                                                                        |
|   | _                   |                                                                             |
| • | •                   | 20200 กรมสุขภาพจัด                                                          |

### 5. การกรอกข้อมูลสามารถคลิกเลือกสมาชิกได้ที่ปุ่ม <sup>เลือกสมาชิก</sup> โดยไม่ต้องพิมพ์เอง จะปรากฏหน้าจอดังรูป

| 1                                | >>> ข้อมูลชมรม                                        | ข้อมูลความสำเร็จข                                   | องสีมาชิก แหงควบคุม - ข้อมูลความสำเร็จของสมาชิก - สร้าง                             |
|----------------------------------|-------------------------------------------------------|-----------------------------------------------------|-------------------------------------------------------------------------------------|
|                                  | <ul> <li>โครงสร้างชมรม</li> <li>สมาชิกชมรม</li> </ul> | <b>ข้อมูลความสำเร็จของ</b><br>การจัดการข้อมูลสมาชิก | สมาชิก                                                                              |
| 💿 สมาชิกชมรม 📄 สมาชิ             | กใครติดยาฯ 💿 สมาชิกเท่า                               | х                                                   | 0                                                                                   |
| แสดง 10 💠 รายการ                 | กับหา:                                                | ประเภทความสำเร็                                     | จ เลือกรายการ 🗸                                                                     |
| ชื่อ - สกุส<br>วริศรา มีจั่นเพชร | 6                                                     | าม าม<br>(เลือก) สมาชิ                              | ก เลือกสมาชิก                                                                       |
| นิตยา ฉวยกระโทก                  |                                                       | <sup>เลือก</sup> รายละเอีย                          | a                                                                                   |
| แสดง 1 ถึง 2 จาก 2 รายการ        |                                                       | < 1 >                                               |                                                                                     |
|                                  |                                                       | บิด เอกสา                                           | ร เลือกไฟล์ ไม่ได้เลือกไฟล์ใด                                                       |
| -                                | >> ของสมาชิก                                          |                                                     | ussinn(Wañayıı)na:<br>(doc,docx,xls,xlsx,rar,zip,pdf,ppt,pptx,txt,gif,png,jpg,jpeg) |
|                                  |                                                       |                                                     | Uufin 8                                                                             |
|                                  |                                                       | 2020© กรมสุขภาพจิต                                  |                                                                                     |
|                                  | 6. และคลิกปุ่ม                                        | ลือก                                                |                                                                                     |
|                                  | 7. กรณีมีเอกสารหรือ                                   | อผลงานยืนยัน                                        | สามารถแนบไฟล์โดยคลิกปุ่ม เลือกไฟล์                                                  |

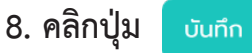

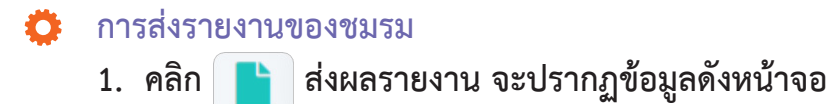

| รายงาน        | ภาพรวมโครงกาะ                                                                                                    | S9 แผงควบคุม                                                            |                               |                                                                                                    |
|---------------|----------------------------------------------------------------------------------------------------|-------------------------------------------------------------------------|-------------------------------|----------------------------------------------------------------------------------------------------|
| 👔 ส่งผลรายงาน | ชมรม                                                                                                    | สมาชิก<br>ชมรม                                                          | สมาชิกใคร<br>ติดยา            | ศูนย์เพื่อน<br>ใจ                                                                                                    |
| C demarraru   | 2,745<br>ชมรม                                                                                                    | 2,720<br>คน<br><u>ग</u> ्रि                                             | <b>463</b><br>சுப<br>தி       | 57<br>แห่ง                                                                                                    |
|               | จำนวนชมรมแยกต                                                                                                    | ามจังหวัด                                                               | สถิติชมรมแยกตามภ              | าค                                                                                                    |
|               | Show         10         entri           สำฉับ         1:         จังหะ           1         ตร้ง         2           2         อุดรร         3           3         เรียง         4 | ies Search:                                                             | 25 2%<br>17.8%<br>12<br>43 2% | <ul> <li>nnanasuzasetuaan</li> <li>nnautua</li> <li>ntumannuas</li> <li>nnaut</li> <li>nnaetuaanutaanuta</li> </ul>              |
|               | 5 ราชบุ                                                                                                    | Ś                                                                       | สถิติสมาชิกแยกตาม             | ภาค                                                                                                    |
|               | ັ ຊູແດ<br>7 ຮອບຸ5<br>8 ກຣຸດເ<br>9 ກຳແໜ<br>10 ພາຣເ<br>≸າາດ <mark>1</mark> , 1 ເັດ 10 ຈີ f 6                                                                                        | าพมหานคร<br>เงเพชร<br>Jgu<br>g <sup>f</sup> entri <del>โ</del> es 6 7 > | 28 3%                         | <ul> <li>กาลกอางแอสตร์ในออก</li> <li>กาลเหนือ</li> <li>กรุงเทพอภาษอร์</li> <li>กาลใช้</li> <li>กาลธรรับออกเรื่องเหนือ</li> </ul> |
| <u> </u>      | 2020© กรมสุขภาพจีต                                                                                                    |                                                                         |                               |                                                                                                    |

### 2. จากนั้นคลิก ส่งผลรายงาน จะปรากฏข้อมูลดังรูป

- 3. จะปรากฏข้อมูลผลรายงาน ตรวจสอบความถูกต้องของข้อมูล
- 4. ผู้รับรองรายงาน คลิกปุ่ม <sup>รับรองรายงาน</sup> เพื่อรับรองรายงาน (ถ้าไม่มี

การรับรองรายงานจะไม่สามารถส่งรายงานได้)

5. จากนั้นส่งรายงาน โดยคลิกปุ่ม

ส่งรายงาน

|            | รายงาน        | ข้งผลรายงาน แผงควบคุม                                            |
|------------|---------------|------------------------------------------------------------------|
|            | 🗈 ล่งผลรายงาน | ส่งผลรายงาน<br>ส่งผลรายงานระดับชนรม                              |
| $\bigcirc$ |               |                                                                  |
| ۲          |               | ข้อมูลผลรายงาน (สิ้นสุดไตรมาส วันที่ 30 มิถุนายน 2566)           |
|            |               | สรุปข้อมูลจำนวนสมาชิก 2 คน<br>ชมรม                               |
|            |               | สรุปข้อมูลจำนวนใครติดยา 0 คน <b>3</b><br>ยามีอชั่น               |
|            |               | สรุปมือมูลกุนย์เพื่อนใจฯ 1<br>ศูนย์                              |
|            |               | ผู้สิ่งรายงานและรับรองรายงาน                                     |
|            |               | ชื่อผู้รับรองรายงาน นางสาว นิตยา ฉวยกระไทก รับรองรายงาน          |
|            |               | ชื่อผู้ส่งรายงาน นางสาว นิตยา ฉวยกระไทก <mark>ส่งรายงาน 5</mark> |
|            |               |                                                                  |
| -          | <             | 0200 กรมสุขภาพอิต                                                |

คู่มือการบริหารจัดการและการรายงานตามระบบฐานข้อมูลโครงการ TO BE NUMBER ONE ชมรม TO BE NUMBER ONE ในเรือนจำและกัณฑสถาน

> การใช้โปรแกรมสำหรับผู้ดูแลระบบ ของหน่วยงานต้นสังกัดในพื้นที่ (เรือนจำ/ทัณฑสถาน ต้นสังกัดของชมรม)

### ᅌ การเข้าสู่ระบบ (Login)

เข้าสู่หน้าจอระบบผ่านหน้าเว็บไซต์ URL : https://data.dmh.
 go.th/login จะปรากฏหน้าจอ ดังรูป

| 🦆 TO BE NUMBER ONE   ເຮົາສູ່ສະນນ 🗙 ┿                                           |                              | × – | ٥ | × |
|--------------------------------------------------------------------------------|------------------------------|-----|---|---|
| ← → C û 🕯 data.dmh.go.th/login                                                 |                              |     |   | : |
|                                                                                | เข้าระบบเพื่อเริ่มต้นใช้งาน  |     |   | * |
|                                                                                | อีเมล/รหัสสมาชิก             |     |   |   |
|                                                                                | ไปรถระบุ<br>รหัสผ่าน         | 0   |   |   |
| โครงการ TO BE NUMBER ONE<br>ในกูลกระหม่อมหญิงอุบลรัตนราชทัญญา สิริวัฒนาพรรณวดี | โปรตระนุ<br>เข้าสู่ระบบ<br>3 | J   |   |   |
|                                                                                | รากกรมูนตร์ข้านงบรมห         |     |   |   |

 กรอกข้อมูล Username และ Password โดยเรือนจำ/ทัณฑสถาน ต้นสังกัดของชมรม ใช้ Username และ Password ที่ได้รับจากกรมราชทัณฑ์ หรือสำนักงานสาธารณสุขจังหวัด หรือสำนักงานสาธารณสุขอำเภอ

### คลิกปุ่ม เข้าระบบ เพื่อยืนยันการเข้าสู่ระบบ จะปรากฏหน้าจอสำหรับ การบริหารจัดการข้อมูล ดังรูป

| 1 | >>> ข้อมูลชมรม                                                   | ภาพรวมโครงการฯ แผงคว                    | กย์ก                                                                                                    |
|---|------------------------------------------------------------------|-----------------------------------------|----------------------------------------------------------------------------------------------------|
|   | <ul><li>&gt;&gt; โครงสร้าง</li><li>&gt;&gt; สมาชิกชมรม</li></ul> | สมาชิกชมรม                              | สมาชิกใครติดยา                                                                                                    |
| * | สมาชิกใครติดยาฯ                                                  | 302 คน                                  | 53 คน                                                                                                    |
|   | >> รายการกิจกรรม                                                 | £                                       | £                                                                                                    |
|   | การให้บริการ<br>>> ผ่านชมรม<br>>> ผ่านชมเย่าเพื่อแก้อ            | จำนวนชมรมแยกตามจังหวัด                  | สติดีชมรมแยกตามภาค                                                                                                    |
|   | ผลการดำเนินงาน                                                   | Show 10 ¢ entries Search:               | 75.8% 17.0% nanersussetsuson                                                                                                    |
|   | >>> รางวัล<br>>>> บุคคล                                          | <mark>ลำดับ 1⊧</mark> จังหวัด<br>1 ตรัง | 11.55<br>11.55<br>11.55 |
|   |                                                                  | 2 อุดุรธานี                             |                                                                                                    |

- 오 การลงทะเบียนจัดตั้งชมรม ดำเนินการดังนี้
  - 1. คลิก ระดับหน่วยงาน
  - 2. คลิก ข้อมูลชมรม

| 1        | 🖉 ข้อมูลชมรม 🕑 ข้อมูลชมรม แหงควบคุม - ข้อมูลชมรม                              |
|----------|-------------------------------------------------------------------------------|
|          | 🐏 ສມາຍິກໂຄຣຈກາຣ ປ້ວມູລชມຣມ                                                    |
|          | <sup>6</sup> ัฐนี้ สมาชิกใกรติดยาฯ การจัดการข้อมูลเกี่ยวกับชบรม               |
|          | 🗄 ข้อมูลกิจกรรม                                                               |
|          | ศูนย์เพื่อนไอ<br>ภาคกลางและตะวันออก • ชลบุรี • เลือกระดับชนรม •               |
|          | ามา กุมมาพอนเอกามเสอมรม<br>กระโลงธิการ<br>เมืองกหน่วยงาน v สถานะ v Q กำเนิน v |
|          | 🔘 ข้อมูลการให้บริการขบรม                                                      |
|          | ชื่อมูลการให้บริการคูนมี<br>เพื่อนใจ แลดง 10 • รายการ คันหาะ                  |
|          | เจ้าหน้าที่หน่วยงาน อื่อชมรม 14 โครงสร้าง รางวัล บุคคล สถานะ                  |
|          | រ <sub>อ้อ</sub> ข้อมูลเจ้าหน้าที่ระดับพื้นที่ ไม่พบข้อมูล                    |
|          | แลดง 0 ถึง 0 จาก 0 รายการ                                                     |
| <b>.</b> |                                                                               |
|          | 2020® กรมสุขภาพชิด                                                            |

### 🔅 กรณีการจัดตั้งชมรมใหม่ ดำเนินการดังนี้

 ตรวจสอบข้อมูล โดยพิมพ์ชื่อชมรม และคลิก ค้นหา เพื่อค้นหาข้อมูล ชมรมว่ามีอยู่ในระบบหรือไม่

| 1  | 🚟 ບ້ວມູລชมรม                        | ข้อมูลชมรม แหงควบๆบ - ข้อมูลชมรม                                      |
|----|-------------------------------------|-----------------------------------------------------------------------|
| 22 | 🦉 สมาชิกโครงการ                     | ข้อมูลชมรม                                                            |
|    | 🥳 สมาชิกใครติดยาฯ                   | การจัดการข้อมูลเกี่ยวกับชมรม                                          |
|    | 🛱 ข้อมูลกิจกรรม                     | 🏷 โหลดหน้า 🕂 เพิ่มรายการ 👁 นำเข้าข้อมูล 🥛 ย้ายลงดังขยะ 🦚 รายการดังขยะ |
| æ  | คูนย์เพื่อนใจ                       | ภาคกลางและตะวันออก v ชลบุรี v เลือกระดับชมรม v                        |
|    | 💮 ศูนย์เพื่อนใจภายใต้ชมรม           |                                                                       |
|    | การให้บริการ                        | เลือกหน่วยงาน 🗸 สถานะ 🗸 🔍 กำคัน ที่ น ท                               |
|    | 🔘 ข้อมูลการให้บริการชมรม            |                                                                       |
|    | ข้อมูลการให้บริการศูนย์<br>เพื่อนใจ | แสดง 10 💠 รายการ คับหา:                                               |
|    | เจ้าหน้าที่หน่วยงาน                 | <b>ือชมรม</b> 1∔ โครงสร้าง รางวัล บุคคล สดานะ                         |
|    | 🍰 ข้อมูลเจ้าหน้าที่ระดับพื้นที่     | ไม่พบข้อมูล                                                           |
|    |                                     | แสดง 0 ถึง 0 จาก 0 รายการ                                             |
| -  |                                     | 20200 กรมสุขภาพจิต                                                    |

### 2. ถ้า "ไม่เคยมี" ให้ลงทะเบียนจัดตั้งชมรมใหม่ได้ โดยคลิกปุ่ม 🕂 เพิ่มรายการ

| -     | 🦉 ข้อมูลชมรม                                               | <b>ข้อมูลชมรม</b> แหงควบคุม - ข้อมูลชมรม                                |
|-------|------------------------------------------------------------|-------------------------------------------------------------------------|
| As Mr | <ul> <li>สมาชิกโครงการ</li> <li>สมาชิกโครติดยาฯ</li> </ul> | ບ້ອມູລະນມມ<br>ກາຮວັດກາຮບ້ອມແກ້ຍວກັບອມຮມ 2                               |
| *     | 🕂 ข้อมูลทัจกรรม                                            | 🕤 Inaonບ້າ 🕂 ເທັ່ມຮາຍກາຣ<br>🕜 ບ້າເຢາປ້ອຍເສ  ອ້າຍລວດໃຈຍະ: 🕰 ຣາຍກາຣຄົດຍຍະ |
| ĥ     | ศูนย์เพื่อนใจ<br>🎧 คูนย์เพื่อนใจภายใต้ชมรม                 | ภาคกลางและตะวันออก • ชลบุรี • เลือกระดับชมรม •                          |
|       | การให้บริการ                                               | เลือกหม่วยงาน v สถานะ v Q คำหิน_ ห<br>ห<br>า                            |
|       | ข้อมูลการให้บริการศูนย์<br>เพื่อนใจ                        | แลดง 10 🔶 รายการ คันหา.                                                 |
|       | เจ้าหน้าที่หน่วยงาน<br>🎲 ข้อมูลเจ้าหน้าที่ระดับพื้นที่     | <b>ชื่อชมรม</b> 14 โครงสร้าง รางวัล บุคคล สถานะ<br>ไม่พบข้อมูล          |
|       |                                                            | แสดง 0 ถึง 0 จาก 0 รายการ                                               |
| •     | C                                                          | 2020© กรมสุขภาพจิต                                                      |

# จะปรากฏหน้าจอข้อมูลชมรมดังรูป จากนั้นพิมพ์ข้อมูลตามที่ ระบบกำหนด โดย Field ข้อมูลที่มี \* สีแดง เป็น Field บังคับ ต้องกรอก ให้ครบ

| 1.   | 💹 ข้อมูลชมรม                          | ข้อมูลชมรม แผงควบคุม         | - ข้อมูลชมรม - <b>สร้าง</b>        |   |  |
|------|---------------------------------------|------------------------------|------------------------------------|---|--|
| 2000 | 🐏 สมาชิกโครงการ                       | ข้อมลชมรม                    |                                    |   |  |
|      | 🔄 สมาชิกใครติดยาฯ                     | การจัดการข้อมูลเกี่ยวกับชมรม | 3                                  |   |  |
|      | 🗐 ข้อมูลทิจกรรม                       |                              | น้อมอตั้วไป                        |   |  |
| -    | คูนย์เพื่อนใจ                         |                              | ออมูลกวาง                          |   |  |
|      | 🏠 ศูนย์เพื่อนใจภายใต้ชมรม             | υπραν                        | 2566                               |   |  |
|      | การให้บริการ                          | * ชื่อชมรม                   |                                    |   |  |
|      | 🛞 ข้อมูลการให้บริการชมรม              | สังกัด                       | กระทรวงสาธารณสุข                   | ~ |  |
|      | ข้อมูลการให้บริการศูนย์<br>เพื่อนใจ   | au lorucou                   | (\$2000)200000                     |   |  |
|      | เจ้าหน้าที่หน่วยงาน                   | 1000010                      |                                    |   |  |
|      |                                       | เลขนิติบุคคล                 |                                    |   |  |
|      |                                       | * ชื่อหน่วยงาน / บริษัท      |                                    |   |  |
|      |                                       | สมาชิกกลุ่มเป้าหมาย          |                                    |   |  |
|      |                                       |                              |                                    |   |  |
|      |                                       |                              | ข้อมูลที่ตั้ง                      |   |  |
|      |                                       | * ที่อยู่                    | หมู่                               |   |  |
|      |                                       | 100                          |                                    |   |  |
|      |                                       | 000                          | nuu                                |   |  |
|      |                                       | * จังหวัด                    | ชลบุรี                             | Ť |  |
|      |                                       | * ວຳເກອ/ເขຕ                  | บางละมุง                           | ~ |  |
|      |                                       | * ต่ำบล/แขวง                 | เลือกรายการ                        | ~ |  |
|      |                                       |                              |                                    |   |  |
|      |                                       | เอกสารอ้างอิง                | <b>เสือกไฟล์</b> ไม่ได้เสือกไฟล์ใด |   |  |
|      |                                       |                              | สื่อสังคมออนไลน์                   |   |  |
|      |                                       | Facebook                     |                                    |   |  |
|      |                                       | ID Line                      |                                    |   |  |
|      |                                       | Instagram                    |                                    |   |  |
|      |                                       |                              |                                    |   |  |
|      |                                       | website                      |                                    |   |  |
|      |                                       |                              | ผูประสานงาน                        |   |  |
|      |                                       | * ชื่อผู้รับผิดชอบ           |                                    |   |  |
|      |                                       | E-mail                       | @ Email                            |   |  |
|      |                                       | เบอร์มือต้อ                  | 🌭 เบอร์มือถือ                      |   |  |
|      |                                       |                              |                                    |   |  |
|      |                                       |                              |                                    |   |  |
|      |                                       |                              | Junn 4                             |   |  |
|      |                                       |                              |                                    |   |  |
|      |                                       | 2020© กรมสุขภาพอิต           |                                    |   |  |
|      |                                       |                              |                                    |   |  |
|      | 2 <u>2</u> <u>2</u> <u>1</u> <u>1</u> | , d                          | v                                  |   |  |
| 4.   | . จากนนคลกบุม 📘                       | เพอ.                         | บนทกขอมูล                          |   |  |

## การนำเข้าข้อมูลชมรมเก่าจากไฟล์ข้อมูลเดิม มีขั้นตอนดังนี้ คลิกปุ่ม การบำเข้าข้อมูล เพื่อเข้าสู่หน้าจอสำหรับนำเข้าข้อมูล

|    |                                                                                        | 🄊 โหลดหน้า 🕂 เพิ่มรายการ 🦳 นำเข้าข้อมูล 📋 ย้ายลงถังขยะ 🔥 รายการถังขย                                                                                                    |
|----|----------------------------------------------------------------------------------------|----------------------------------------------------------------------------------------------------|
| 1  | 🖉 ข้อมูลชมรม<br>💱 สมาชิกโครงการ                                                        | ข้อมูลชมรม แหงกวนกุม - ขอมูลชมรม<br>ข้อมูลหมรม                                                                                                    |
| ۲  | 😨 สมาชิกใครติดยาฯ<br>🗊 ข้อมูลกิจกรรม                                                   | misSomsbound v nord v lanor-duurer v                                                                                                    |
| ÷. | ศูนย์เพื่อนใจ<br>🎧 ที่จังหวัด/อำเภอ จัดตั้ง                                            | nine unice and the unice and the unice and t |
|    | การให้บริการ<br>③ ข้อมูลการให้บริการชมรม                                               | และ      เมื่อ จาการ     เมื่อ จาการ           |
|    | <ul> <li>ขอมูลการเกบรการคูนย</li> <li>เพื่อนใจ</li> <li>เจ้าหน้าที่หน่วยงาน</li> </ul> | dfdsfikanka<br>muld :     fluoru     sro3a     unna     @     #                                                                                                    |
|    | 🍰 ข้อมูลเจ้าหน้าที่ระดับพื้นที่                                                        | ບຸບຮບກູບົກກ ຄລອວກ່ອນ ກວດລວບ<br>meid : ກະລາວບາກວໄກຍ/ຊຸບຮບກູບົກກລ<br>ອ້າເກວ DS E NUMBER ONE ອ້ານລອວກ່ອນ                                                                                                    |
|    |                                                                                        | າຍເບັດ ແລະຄວາມກາດໂຕຍໄດ້ເບັດ TO BE NUMBER ONE ການບານ ຂອບເຊັ່ນ ເດິດ ເຊິ່ງ ເຊິ່ງ ເຊ<br>ກາຍາຍີ່ ເຊິ່ງ ເຊິ່ງ ເຊິ່ງ ເຊິ່ງ ເຊິ່ງ ເຊິ່ງ ເຊິ່ງ ເຊິ່ງ ເຊິ່ງ ເຊິ່ງ ເຊິ່ງ ເຊິ່ງ ເຊິ່ງ ເຊິ່ງ ເຊິ່ງ ເຊິ່ງ ເຊິ່ງ ເຊ<br>ກາຍາ ເຊິ່ງ ເຊິ່ງ ເຊິ່ງ ເຊິ່ງ ເຊິ່ງ ເຊິ່ງ ເຊິ່ງ ເຊິ່ງ ເຊິ່ງ ເຊິ່ງ ເຊິ່ງ ເຊິ່ງ ເຊິ່ງ ເຊິ່ງ ເຊິ່ງ ເຊິ່ງ ເຊິ່ງ ເຊິ່ງ                                                                                                    |
|    |                                                                                        | ແสดง 1 ถึง 4 จาก 4 รายการ                                                                                                    |
| -  |                                                                                        | 20200 กรมสุขภาพวิต                                                                                                    |
จะปรากฏหน้าจอดังรูป จากนั้นเลือกสังกัด และกำหนดหน่วยงานที่ ต้องการนำเข้าข้อมูล

คลิกปุ่ม เลือกไฟล์ เพื่อเลือกไฟล์ที่ต้องการนำเข้า
 จากนั้นคลิกปุ่ม <sub>อัพไหลด</sub> เพื่ออัพโหลดข้อมูล

|       | 🔚 ข้อมูลชมรม                        | นำเข้าข้อมูลชมรม แผงควบคุม <b>หมายเหตุ</b> |
|-------|-------------------------------------|--------------------------------------------|
| 02 yr | 👷 สมาชิกโครงการ                     | นำเข้าข้อมูลชมรม                           |
|       | 👷 สมาชิกใครติดยาฯ                   | การนำเข้าข้อมูลชมรม                        |
|       | 🕂 ข้อมูลกิจกรรม                     |                                            |
|       | ศูนย์เพื่อนใจ                       | สังทัด กระทรวงสาธารณสุข                    |
|       | 🞧 ที่จังหวัด/อำเภอ จัดตั้ง          | ชี้ หน่วยงาน เลือกสังกัด                   |
|       | การให้บริการ                        | ไฟล์น่าเข้า เลือกไฟล์ ไม่ได้เลือกไฟล์ใด    |
|       | 🔘 ข้อมูลการให้บริการชมรม            | ประเภทไฟล์ที่อนุญาต: (.xls,.xlsx)          |
|       | ข้อมูลการให้บริการศูนย์<br>เพื่อนใจ |                                            |
|       |                                     | 4<br>5wikao                                |
|       |                                     |                                            |
| -     | <                                   | 2020© กรมสุขภาพจีต                         |

OK

## 5. ระบบจะขึ้น Pop-up แจ้งเตือนดังรูป คลิกปุ่ม

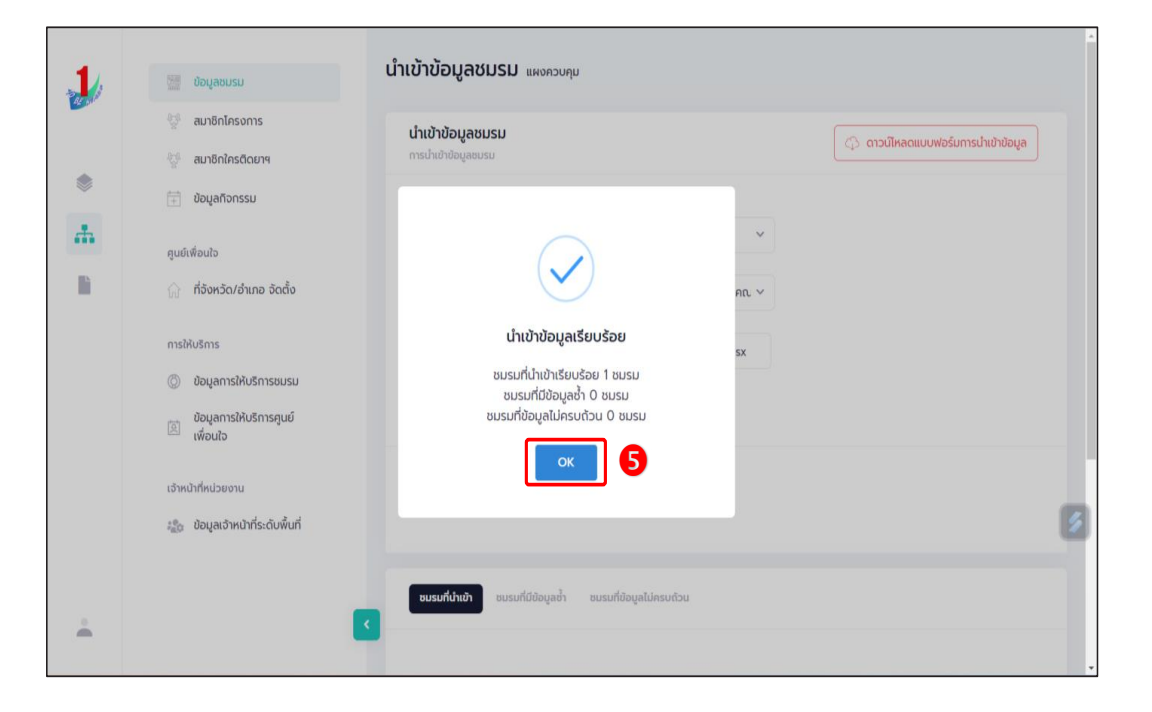

#### หมายเหตุ :

กรณีไม่มีแบบฟอร์มหรือไฟล์เดิม ถ้าต้องการนำเข้าข้อมูล สามารถดาวน์โหลด ไฟล์แบบฟอร์มสำหรับบันทึกข้อมูล โดยคลิกปุ่ม 🗘 ดาวน์หลดแบบฟอร์มการนำเข้าข้อมูล และข้อมูลที่จะสามารถนำเข้าได้ต้องประกอบด้วย

- 1) ลำดับ
- 2) ชื่อชมรม
- 3) ที่ตั้ง
- 4) ชื่อจังหวัด
- เบอร์โทรศัพท์ผู้ประสานงาน
- ดูนย์เพื่อนใจ ๆ

โดยบั้นทึกข้อมูลในไฟล์ Excel ตามตัวอย่าง

| ×  | club_ex  | ample (7) 🗸                      |                          | ♀ Search |             |             | Tobe Management 🛞 🖉                | -     | o x       |
|----|----------|----------------------------------|--------------------------|----------|-------------|-------------|------------------------------------|-------|-----------|
| F  | íle Horr | e Insert Page Layout Formulas    | Data Review View Help    |          |             |             | Con                                | ments | ය Share 🗸 |
| F1 | 2        | $\sim$ : $\times \checkmark f_x$ |                          |          |             |             |                                    |       |           |
|    | А        | В                                | C                        |          | D           | E           | F                                  | G     | H         |
| 1  | ลำดับ    | ชื่อชมรม                         | ที่ตั้ง                  |          | ชื่อจังหวัด | เบอร์ดิดต่อ | สถานะมีศูนย์เพื่อนใจ (0:ไม่มี,1:มี | )     |           |
| 2  | 1        | ชมรมเรือนจำทดสอบ                 | 111 หมู่ 1 ด. ในเมือง อ. | เมือง    | นนทบุรี     | 02 5555500  |                                    | 1     |           |
| 3  |          |                                  |                          |          |             |             |                                    |       |           |
| 4  |          |                                  |                          |          |             |             |                                    |       |           |
| 5  |          |                                  |                          |          |             |             |                                    |       |           |
| 6  |          |                                  |                          |          |             |             |                                    |       |           |
| 7  |          |                                  |                          |          |             |             |                                    |       |           |
| 8  |          |                                  |                          |          |             |             |                                    |       |           |
| 9  |          |                                  |                          |          |             |             |                                    |       |           |
| 10 |          |                                  |                          |          |             |             |                                    |       |           |

การเปิดสิทธิให้ประธานชมรม/สมาชิกที่ได้รับมอบหมายเป็นผู้ดูแลชมรม เพื่อให้สามารถรับสมัครสมาชิก/บันทึกข้อมูลชมรม โดยเมื่อลงทะเบียน ชมรมเรียบร้อยแล้ว ให้เจ้าหน้าที่เพิ่มผู้ดูแลชมรม เพื่อให้ผู้ขอจัดตั้งชมรม สามารถเข้าไปบริหารจัดการข้อมูลของชมรมได้ โดยดำเนินการดังนี้

 น้ำเข้าข้อมูลประธานชมรม/สมาชิกที่ได้รับมอบหมาย ตามขั้นตอน ต่อไปนี้

เพื่อเข้าสู่หน้าจอสำหรับนำเข้าข้อมูล

J 🔿 นำเข้าข้อมูล

1.1 คลิกปุ่ม

| 1             | 🧱 ข้อมูลชมรม                        | สมาชิกโครงการ แหงควบคุม - สมาชิกโครงการ                                                                                                    |
|---------------|-------------------------------------|----------------------------------------------------------------------------------------------------|
| DE NUT        | 💱 สมาชิกโครงการ                     | สมาชิกโครงการ                                                                                                    |
| •             | 💯 สมาชิกใครติดยาฯ                   | การจัดการข้อมูลเกี่ยวกับสมาชิกภายในชมรม                                                                                                    |
|               | 🕂 ข้อมูลกิจกรรม                     | Thackun + aulasaunda Induduga                                                                                                    |
| . <del></del> | ศูนย์เพื่อนใจ                       | ภาคกลางและตะวันออก 🗸 พระนครศรีอยุธยา 🗸                                                                                                    |
|               | 🞧 ศูนย์เพื่อนใจภายใต้ชมรม           | สมาชิกชมรม 🗸 เลือกหน่วยงาน 🗸                                                                                                    |
|               | การให้บริการ                        |                                                                                                    |
|               | 🔘 ข้อมูลการให้บริการชมรม            | เลือกชมรม 🗸 สมาชิก 🗸 Q คำคิน น                                                                                                    |
|               | ข้อมูลการให้บริการศูนย์<br>เพื่อนใจ | S                                                                                                    |
|               | เจ้าหน้าที่หน่วยงาน                 | แสดง 10 💠 รายการ ค้นหา:                                                                                                    |
|               | 🍰 ข้อมูลเจ้าหน้าที่ระดับพื้นที่     | สมาชิก<br>คูนย์<br>รหัส <mark>ป้อ-</mark> เพื่อน ปี<br>สมาชิก <mark>นาบสกุล/า∔</mark> สถานะ อาสา แกน จัดการ ไจ เอ<br>สมาชิก <mark>ชมรม</mark> สบาชิก สมัคร นำ ชมรม (สังกัด ส่<br>ภายใต้<br>ชมรม) |
|               |                                     | ไม่พบข้อมูล                                                                                                    |
|               |                                     | แสดง 0 ถึง 0 จาก 0 รายการ                                                                                                    |
| •             |                                     | 2020© กรมสุขภาพจิต                                                                                                    |

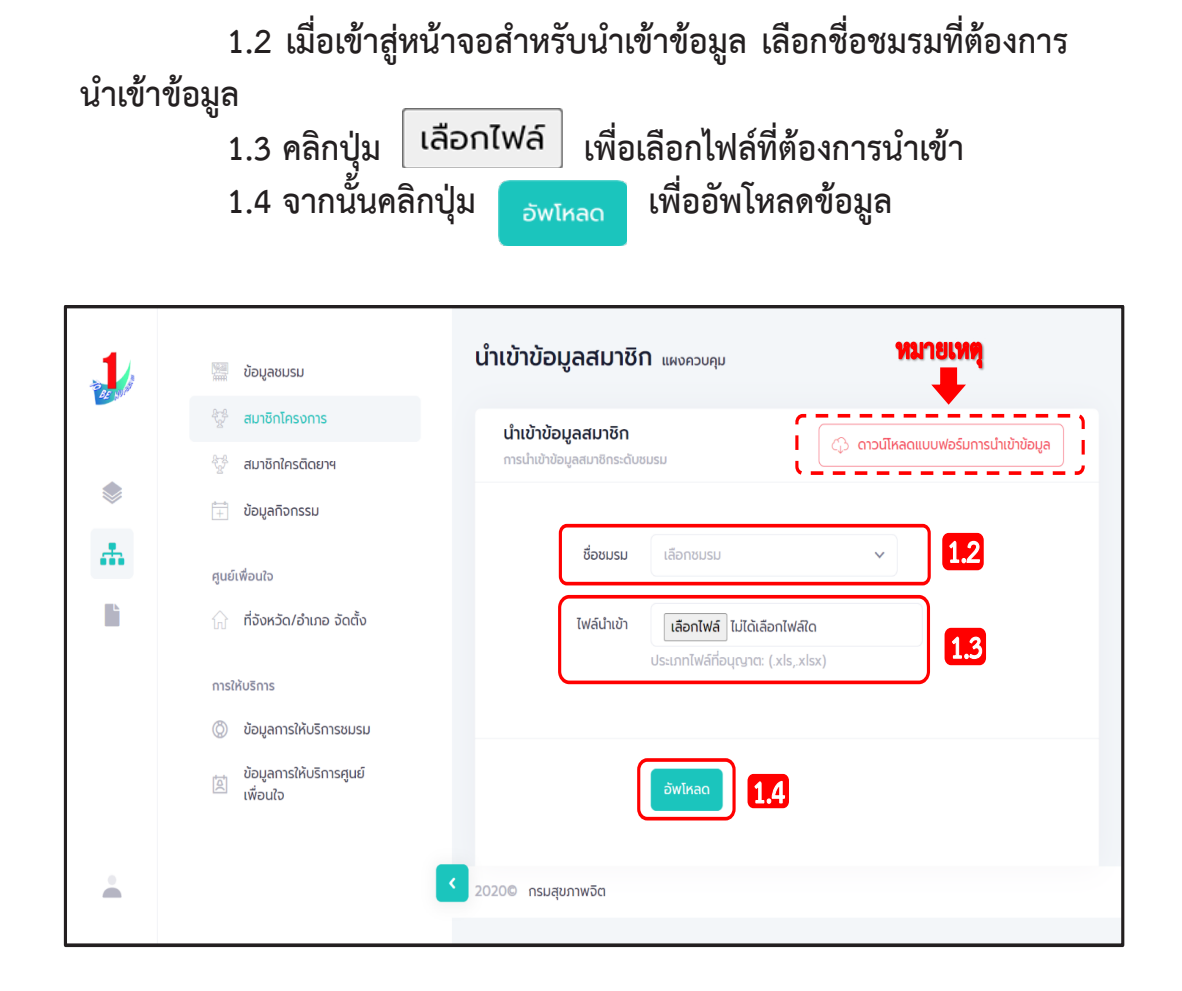

# 2) เปิดสิทธิให้ผู้ดูแลชมรม โดยคลิก ข้อมูลชมรม 3) จะปรากฏหน้าจอการใช้งานดังรูป จากนั้นคลิก

| 1  | 💆 ข้อมูลชมรม                                                                                                    | ข้อมูลชมรม แผงควบคุม - ข้อมูลชม                                                            | ารม                   |             |       |               |       |        |
|----|----------------------------------------------------------------------------------------------------|--------------------------------------------------------------------------------------------|-----------------------|-------------|-------|---------------|-------|--------|
|    | 🤤 สมาชิกโครงการ                                                                                                    | ข้อมูลชมรม                                                                                 |                       |             |       |               |       |        |
| *  | 💱 สมาชิกใครติดยาฯ                                                                                                    | การจัดการข้อมูลเกี่ยวกับชมรม                                                               | O thub to u           | · Anna Anna | 0     | una come      |       |        |
|    | 📄 ข้อมูลทิจกรรม                                                                                                    | UNACIALIT + INUSTERTS                                                                      | <u>ส</u> ะ เทเขาขอมูล | ยายลงถงขยะ  | 23 ST | อการถงขยะ     |       |        |
| A. | ศูนย์เพื่อนใจ                                                                                                    | ภาคกลางและตะวันออก 🗸                                                                       | นนทบรี                |             | ~     | เลือกระดับชมร | IJ    | ~      |
|    | 🎧 ที่จังหวัด/อำเภอ จัดตั้ง                                                                                                    |                                                                                            |                       |             |       |               |       |        |
|    | and the second second se | เลือกหน่วยงาน                                                                              | สถานะ                 |             | ~     | Q ຄຳຄັບ       |       | A<br>U |
|    | การเหบรการ                                                                                                    |                                                                                            |                       |             |       |               |       | н<br>Э |
|    | <ul> <li>ข้อมูลการให้บริการศูนย์<br/>เพื่อนใจ</li> </ul>                                                                                                    | แสดง 10 ¢ รายการ                                                                           |                       |             | ค้น   | <b>н</b> л:   |       |        |
|    | เจ้าหน้าที่หน่วยงาน                                                                                                    | ชื่อชมรม                                                                                   | †∔ โครงสร้า           | เง รางวัล   | บุคคล | สถานะ         |       |        |
|    |                                                                                                    | Test                                                                                       |                       |             |       |               |       |        |
|    |                                                                                                    | ภายใต้ : กระทรวงมหาดไทย/<br>อำเภอ TO BE NUMBER Of                                          | ทีมงาน<br>IE          | รางวัล      | บุคคล |               | 1     |        |
|    |                                                                                                    | BUSU TO BE NUMBER                                                                          |                       |             |       |               | 8     |        |
|    |                                                                                                    | ONE จังหวัดนนทบุรี ทดส<br>ภายใต้ : กระทรวงมหาดไทย/                                         | อ <b>บ</b><br>ทีมงาน  | รางวัล      | บุคคล |               |       |        |
|    |                                                                                                    | ຈັงหວັດ TO BE NUMBER<br>ONE                                                                |                       |             |       |               |       |        |
|    |                                                                                                    | UUSU TO BE NUMBER                                                                          |                       |             |       |               |       |        |
|    |                                                                                                    | ONE ชุนชมชัยพร กุ๋ย<br>ภายใต้ : กระทรวงมหาดไทย/                                            | ทีมงาน                | รางวัล      | บุคคล |               | 1     |        |
|    |                                                                                                    | ชุมชนภูมิภาค                                                                               |                       |             |       |               |       |        |
|    |                                                                                                    | ชมรม TO BE NUMBER<br>ONE ชมชน กดสอบ                                                        |                       |             |       |               |       |        |
|    |                                                                                                    | ภายใต้ : กระทรวงมหาดไทย/<br>ชุมชนภูมิภาค                                                   | ทีมงาน                | รางวัล      | บุคคล |               | 2 1   |        |
|    |                                                                                                    | BUSU TO BE NUMBER                                                                          |                       |             |       |               |       |        |
|    |                                                                                                    | ONE โรงเรยนวดเขมาภรด<br>ราม ทดสอบ                                                          | 1                     | e21172      | 11000 |               |       |        |
|    |                                                                                                    | ภาย(ด : กระกรวงคกษารการ<br>สพฐ. (โรงเรียนสังกัดสำนักง<br>คณะกรรมการการศึกษาขั้นพื้<br>ฐาน) | าน<br>น               | 51058       | цина  |               |       | ·      |
|    |                                                                                                    | ชมรม TO NUMBER ONE<br>ชมชนเป็นนา กอสอน                                                     |                       | -           |       |               |       |        |
|    |                                                                                                    | ภายใต้ : กระทรวงมหาดไทย/<br>ชุมชนภูมิภาค                                                   | ทีมงาน                | รางวัล      | цена  |               | e 1   |        |
|    |                                                                                                    | <b>ชมรม ช .รุ่งเรือง</b><br>ภายใต้ : กระทรวงมหาดไทย/                                       | ทีมงาน                | รางวัล      | บุคคล |               | 1     |        |
|    |                                                                                                    | ชุมชนภูมิภาค                                                                               |                       |             |       |               |       |        |
|    |                                                                                                    | ชมรม ชุมชน ภาคเหนือ<br>ทดสอบ                                                               |                       | -           |       |               |       |        |
|    |                                                                                                    | ภายใต้ : กระทรวงมหาดไทย/<br>ชุมชนภูมิภาค                                                   | ทีมงาน                | รางวัล      | ųлла  |               | e 1   |        |
|    |                                                                                                    | ชมรม ทดสอบ                                                                                 |                       |             |       |               |       |        |
|    |                                                                                                    | ภายใต้ : กระทรวงศึกษาธิกา<br>สพฐ. (โรงเรียนสังกัดสำนักง                                    | /<br>กน ทีมงาน        | รางวัล      | บุคคล |               | 1     |        |
|    |                                                                                                    | คณะกรรมการการศึกษาขั้นพื้<br>ฐาน)                                                          | u                     |             |       |               |       |        |
|    |                                                                                                    | ชมรม สถานประกอบการ                                                                         |                       |             |       |               |       |        |
|    |                                                                                                    | <b>ทดสอบ</b><br>ภายใต้ : กระทรวงแรงงาน/<br>สถานประกอบการ ในภูมิภาค                         | ทีมงาน                | รางวัล      | บุคคล |               | 2 1   |        |
|    |                                                                                                    | แสดง 1 ถึง 10 จาก 27 รายการ (กรองเ                                                         | lอมูล 10 ทุกรายก      | ns)         |       | ×.            | 1 2 3 | >      |
| ÷  | <                                                                                                    |                                                                                            |                       |             |       |               |       |        |
|    |                                                                                                    | 20200 กรมสุขภาพอิต                                                                         |                       |             |       |               |       |        |

## 4) จะปรากฏหน้าจอการใช้งานดังรูป จากนั้นคลิกผู้ดูแลชมรม

| 10       | 1001                                      | ข้อมูลชมรม แผงควบคุม                              | - ข้อมูลชมรม - แก้ไข                               |
|----------|-------------------------------------------|---------------------------------------------------|----------------------------------------------------|
| Tara and | 2อมูลชมรม                                 |                                                   | 4                                                  |
|          | 🗇 สมาชิกใครติดยาฯ                         | <b>ข้อมูลชมรม</b><br>การจัดการข้อมูลเกี่ยวกับชมรม | <b>ປ້ອມູລຮນຮນ</b> ປ້ອມູລສູເມຍ໌ເທື່ອນໃຈ ຜູ້ດູແລຮນຮນ |
| ۲        | - ข้อมูลกิจกรรม                           |                                                   |                                                    |
| at.      |                                           |                                                   | ข้อมูลทั่วไป                                       |
| 112      | ศูนย์เพื่อนใจ                             |                                                   | 02-120102-50-0001 QR Code                          |
|          | 📊 ที่จึงหวัด/อำเภอ จัดตั้ง                | ปีก่อตั้ง                                         | 2550                                               |
|          | การให้บริการ                              | * ชื่อชมรม                                        | จังหวัด TO BE NUMBER ONE จังหวัดนนทบุรี ทดสอบ      |
|          | <ul> <li>ขอมูลการให้บริการชมรม</li> </ul> |                                                   |                                                    |
|          | 🖄 เพื่อนใจ                                | สังกัด                                            | กระทรวงมหาดไทย ~                                   |
|          | เจ้าหน้าที่หน่วยงาน                       | หน่วยงาน                                          | งังหวัด TO BE NUMBER ONE ~                         |
|          |                                           | เลขนิตีบุคคล                                      |                                                    |
|          |                                           | สถานะปัจจุบัน                                     | เลือกระดับชมรม 🗸                                   |
|          |                                           | * ชื่อหน่วยงาน / บริษัท                           |                                                    |
|          |                                           | สมาชิกกลุ่มเป้าหมาย                               | ประชาชนในจึงหวัดนนทบุรี                            |
|          |                                           | ······                                            |                                                    |
|          |                                           |                                                   | ข้อมูลที่ตั้ง                                      |
|          |                                           | * ที่อยู่                                         | 115 Mỹ 1                                           |
|          |                                           | 898                                               | m ouu                                              |
|          |                                           | * จังหวัด                                         | uunųš ~                                            |
|          |                                           | * ວຳເດວ/ເບດ                                       | เมืองแบบเรี                                        |
|          |                                           |                                                   |                                                    |
|          |                                           | * ต่ำบล/แขวง                                      | ตลาดขวัญ 🗸                                         |
|          |                                           | เอกสารอ้างอิง                                     | <b>เลือกไฟล์</b> ไม่ได้เลือกไฟล์ใด                 |
|          |                                           |                                                   | สื่อสังคมออนไลน์                                   |
|          |                                           | Facebook                                          |                                                    |
|          |                                           | ID Line                                           |                                                    |
|          |                                           | Insta                                             |                                                    |
|          |                                           | Instagram                                         |                                                    |
|          |                                           | Website                                           |                                                    |
|          |                                           |                                                   | ผู้ประสานงาน                                       |
|          |                                           | * ชื่อผู้รับฝิดชอบ                                | тт                                                 |
|          |                                           | E-mail                                            | @ Email                                            |
|          |                                           |                                                   | A                                                  |
|          |                                           | เบอรมือต้อ                                        | v₀ ∪25908256                                       |
|          |                                           |                                                   |                                                    |
|          |                                           |                                                   | dufin                                              |
|          |                                           |                                                   |                                                    |
| ÷        |                                           | <<br>2020© กรมสุขภาพจิต                           |                                                    |

### 5) จะปรากฏหน้าจอผู้ดูแลชมรมดังรูป ให้คลิกปุ่ม <sup>เลือกสบาชิก</sup> เพื่อ มารับสิทธิเป็นผู้ดูแลระดับชมรม

| 1              | 🧱 ข้อมูลชมรม                                              | <b>ผู้ดูแลชมรม</b> แหงควบคุม · ข้อมูลชมรเ                       | - ผู้ดูแลชมรม      |                                                       |
|----------------|-----------------------------------------------------------|-----------------------------------------------------------------|--------------------|-------------------------------------------------------|
| and the second | 🥳 สมาชิกโครงการ                                           | <b>ผู้ดูแลชมรม</b><br>การจัดการข้อมลเที่ยวกับชมรม               | ນ້ອມູລชมร          | ม ข้อมูลศูนย์เพื่อนใจ <b>ผู้ดูแลชมรม</b>              |
|                | 🔁 ข้อมูลกิจกรรม                                           |                                                                 |                    |                                                       |
| æ              | ศูนย์เพื่อนใจ                                             | ชื่อ                                                            | นามส<br>กุล        | เลือกสมาชิก                                           |
|                | 🎧 ກໍ່ຈັงหวัດ/ອຳເກອ ຈັດຕັ້ນ                                | เลขประจำตัวประชาชน 13<br>หลัก                                   |                    |                                                       |
|                | การให้บริการ                                              |                                                                 |                    |                                                       |
|                | ข้อมูลการให้บริการชมรม<br>ข้อมูลอารให้บริการชมรม          | เบอร์โทรศัพท์                                                   |                    |                                                       |
|                | <ul> <li>ออมูสการเหอรากรคูนข</li> <li>เพื่อนใจ</li> </ul> | E-MAIL                                                          |                    |                                                       |
|                | เจ้าหน้าที่หน่วยงาน                                       |                                                                 |                    |                                                       |
|                | 🎎 ข้อมูลเจ้าหน้าที่ระดับพื้นที่                           | 0.44                                                            |                    |                                                       |
|                |                                                           | Guin                                                            |                    |                                                       |
|                |                                                           | รายชื่อสมาชิกภายในชมรม                                          |                    | <b>สมาชิกชมรม</b> สมาชิกใกรติดขาฯ                     |
|                |                                                           | แสดง 10 🗢 รายการ                                                |                    | คันหา:                                                |
|                |                                                           | <mark>ชื่อ-นามสกุล</mark> 14 USER<br>CODE                       | †∔ อาสาสมัคร แกบนำ | ຈັດກາร สมาชิกศูนย์เพื่อนใจ<br>ชมรม (สังทัดภายใต้ชมรม) |
|                |                                                           | <b>นางสาว นิตยา ฉวย</b><br><b>กระโทก</b> 12202100<br>0636354935 | 0001               |                                                       |
|                |                                                           | แสดง 1 ถึง 1 จาก 1 รายการ                                       |                    | < <b>1</b> >                                          |
|                |                                                           |                                                                 |                    |                                                       |
|                |                                                           | 2020© กรมสุขภาพจิต                                              |                    |                                                       |

 6) เปิดสถานะ "จัดการชมรม" ให้เจ้าหน้าที่ผู้ดูแลนั้น โดยคลิกเครื่องหมาย เปิดสิทธิ 1 ครั้ง ให้เปลี่ยนจากสีแดงเป็นเครื่องหมายถูกสีน้ำเงิน

| 🤳 TO BE NU                      | IMBER ONE   ผู้ดูแลงปมรม 🗙 🕂                 |                                                            | ∨ – ö ×                                   |
|---------------------------------|----------------------------------------------|------------------------------------------------------------|-------------------------------------------|
| $\leftrightarrow \rightarrow c$ | data.dmh.go.th/club/administrator/2524       |                                                            | G 🖻 ☆ 🔲 😩 :                               |
| G Gmail 🕻                       | 🛿 YouTube 👷 Maps 🔗 Firewall Authenticat 🦆 TO | ie Number on 🦆 to be number on                             |                                           |
|                                 |                                              |                                                            | <b>^</b>                                  |
| 1                               | []] ข้อมูลชมรม                               |                                                            |                                           |
|                                 | 💱 สมาชิกโครงการ                              | รายชื่อสมาชิกภายในชมรม                                     | สมาชิกใครติดยาฯ                           |
|                                 | 👾 สมาชิกใครติดยาฯ                            |                                                            |                                           |
|                                 | 🕂 ข้อมูลกิจกรรม                              |                                                            |                                           |
| *                               |                                              | แสดง 10 💠 รายการ ค้นหา:                                    |                                           |
|                                 | ศูนย์เพื่อนใจ                                | ·                                                          |                                           |
| <b>M</b>                        | 🕞 ປ້ອມູລສູນຍ໌ເพື່ອນໃຈ                        | ชื่ <b>อ-นามสกุล</b> १∔ USER CODE १∔ อาสาสมัคร แกนน่ำ ซมรม | สมาชิกศูนย์เพื่อนใจ<br>(สังกัดภายใต้ชมรม) |
|                                 |                                              |                                                            |                                           |
|                                 | การให้บริการ                                 | 12312121aa 112021000063                                    |                                           |
|                                 | 🔘 ข้อมูลการให้บริการชมรม                     |                                                            | _                                         |
|                                 | 20 ข้อมูลการให้บริการศูนย์                   | นาง กรรณิกา ศิริผล 122021000011 💽 🥥                        |                                           |
|                                 | 🖾 เพื่อนใจ                                   | <b>6</b>                                                   |                                           |
|                                 | เจ้าหน้าที่หน่วยงาน                          | แสนง 1 เพ 2 งาก 2 รายการ                                   |                                           |
|                                 | 🏤 ข้อมลเจ้าหน้าที่ระดับพื้นที่               |                                                            |                                           |
|                                 |                                              |                                                            |                                           |
|                                 |                                              | 2020© กรมสุขภาพจิต                                         |                                           |

7) หลังจากนั้นให้แจ้งประธานหรือผู้ที่ได้รับมอบหมาย นำเลขบัตรประจำตัว ประชาชน 13 หลัก และวัน/เดือน/ปีเกิด ไปกำหนด Password ในการ Login เข้าระบบเพื่อบริหารจัดการข้อมูลชมรม โดยเข้าไปที่หน้าเว็บไซต์ ฐานข้อมูล URL : https://tobenumberone.dmh.go.th/ และดำเนินการดังนี้

#### 7.1 คลิก Login

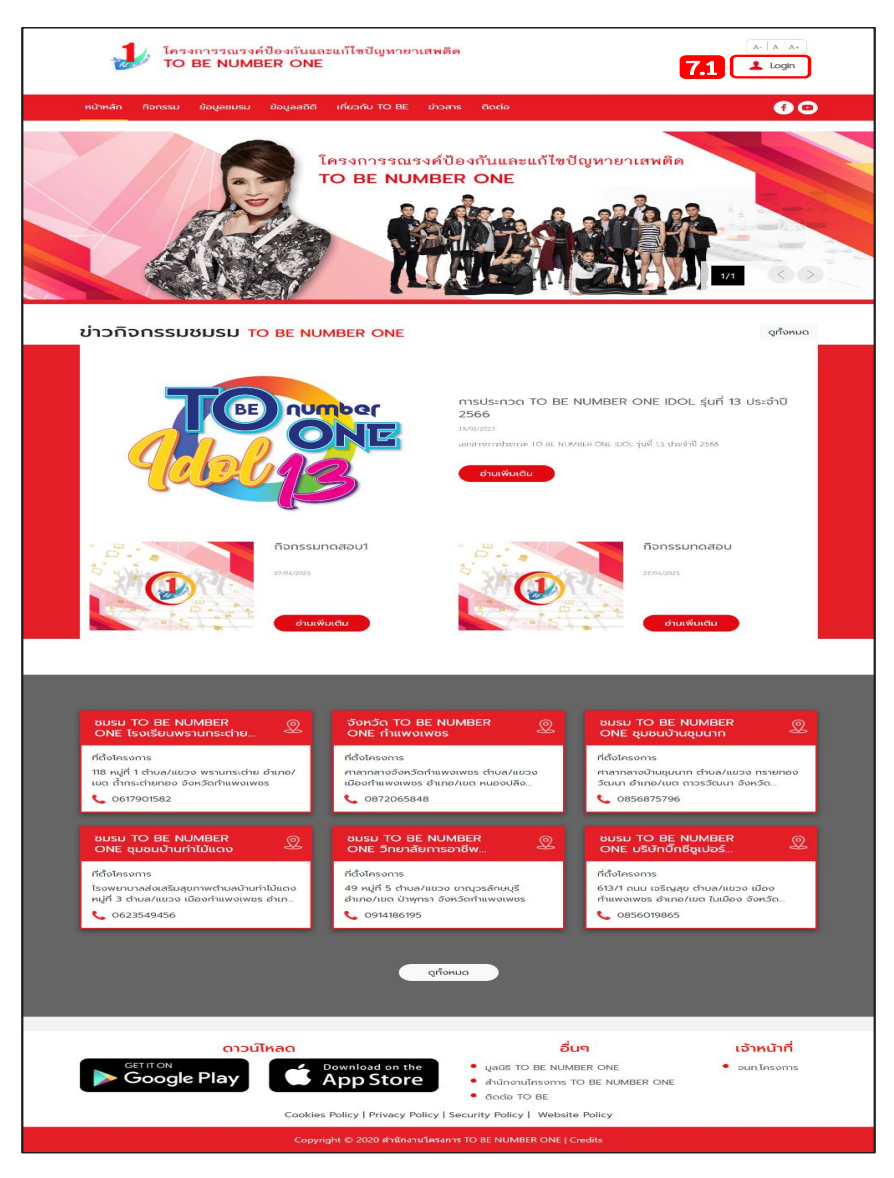

#### 7.2 คลิก ตรวจสอบสมาชิก

| ไครงการรณรงค์ป้อ<br>TO BE NUMBER    |                                                                        | A-   A   A+           ▲ Login |
|-------------------------------------|------------------------------------------------------------------------|-------------------------------|
| หน้าหลัก กิจกรรม ข้อมูลชมรม ข้อ<br> | เข้าสู่ระบบ                                                            | 60                            |
|                                     | รหัสสมาชิก<br>รหัลผ่าน<br>เข้าสู่ระบบ ลีบรหัสผ่าน<br>ตรวจสอบสมาชิก 7.2 | ยาเสพติด<br>                  |

# 7.3 พิมพ์ชื่อชมรมที่สมัคร กรอกเลขบัตรประจำตัวประชาชน13 หลัก และวัน/เดือน/ปีเกิด เพื่อยืนยันตัวตน และคลิกตกลง

| โครงการรณรงค์ป้องกันและแก้ไขปัญหายาเสพติด<br>TO BE NUMBER ONE                                                                            |                                                                                                    | (A-   A   A+)<br>▲ Login    |
|----------------------------------------------------------------------------------------------------|----------------------------------------------------------------------------------------------------|-----------------------------|
| หน้าหลัก กิจกรรม ข้อมูลชมรม ข้อมูลสติดี เกี่ยวกับ TO BE ข่าวสาร                                                                          | 5 <b>ต</b> ิดต่อ                                                                                                    | <b>f</b> 🖸                  |
| CHECK MEMBER ตรวจสอบสมาชิก TO BE NUM                                                                                                    | BER ONE                                                                                                    |                             |
| <b>TO BE NUMBER ONE</b> ตรวจสอบสมาชิก     ทรยืมยันตัวดน     ชมรมที่สมัคร * เลือกชมรม     เลขบัตรประจำตัวประชาชน *     วัน/เดือน/ปีเกิด * | •                                                                                                    | 7.3                         |
| Cockies Policy   Privacy Policy   Set                                                                                                    | ยภเลิท<br>อื่นๆ<br>• มูลตร TO BE NUMBER ONE<br>• สำนักงานโครงการ TO BE NUMBER ONE<br>• ติดต่อ TO BE<br>excurity Policy   Website Policy | เจ้าหน้าที่<br>• จนทโครงการ |
| Copyright © 2020 สำนักงานโครงกา                                                                                                    | TO BE NUMBER ONE   Credits                                                                                                    |                             |

## 7.4 จากนั้นกำหนดรหัสผ่านของตนเอง และคลิกตกลง

| การตั้งค่ารหัสผ่านใหม่ |                  |   |
|------------------------|------------------|---|
|                        | รหัสผ่านใหม่ *   | ۲ |
|                        | ยืนยันรหัสผ่าน * | ۲ |
|                        |                  | ) |

## การใช้โปรแกรมสำหรับผู้ดูแลระบบ ของหน่วยงานต้นสังกัดในส่วนกลาง (กรมราชทัณฑ์)

หน่วยงานต้นสังกัดในส่วนกลาง เป็นผู้ให้สิทธิเรือนจำ/ทัณฑสถาน ในพื้นที่ต้นสังกัดของชมรม เพื่อให้ลงทะเบียนจัดตั้งชมรมและเปิดสิทธิให้ ประธานชมรมในพื้นที่ได้ ดำเนินการดังนี้

การเปิดสิทธิให้หน่วยงานต้นสังกัดในพื้นที่ ดำเนินการดังนี้ เข้าสู่ระบบ (Login) โดยเข้าสู่หน้าจอระบบผ่าน URL : https://data. dmh.go.th/login จะปรากฏหน้าจอดังรูป

| 👃 TO BE NUMBER ONE ] ទើកដូចរបរ 🗙 🕇                                                                                                    |                         | ~ - | ٥ | × |
|----------------------------------------------------------------------------------------------------|-------------------------|-----|---|---|
| ← → C △                                                                                                    |                         |     |   | : |
| เข้าระบบเพื่อ                                                                                                    | จเริ่มต้นใช้งาน         |     |   | * |
| ี่ อัเมล∕รหัสสมาชิก                                                                                                    |                         |     |   |   |
| Солония<br>Солония<br>С<br>Солония<br>Солония<br>Сол |                         | 0   |   |   |
| โครงการ TO BE NUMBER ONE<br>ในกูลกระหน่อมหญิงอุบลรัตนราชกัญญา สรีวัฒนาพรรณวดี                                                                                                    | 2                       |     |   |   |
|                                                                                                    | หน่วยงานที่ร่วมบูรณาการ |     |   |   |
|                                                                                                    | ) 🗿 🌒 🔕 🔶 🕥             |     |   | ¥ |

 จากนั้นกรอกข้อมูลอีเมล/รหัสสมาชิก และรหัสผ่านที่ได้รับจาก กรมสุขภาพจิต ลงในช่องที่ระบบกำหนด

📕 เพื่อยืนยันการเข้าสู่ระบบ

2. คลิกปุ่ม

เข้าสู่ระบบ

## 3. คลิกหัวข้อ ข้อมูลเจ้าหน้าที่ในระดับพื้นที่

| *<br>* | <ul> <li>ช่อมูลชมรม</li> <li>สมาชิกโครงการ</li> <li>สมาชิกโครดิดยาฯ</li> <li>ช่อมูลกิจกรรม</li> <li>สุนย์เพื่อนใจภายใต้ชมรม</li> </ul> | ວັດກາຣບັອມູລເວ້າหน้าที่ระดับพื้นที่<br>ແหงควบคุม • ດັ່งค่าหูใช้งานระบบ • ຈັດກາຮข้อมูลเอ้าหน้าที่ระดับพื้นที่<br>ວັດກາຣข้อมูลเอ้าหน้าที่ระดับพื้นที่<br>ອັດກາຣข้อมูลเอ้าหน้าที่หมวยงานระดับพื้นที่<br>ອົງ Inearch (+ เฟนรานการ) (-) (-) (-) (-) (-) (-) (-) (-) (-) (- |
|--------|----------------------------------------------------------------------------------------------------|----------------------------------------------------------------------------------------------------|
|        | ข้อมูลการให้บริการชมรม<br>ข้อมูลการให้บริการศูนย์<br>เพื่อนใจ           เจ้าหน้าที่หน่วยงาน         3                                  | admin<br>กิตสอน_อนกอ.ปลายพระยา<br>ผู้ดูและบบของหน่วยชานตัน<br>สังกัด(กระกรวง/กรม/<br>จังหวัด/อำเภอ) , กระป                                                                                                    |
|        | *2ช ขอมูลเฮ้าหบ้าที่ระดับพื้นที่                                                                                                    | admin no.aəບ_nsunıs<br>ปกครอง<br>ผู้ดูแลระบบของหน่วยงานดัน<br>สังกัด(กระกรวง/กรม/<br>จังหวัด/อำเภอ) ,<br>กรุงเทพมหานคร                                                                                                    |
|        |                                                                                                    | community_demo ชุมชน<br>ภูมิภาค<br>ผู้ดูแลระบบของหน่วยงานต้น<br>สังกัด(กระทรวด/กรม/<br>จังหวัด/อำเภอ) ,                                                                                                    |
|        |                                                                                                    | admin_DEMO อ.เมือง<br>กระบี่<br>ผู้ดูแลระบบของหน่วยงานต้น<br>สังกัด(กระทรวo/กรม/<br>จังหวัด/อำเภอ) , กระบี่                                                                                                    |
|        |                                                                                                    | dashboard01<br>dashboard<br>Dashboard                                                                                                    |
|        |                                                                                                    | <b>กรรณิกา ศีริผล</b><br>ผู้ดูแลระบบชมรม/จนท./ผู้<br>ดูแล/ของแต่ละหน่วยงงาน ,                                                                                                    |
|        |                                                                                                    | แสดง 1 ถึง 6 จาก 6 รายการ                                                                                                    |
| ŝ      | ۲                                                                                                    | 20200 กรมสุขภาพวิต                                                                                                    |

4. คลิกปุ่ม

🕂 เพิ่มรายการ

จะปรากฏหน้าจอดังรูป จากนั้นพิมพ์ชื่อ นามสกุลเจ้าหน้าที่ ในระดับพื้นที่ที่ต้องการให้สิทธิ เพื่อค้นหาข้อมูลสิทธิของเจ้าหน้าที่ว่าเคยมี การเปิดสิทธิให้แล้วหรือไม่ ถ้าไม่มี กรอกข้อมูลต่อให้ครบตามที่ระบบกำหนดดังนี้

4.1 ข้อมูลทั่วไป เช่น ชื่อ นามสกุล หน่วยงานที่สังกัด

|    | 🎬 ข้อมูลชมรม<br>🚰 สมาชิกโครงการ            | <b>จัดการข้อมูลเจ้าหน้าที่ระดับพื้นที่</b><br>แผงควบคุม - ตั้งค่าผู้ใช้งานระบบ - จัดการข้อมูลเจ้าหน้าที่ระดับพื้นที่ - <b>สร้าง</b> |
|----|--------------------------------------------|----------------------------------------------------------------------------------------------------|
| ۲  | 💱 สมาชิกใครติดยาฯ<br>🗐 ข้อมูลกิจกรรม       | Personal Information <b>4.1</b>                                                                                                    |
| A. | ศูนย์เพื่อนใจ<br>🎧 ศูนย์เพื่อนใจภายใต้ชมรม | <b>ข้อมูลทั่วไป</b><br>รูปภาพ                                                                                                    |
|    | การให้บริการ                               | Allowed file types: png. jpg. jpeg.                                                                                                 |
|    | เจ้าหน้าที่หน่วยงาน                        | ชื่อ                                                                                                    |
|    | 捻 ขอมูลเจ้าหน้าที่ระดับพื้นที่             | นามสกุล                                                                                                    |
|    |                                            | หน่วยงานที่สังกัด กรมการปกครอง 🗸                                                                                                    |
|    |                                            | จังหวัด เลือกรายการ 🗸                                                                                                    |
|    |                                            | อำเภอ/เขต เลือกรายการ 🗸                                                                                                    |
|    |                                            | ต่าบล/แขวง เลือกรายการ 🗸                                                                                                    |
|    |                                            | เบอร์ติดต่อ                                                                                                    |
|    |                                            | เบอร์มือถือ                                                                                                    |

#### 4.2 ข้อมูลผู้ใช้ระบบ

| 🖵 สิทธิการใช้งาน | ให้เลือก | ผู้ดูแลระบบของหน่วยงานต้นสังกัด<br>(กระทรวง/กรม/จังหวัด/อำเภอ)                                              |
|------------------|----------|----------------------------------------------------------------------------------------------------|
| 💻 ระดับที่สังกัด | ให้เลือก | ระดับจังหวัด                                                                                                |
| 🖵 จังหวัด        | ให้เลือก | จังหวัดที่หน่วยงานในพื้นที่<br>ตั้งอยู่นั้น                                                                 |
| 💻 อำเภอ          | ให้เลือก | อำเภ <sup>ื</sup> อที่หน่วยงานในพื้นที่ตั้งอยู่นั้น                                                         |
| 🖵 อีเมล          |          | กรอกอีเมลเจ้าหน้าที่<br>ของหน่วยงานนั้นให้ถูกต้อง<br>เพราะอีเมลจะใช้เป็น Username<br>ในการเข้าระบบการใช้งาน |
| 🖵 รหัสผ่าน       |          | ให้ใส่รหัสเจ้าหน้าที่ของหน่วยงาน<br>ในพื้นที่ และต้องจำรหัสผ่าน<br>ให้ได้ เพื่อนำไปเข้าใช้งาน               |
| 💻 ยืนยันรหัสผ่าน |          | ให้ใส่รหัสผ่านเดิมอีกครั้ง<br>ให้ตรงกัน                                                                     |

4.3 คลิกปุ่ม <sup>บันทีก</sup> ข้อมูลของเจ้าหน้าที่ระดับหน่วยงานในพื้นที่ (ระดับจังหวัด) จะปรากฏหน้าจอดังรูป

| -  | 🧱 ข้อมูลชมรม                        | <b>อัดการข้อมูลเจ้าหน้าที่ระดับพื้นที่</b> แผงควบๆน • ตั้งค่าผู้ใช้งานระบบ • จัดการข้อมูลเจ้าหน้าที่ระดับพื้นที่ • <b>สร้าง</b> |
|----|-------------------------------------|----------------------------------------------------------------------------------------------------|
|    | 😤 สมาชิกโครงการ                     | Personal Information                                                                                                    |
|    | 🧐 สมาชิกใครติดยาฯ                   |                                                                                                    |
|    | 🗎 ข้อมูลกิจกรรม                     | ข้อมูลใช้งานระบบ                                                                                                    |
| -  | ศูนย์เพื่อนใจ                       |                                                                                                    |
| Ľ. | 🎧 ศูนย์เพื่อนใจภายใต้ชมรม           | สทรการเชงาน ผู้ดูแลระบบในจังหวัด/อำเภอ/เขตกรุงเทพ 🗸                                                                             |
|    |                                     | เลือกรายการ                                                                                                    |
|    | การให้บริการ                        | ผู้ดูแลระบบของหน่วยงานต้นสังทัด(กระทรวง/กรม/จังหวัด/อำเภอ)                                                                      |
|    |                                     | ผู้ว่าราชการจังหวัด                                                                                                    |
|    | 🔘 ข้อมูลการให้บริการชมรม            | ห้ดแลระแบบเรมร่าน /ผัดแล/ของแต่ละหม่วยเงาน                                                                                      |
|    | ข้อมูลการให้บริการศูนย์<br>เพื่อนใจ | ผู้ดูแลระบบในจังหวัด/อำเภอ/เขตกรุงเทพฯ(สสอ/สนงเขต.ททม)                                                                          |
|    |                                     | s:čutiđoćo 4.2                                                                                                    |
|    | เจ้าหน้าที่หน่วยงาน                 | Sectoriality                                                                                                    |
|    |                                     | ระดับกลาง                                                                                                    |
|    | 📸 ข้อมูลเจ้าหน้าที่ระดับพื้นที่     |                                                                                                    |
|    |                                     | 52001010                                                                                                    |
|    |                                     | จังหวัด เลือกรายการ 🗸                                                                                                    |
|    |                                     | ເປດ/ວ່າເກວ 🗸                                                                                                    |
|    |                                     | ชีเมล์                                                                                                    |
|    |                                     | รหัสผ่าน                                                                                                    |
|    |                                     | ยืนยันรหัสผ่าน                                                                                                    |
|    |                                     |                                                                                                    |
|    |                                     | (uurin <b>4.3</b>                                                                                                    |
|    | _                                   |                                                                                                    |
| -  |                                     |                                                                                                    |
|    |                                     | 2020๒ กรมสุขภาพอต                                                                                                    |

4.4 ดำเนินการเปิดสิทธิให้เจ้าหน้าที่ โดยคลิกเลือกที่เครื่องหมายเปิดสิทธิ 1 ครั้งให้เปลี่ยนจากสีแดงเป็นเครื่องหมายถูกสีน้ำเงิน 🕑 เป็นการเปิดสิทธิ ให้กับผู้ดูแลระบบในพื้นที่สามารถใช้งานได้ โดยเจ้าหน้าที่ได้รับการเปิดสิทธิ สามารถนำ Username และ Password ในข้อ 4.2 ไปใช้ Login ที่หน้าเว็บไซต์ URL : https://data.dmh.go.th/ เพื่อบริหารจัดการข้อมูลในหน่วยงาน สังกัดของตนเอง

| 1        | 📰 ข้อมูลชมรม                                                           | <b>อัดการข้อมูลเจ้าหน้าที่ระดับพื้นที่</b> แหงควบคุม - ตั้งค่าผู้ชังานระบบ - จัดการข้อมูลเจ้าหน้าที่ระดับพื้นที่                                              |
|----------|------------------------------------------------------------------------|----------------------------------------------------------------------------------------------------|
| 42 30    | สมาชิกโครงการ<br>สมาชิกโครงการ                                         | อัดการข้อมูลเอ้าหน้าที่ระดับพื้นที่ 🍤 ไหลดหน้า 🕂 เพิ่มรายการ 🧃 ยายองตั้งขยะ 😩 รายการดึงขยะ                                                                    |
| ۲        | 👷 สมายและดอ ศ                                                          | แสดง 10 🌲 รายการ                                                                                                    |
| *        | ศูนย์เพื่อนใจ                                                          | <b>4.4</b>                                                                                                    |
| <b>L</b> | 🎧 ศูนย์เพื่อนใจภายใต้ชมรม                                              | า∔ ชื่อ-นามสกุล า∔ อีเมล์ า∔ งาน 1↓<br>สำสุด                                                                                                    |
|          | การให้บริการ<br>ช้อมูลการให้บริการชมรม<br>ช้อมูลการให้บริการศูนย์      | admin         15-03-           ເງິດແลະບບບອດນປ່ວຍຈາມເປັນ         2023           ຜູ້ດູແລະບບບອດງ/ເລຍ/         09/46           ຈັບກັດ(/ຈຳແກອ), ns.ປ         09/46 |
|          | เพิ่มนเอ<br>เจ้าหน้าที่หน่วยงาน<br>รัฐ๊ง ข้อมูลเจ้าหน้าที่ระดับพื้นที่ | admin กดสอบ_กรมการ<br>ปกกรอง         11-05-<br>2023<br>ผู้ดูและเบบของหม่อยงานนั้น<br>ส่งกัด(กรกกรวง/กรม/<br>จังหวัด/จำเภอ) ,         11-05-<br>2023<br>1338   |
|          |                                                                        | กรุงเทพมหานคร<br>community_demo ชุมชน<br>ภูมิภาค<br>ผู้ดูแลระบบของหน่วยงานต้น<br>ผู้ดูแลระบบของหน่วยงานต้น<br>รังหวัด/กับเกว) ,                               |
|          |                                                                        | admin_DEMO ອ.ເມືອບ         02-05-           ns.d         02-05-           អ្វី (glass.vu/vaovn/Jzvovuču         645.415.616.616.616.616.616.616.616.616.616.6 |
|          |                                                                        | dashboard01<br>dashboard<br>Dashboard, 29-04-<br>2022<br>17:19                                                                                                |
|          |                                                                        | nssณิm ศีรีษล<br>ผู้ดูและบบอนรม/ourn/ผู้<br>ดูแล/ของแต่สะหม่วยงาน ,         31-05-<br>2023<br>10:59                                                           |
|          |                                                                        | แสดง 1 ถึง 6 จาก 6 รายการ                                                                                                    |
|          |                                                                        | 20200 กรมสของหรือ                                                                                                    |
|          |                                                                        | instantion                                                                                                    |

## การเข้าดูสถิติและผลการดำเนินงานภาพรวม ของโครงการและชมรมในเรือนจำและทัณฑสถาน

กรมราชทัณฑ์ เรือนจำ/ทัณฑสถาน และชมรมสามารถเข้าดูสถิติและ ผลการดำเนินงานภาพรวมของชมรม ศูนย์เพื่อนใจ สมาชิกชมรมในเรือนจำ/ ทัณฑสถานได้ โดยคลิกเมนู "แผงควบคุม" ซึ่งเป็นเมนูสำหรับแสดงข้อมูล รายงานสถิติต่าง ๆ ในลักษณะภาพรวม (Dashboard) ของระบบ จะปรากฏ หน้าจอดังรูป

| 1 | 📚 ภาพรวมโครงการฯ                                                                                           | ภาพรวมโครงการฯ                            | แผงควบคุม      |                    |                                                                                 |
|---|----------------------------------------------------------------------------------------------------|-------------------------------------------|----------------|--------------------|---------------------------------------------------------------------------------|
|   | ภาพรวมโครงการฯตาม 2<br>แผนที่ (จ) ภาพรวมหน่วยงาน 3                                                         | ชมรม                                      | สมาชิก<br>ชมรม | สมาชิกใคร<br>ติดยา | ศูนย์เพื่อน<br>ใจ                                                               |
|   | กาพรวมสมาสิกโครงการ<br><u>()</u> แบกตามจังหวัด<br>()<br>()<br>()<br>()<br>()<br>()<br>()<br>()<br>()<br>() | 2,737<br>ชมรม                             | 857<br>คน<br>£ | 222<br>คน<br>ฏ     | 55<br>แห่ง                                                                      |
|   | ภาพรวมชมรม                                                                                                 | จำนวนชมรมแยกตามส                          | จังหวัด        | สถิติชมรมแยกตาเ    | มภาค                                                                            |
| 1 | เมนูย่อยแสดงข้อมูล "ภาพรวม<br>โครงการฯ"                                                                    | Show 10 ¢ entries<br>ສຳດັບ †∔ ຈັດກວັດ     | Search:        | 25.3% 17.9%        | <ul> <li>ภาคกลางและตะวันออก</li> <li>ภาคเหนือ</li> <li>กรุงเททมหานคร</li> </ul> |
| 0 | เมนูย่อยแสดงข้อมูล "ภาพรวม                                                                                 | 1 ຕຣັບ                                    |                |                    | 12.1% • ภาคใต้<br>• ภาคตะวันออกเฉียงเหนือ                                       |
|   | โครงการฯ ตามแผนที่"                                                                                        | 2 อุดรธานี                                |                |                    |                                                                                 |
|   | เมนูย่อยแสดงข้อมูล "ภาพรวม                                                                                 | 3 เชียงใหม่                               |                | 43.4%              |                                                                                 |
|   | หน่วยงาน"                                                                                                  | 4 ตราด                                    |                |                    |                                                                                 |
|   | เมนูย่อยแสดงข้อมูล "ภาพรวม                                                                                 | 5 ราชบุรี                                 |                | สถิติสมาชิกแยกต    | ามภาค                                                                           |
|   | สมาชิกโครงการแยกตามจังหวัด"                                                                                | 6 ກູເກັດ                                  |                |                    |                                                                                 |
|   | เมนูย่อยแสดงข้อมูล "ภาพรวม                                                                                 | 7 ชลบุรี                                  |                |                    | <ul> <li>ภาดกลางและตะวันออก</li> </ul>                                          |
|   | สมาชิกโครงการแยกกลุ่มบุคคล"                                                                                | 8 nşoinwi                                 | มหานคร         | 28.3% 30           | 3% การเหนือ<br>กรุงเทพมหานคร                                                    |
|   | เมนูย่อยแสดงข้อมูล "ภาพรวม                                                                                 | 9 UASUQU                                  |                |                    | <ul> <li>ภาคเด</li> <li>ภาคตะวันออกเฉียงเหนือ</li> </ul>                        |
| 6 | ้สมาชิกโครงการแยกตามเพศ"                                                                                   |                                           |                | 13.8%              |                                                                                 |
|   | เมนูย่อยแสดงข้อมูล "ภาพรวม                                                                                 | 5ho <b>1</b> 1 to 10 of 69 <sup>4</sup> e | ntriès 6 7 >   | //3%               |                                                                                 |
|   | ชมรมแยกตามจังหวัดและ                                                                                       | •                                         | Þ              |                    |                                                                                 |
|   | หน่วยงาน"                                                                                                  |                                           |                |                    |                                                                                 |
|   |                                                                                                    | 2020© กรมสุขภาพจิต                        |                |                    |                                                                                 |

### โดยมีเมนูย่อยสำหรับแสดงข้อมูลต่าง ๆ ดังนี้ 1. เมนูย่อย "ภาพรวมโครงการฯ" เป็นเมนูสำหรับแสดงข้อมูลรายงาน สถิติภาพรวมทั้งหมดของโครงการฯ โดยมีรายละเอียดของหน้าจอดังนี้

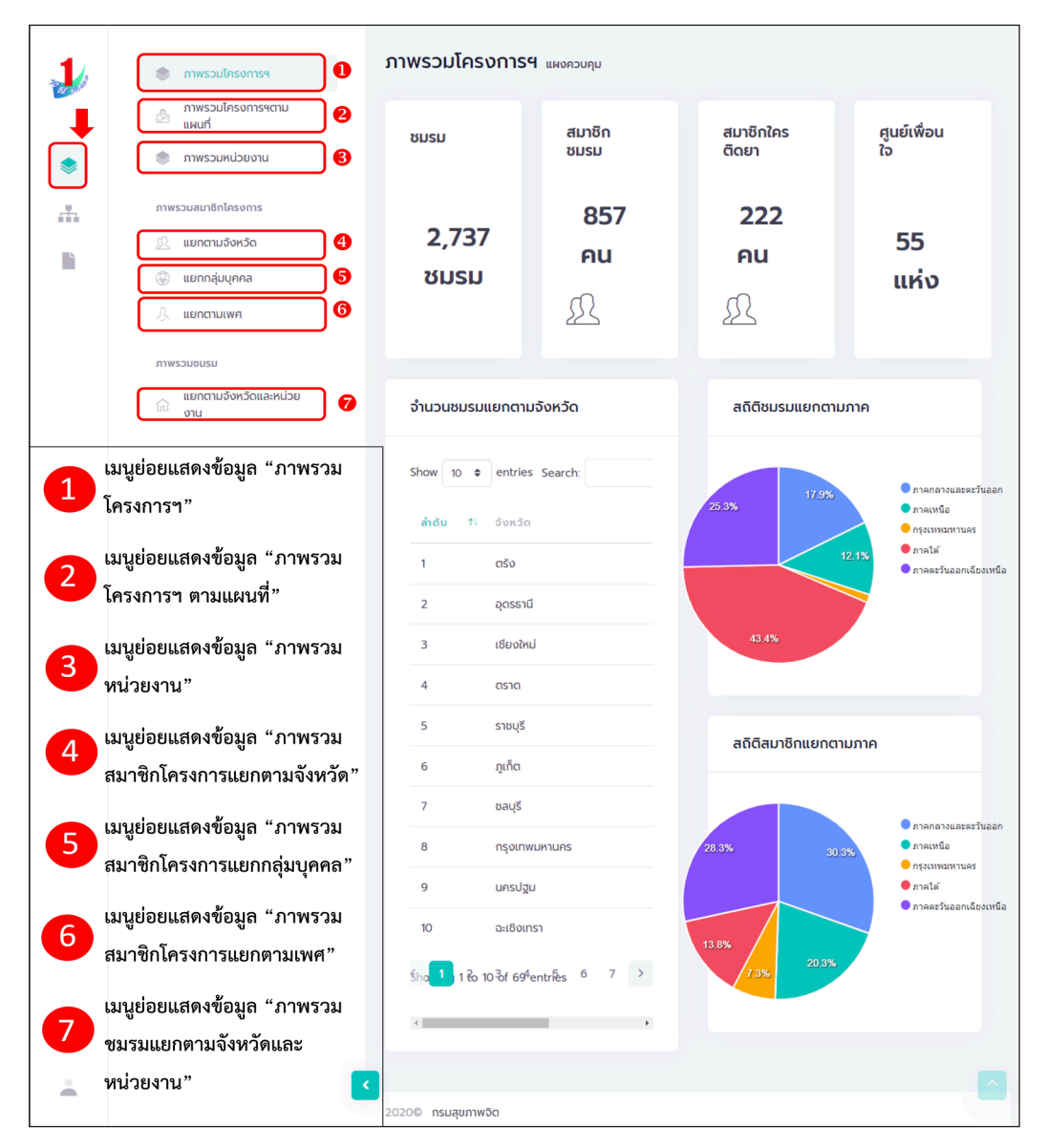

#### รูปภาพแสดงหน้าจอเมนูภาพรวมโครงการฯ

 เมนูย่อย "ภาพรวมโครงการฯ ตามแผนที่" เป็นเมนูสำหรับแสดง ข้อมูลรายงานสถิติภาพรวมทั้งหมดของโครงการฯ ในลักษณะแผนที่ ซึ่งผู้เข้าใช้งานสามารถคลิกพื้นที่ที่ต้องการบนแผนที่ เพื่อแสดงรายงาน ของพื้นที่ที่เลือกได้ โดยมีรายละเอียดของหน้าจอดังนี้

| 1   | 🔵 ภาพรวมโครงการฯ              | ภาพรวมโครงการฯแผนที่ แผงกวบกุม - ภาพรวมโครงการฯแผ                                                                                                    | uń                       |           |                    |           |
|-----|-------------------------------|----------------------------------------------------------------------------------------------------|--------------------------|-----------|--------------------|-----------|
|     | ภาพรวมโครงการฯตาม<br>แผนที    | จำนวนชมรมแยกตามจังหวัด (แผนที่) 🏾 🚺                                                                                                    | จำนวนชมรมแยกต            | ามจังหวัด | n                  | 2         |
|     | 📚 ภาพรวมหน่วยงาน              |                                                                                                    |                          |           |                    |           |
|     | ภาพรวมสมาชิกโครงการ           | + TO BE NUMBER ONE                                                                                                    | แสดง 🗢 รายก              | INS       | ค้นหา:             |           |
| 115 | 💯 แยกตามจังหวัด               | Janua nugo Tinn Nghe                                                                                                    |                          | unu +1    | จำนวน              | ຈຳນວນ     |
|     | (2) แยกกลุ่มบุคคล             | lawing United and United and Ha                                                                                                    | onno 11                  | úh        | ชมรม               | สมาชิก 🥍  |
|     | 🙏 แยกตามเพศ                   | nectue: 1<br>Koym anglon anglo                                                                                                    | กระบี่                   | 0         | 8                  | 4         |
|     | มาพรวมชมรม                    | excepte and and and and and and and and and and                                                                                                    | กรุงเทพมหานคร            | 0         | 12                 | 3         |
|     | แยกตามจังหวัดและหน่วย<br>่งาน | un vansed<br>                                                                                                    | กาญจนบุรี                | 0         | 12                 | 0         |
|     |                               | aniou neuronaria Mathan                                                                                                    | กาผสินธุ์                | 0         | 21                 | 0         |
|     |                               | Bi<br>Usingino visioga Mangaro<br>Visingino visioga Mangaro                                                                                                    | กำแพงเพชร                | 0         | 14                 | 2         |
|     |                               | Several Line And Several Several S<br>Several Several Several Several Several Several Several Several Several Several Several Several Several Several Several Several Several Several Several Several Several Several Several Several Several Several Several Several Several Sev | ขอนแก่น                  | 0         | 24                 | 1         |
|     |                               | Lagorative, Ma Tale Cao La                                                                                                    | จันทบุรี                 | 0         | 0                  | 0         |
|     |                               | Ten Lien Ital<br>Goog Beck                                                                                                    | ฉะเชิงเทรา               | 0         | 9                  | 10        |
|     |                               | Ton Co                                                                                                    | ชลบุรี                   | 0         | 41                 | 56        |
|     |                               | 10-20<br>20-50<br>50-100<br>100-200                                                                                                    | ชัยนาท                   | 0         | 0                  | 0         |
|     |                               | Alor seta 200-500<br>500-1000                                                                                                    | <b>ស័</b> មភូជី          | 0         | 2                  | 0         |
|     |                               | Unawe George Town Leaflet   © OpenStreetMap contributors                                                                                                    | ชุมพร                    | 0         | 0                  | 0         |
|     |                               |                                                                                                    | แสดง 1 ถึง 12 5าก 1<br>ส | ายกำร (กร | องข้อื่มูล 12ิ้ ทุ | กร์ายการ) |
| +   |                               | 2020@                                                                                                    |                          |           |                    |           |

#### รูปภาพแสดงหน้าจอเมนูภาพรวมโครงการฯ ตามแผนที่

| ลำดับ | คำอธิบาย                                                                              |
|-------|---------------------------------------------------------------------------------------|
| 1     | ส่วนแสดงข้อมูลจำนวนชมรมแยกตามจังหวัด (สามารถคลิกพื้นที่จังหวัด<br>เพื่อแสดงข้อมูลได้) |
| 2     | ตารางแสดงข้อมูลจำนวนชมรมแยกตามจังหวัด                                                 |

 เมนูย่อย "ภาพรวมหน่วยงาน" เป็นเมนูสำหรับแสดงข้อมูลรายงาน สถิติภาพรวมทั้งหมดของเรือนจำและทัณฑสถาน ซึ่งเมนูนี้หน่วยงานต้นสังกัด สามารถเข้าดูได้ แต่ประธานชมรมจะไม่สามารถเข้าดูได้ โดยมีรายละเอียด ของหน้าจอดังนี้

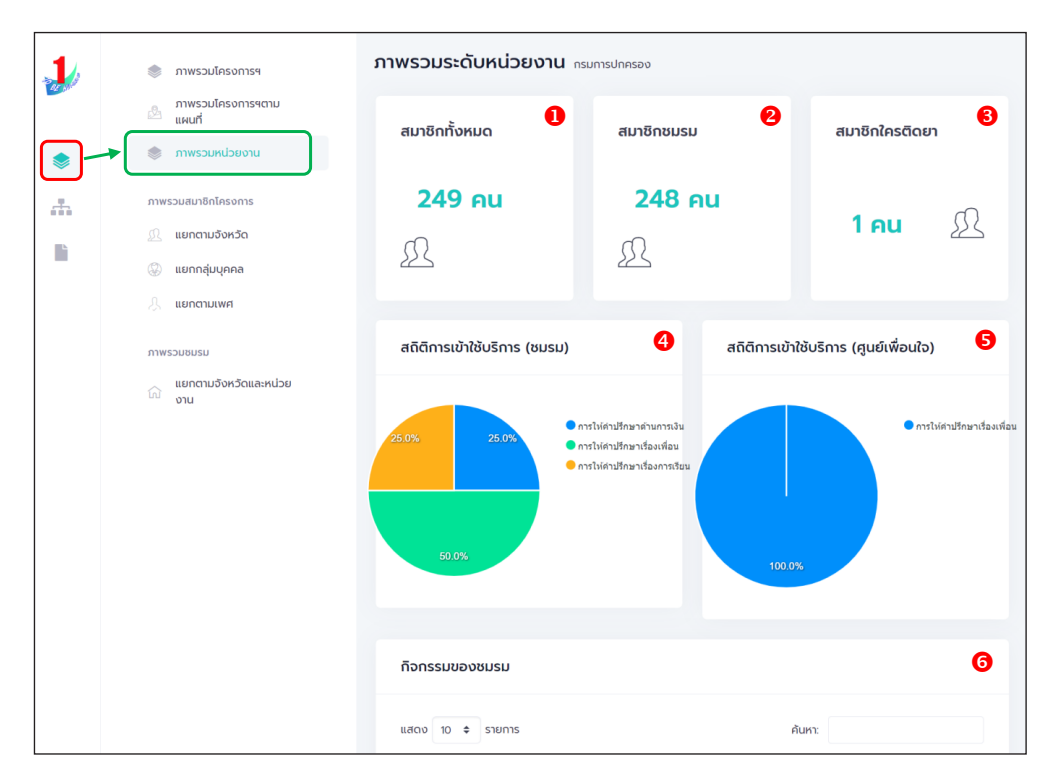

#### รูปภาพแสดงหน้าจอเมนูภาพรวมหน่วยงาน

| ลำดับ | คำอธิบาย                                                        |
|-------|-----------------------------------------------------------------|
| 1     | ส่วนแสดงข้อมูลจำนวนสมาชิกทั้งหมดของหน่วยงาน                     |
| 2     | ส่วนแสดงข้อมูลจำนวนสมาชิกชมรม                                   |
| 3     | ส่วนแสดงข้อมูลจำนวนสมาชิกโครงการใครติดยายกมือขึ้นทั้งหมดของชมรม |
| 4     | กราฟแสดงข้อมูลสถิติการเข้าใช้บริการชมรม                         |
| 5     | กราฟแสดงข้อมูลสถิติการเข้าใช้บริการศูนย์เพื่อนใจ                |
| 6     | ตารางแสดงข้อมูลกิจกรรมของชมรม                                   |

#### สำหรับประธานชมรมจะสามารถเข้าดูเมนูย่อย "ภาพรวมชมรม" ซึ่งแสดงข้อมูลรายงานสถิติภาพรวมทั้งหมดของชมรม โดยมีรายละเอียด ของหน้าจอ ดังนี้

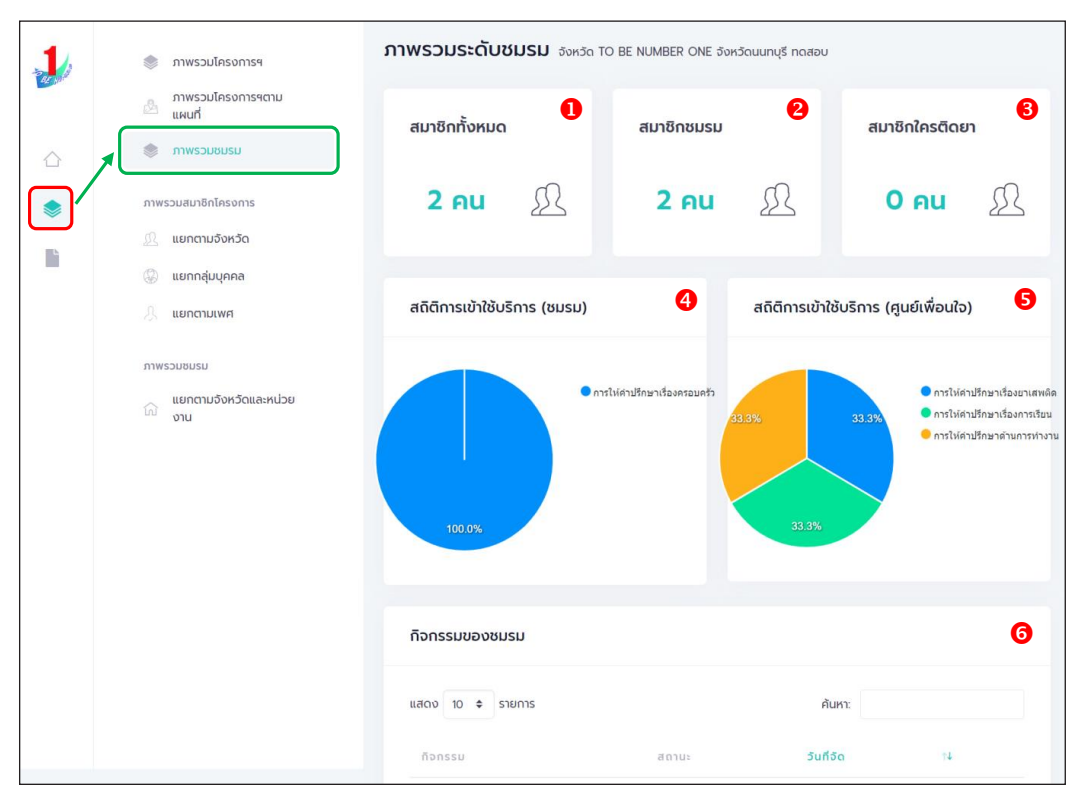

#### รูปภาพแสดงหน้าจอเมนูภาพรวมชมรม

| ลำดับ | คำอธิบาย                                                        |
|-------|-----------------------------------------------------------------|
| 1     | ส่วนแสดงข้อมูลจำนวนสมาชิกทั้งหมดของชมรม                         |
| 2     | ส่วนแสดงข้อมูลจำนวนสมาชิกชมรม                                   |
| 3     | ส่วนแสดงข้อมูลจำนวนสมาชิกโครงการใครติดยายกมือขึ้นทั้งหมดของชมรม |
| 4     | กราฟแสดงข้อมูลสถิติการเข้าใช้บริการชมรม                         |
| 5     | กราฟแสดงข้อมูลสถิติการเข้าใช้บริการศูนย์เพื่อนใจ                |
| 6     | ตารางแสดงข้อมูลกิจกรรมของชมรม                                   |

4. เมนูย่อย "ภาพรวมสมาชิกโครงการแยกตามจังหวัด" เป็นเมนูสำหรับ แสดงข้อมูลรายงานสถิติจำนวนสมาชิกโครงการ แยกตามจังหวัด โดยมี รายละเอียดของหน้าจอ ดังนี้

| 🌒 ภาพรวมโครงการฯ            | ภาพรวมสมาชิกโครงการ แผงกวบคุม                                                          |
|-----------------------------|----------------------------------------------------------------------------------------|
| ภาพรวมโครงการฯตาม<br>แผนที่ | สถิติภาพรวมสมาชิกโครงการแยกตามจังหวัด 10 อันดับแรก                                     |
| 🔿 กาพรวมหน่วยงาน            | 0 0                                                                                    |
|                             | 300<br>270<br><b>g</b> 100<br>0<br>0<br>0<br>0<br>0<br>0<br>0<br>0<br>0<br>0<br>0<br>0 |
|                             | ກາพรวมสมาชิกโครงการ<br>ພາກຕາມSenSo<br>Show 10 e entries 3 Search:                      |
|                             | สินขั้าร้องสวด 16 อามายนอมรม 16 อามายผู้ของเขอบร้อง 1                                  |
|                             | 2 กรุงเทพบหานคร :                                                                      |
|                             | 3 กาญอนบุรี '                                                                          |
|                             | 4 การสัชบธุ์ เ                                                                         |
|                             | 5 กำแพงเพชร                                                                            |
|                             | 6 ขอนแก่น '                                                                            |
|                             | 7 จันทบุรี <sup>,</sup>                                                                |
|                             | 8 ฉะเชิงเกรา                                                                           |
|                             | 9 ขลบุรี .                                                                             |
|                             | 10 ชัยมาก :                                                                            |
|                             | Showing 1 to 10 of 77 entries < 1 2 3 4 5 8 >                                          |
|                             |                                                                                        |
|                             | 2020© กรมสุขภาพจีต                                                                     |

#### รูปภาพแสดงหน้าจอเมนูภาพรวมสมาชิกโครงการแยกตามจังหวัด

| ลำดับ | คำอธิบาย                                                  |
|-------|-----------------------------------------------------------|
| 1     | กราฟแสดงข้อมูลรายงานสถิติจำนวนสมาชิกโครงการแยกตามจังหวัด  |
| 2     | ปุ่ม 🔳 สำหรับดาวน์โหลดข้อมูลกราฟรายงาน                    |
| 3     | ตารางแสดงข้อมูลรายงานสถิติจำนวนสมาชิกโครงการแยกตามจังหวัด |

5. เมนูย่อย "ภาพรวมสมาชิกโครงการแยกกลุ่มบุคคล" เป็นเมนูสำหรับ แสดงข้อมูลรายงานสถิติจำนวนสมาชิกโครงการ แยกตามกลุ่มบุคคล โดยมีรายละเอียดของหน้าจอ ดังนี้

| 🔹 ภาพรวมโครงการฯ                                                                                                    | ภาพรวมสมาชิกโครงการ แต                                            | งควบคุม                                      |         |
|----------------------------------------------------------------------------------------------------|-------------------------------------------------------------------|----------------------------------------------|---------|
| ภาพรวมโครงการฯตาม<br>แผนที่                                                                                                    | สถิติภาพรวมสมาชิกโครงการแยกเ                                      | กลุ่มบุคคล                                   | 0       |
| <ul> <li>πινεουαυτιδηίnsonns</li> <li>μειριατιμόνκιδα</li> <li>μειριατιμόνκιδα</li> <li>μειριατιμόν</li> <li>μειριατιμόν</li> <li>μειριατιμόν</li> <li>μειριατιμόν</li> <li>μειριατιμόν</li> <li>το το το το το το το το το το το το το τ</li></ul> | 5000<br>4000<br>2000<br>1000<br>1000<br>1000<br>1000<br>1000<br>1 | ปี<br>มีสัญหาด์ ต่างหาดั<br>ห้องหลด ขาวย พฤจ | Crescie |
|                                                                                                    | แยกกลุ่มบุคคล<br>Show 10 + entries                                | <b>3</b><br>Search:                          |         |
|                                                                                                    |                                                                   | †∔ ซาย                                       | †∔ หญิง |
|                                                                                                    | 1 ไทย                                                             | 2,020                                        | 2,728   |
|                                                                                                    | 2 ผู้ไม่มีสัญชาติ                                                 | 1                                            | 1       |
|                                                                                                    | 3 ຕ່ານຮາຕັ                                                        | 5                                            | 0       |
|                                                                                                    | 4 ต่างดาว                                                         | 2                                            | 0       |
|                                                                                                    | Showing 1 to 4 of 4 entries                                       |                                              | < 1 >   |
| <b>Å</b>                                                                                                    | 2020© กรมสุขภาพจิต                                                |                                              |         |

#### รูปภาพแสดงหน้าจอเมนูภาพรวมสมาชิกโครงการแยกกลุ่มบุคคล

| ลำดับ | คำอธิบาย                                                     |
|-------|--------------------------------------------------------------|
| 1     | กราฟแสดงข้อมูลรายงานสถิติจำนวนสมาชิกโครงการแยกตามกลุ่มบุคคล  |
| 2     | ปุ่ม 🔲 สำหรับดาวน์โหลดข้อมูลกราฟรายงาน                       |
| 3     | ตารางแสดงข้อมูลรายงานสถิติจำนวนสมาชิกโครงการแยกตามกลุ่มบุคคล |

 เมนูย่อย "ภาพรวมสมาชิกโครงการแยกตามเพศ" เป็นเมนูสำหรับ แสดงข้อมูลรายงานสถิติจำนวนสมาชิกโครงการ แยกตามเพศ โดยมี รายละเอียดของหน้าจอ ดังนี้

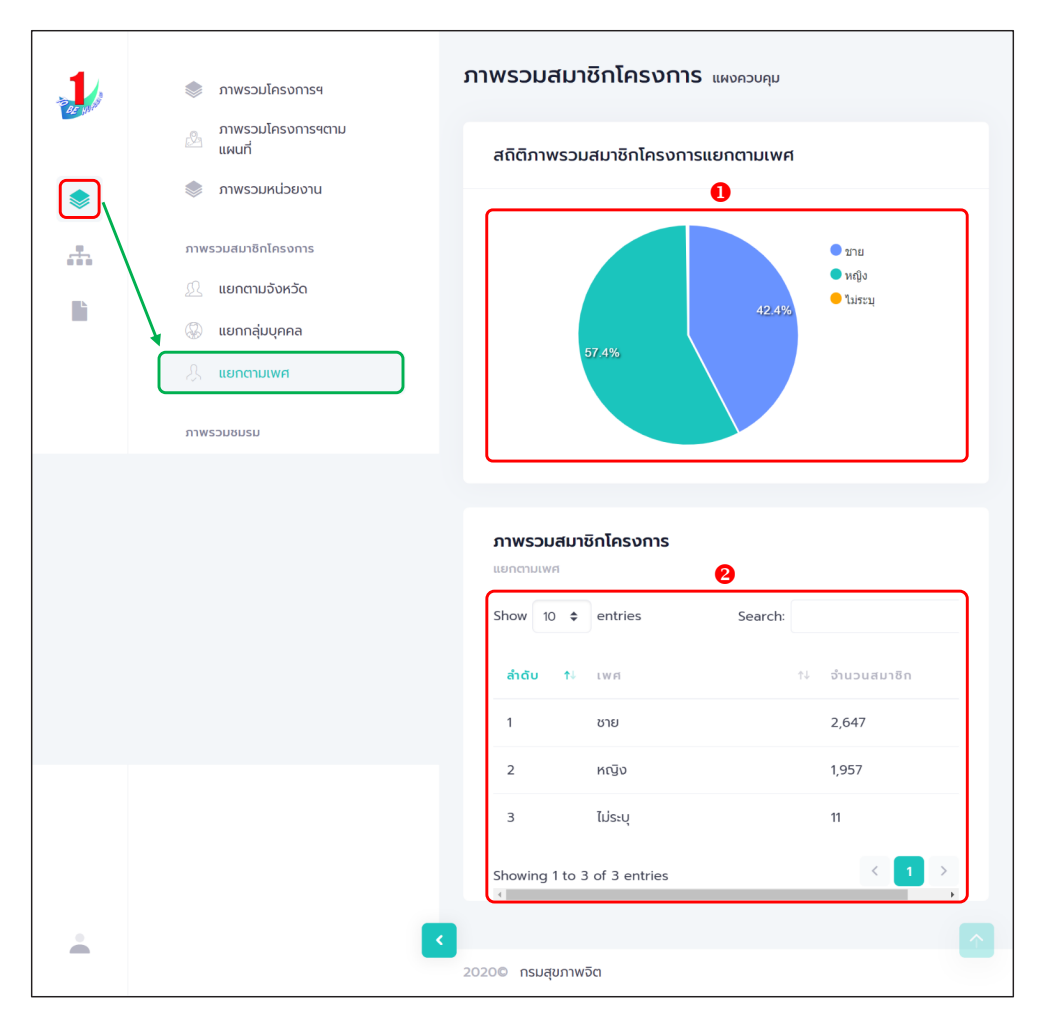

#### รูปภาพแสดงหน้าจอเมนูภาพรวมสมาชิกโครงการแยกตามเพศ

| ลำดับ | คำอธิบาย                                              |
|-------|-------------------------------------------------------|
| 1     | กราฟแสดงข้อมูลรายงานสถิติจำนวนสมาชิกโครงการแยกตามเพศ  |
| 2     | ตารางแสดงข้อมูลรายงานสถิติจำนวนสมาชิกโครงการแยกตามเพศ |

 เมนูย่อย "ภาพรวมชมรมแยกตามจังหวัดและหน่วยงาน" เป็นเมนู สำหรับแสดงข้อมูลรายงานสถิติจำนวนชมรม แยกตามจังหวัดและหน่วยงาน โดยมีรายละเอียดของหน้าจอ ดังนี้

| Image: Second second secon | אושביעריינייניינייניינייניינייניינייניינייניינ                                                    | uroudinar<br>uroudinar<br>uroudinar<br>uroudinar<br>uroudinar |
|----------------------------------------------------------------------------------------------------|---------------------------------------------------------------------------------------------------|---------------------------------------------------------------|
|                                                                                                    | <del>ການຮວມຮມຮມ</del><br>ແຄດຕາມວິຫາວິດແລະກະນີອາອານ<br>Show <u>10 ອ</u> entries<br>ຄຳດັນ 11 ອອກວິດ | Search:<br>З<br>11 боямо 11                                   |
|                                                                                                    | 1 ດຣັບ<br>2 ຊຸດຣຣາບິ                                                                              | 1,059 O<br>562 O                                              |
|                                                                                                    | 3 เชียงใหม่                                                                                       | 251 0                                                         |
|                                                                                                    | 4 ตราด                                                                                            | 167 0                                                         |
|                                                                                                    | 5 ราชบุรี                                                                                         | 103 0                                                         |
|                                                                                                    | 6 ភូកើព                                                                                           | 82 0                                                          |
|                                                                                                    | 7 ชลบุรี                                                                                          | 41 0                                                          |
|                                                                                                    | 8 นครปฐม                                                                                          | 32 0                                                          |
|                                                                                                    | 9 սսովե                                                                                           | 31 0                                                          |
|                                                                                                    | 10 สมุทรสงคราม                                                                                    | 28 0                                                          |
|                                                                                                    | Showing 1 to 10 of 69 entries                                                                     | < 1 2 3 4 5 6 7 >                                             |
|                                                                                                    | 4                                                                                                 | ,                                                             |
| ÷                                                                                                    | <<br>2020© กรมสุขภาพจิต                                                                           |                                                               |

#### รูปภาพแสดงหน้าจอเมนูภาพรวมชมรมแยกตามจังหวัดและหน่วยงาน

| ลำดับ | คำอธิบาย                                                    |
|-------|-------------------------------------------------------------|
| 1     | กราฟแสดงข้อมูลรายงานสถิติจำนวนชมรมแยกตามจังหวัดและหน่วยงาน  |
| 2     | ปุ่ม 🔲 สำหรับดาวน์โหลดข้อมูลกราฟรายงาน                      |
| 3     | ตารางแสดงข้อมูลรายงานสถิติจำนวนชมรมแยกตามจังหวัดและหน่วยงาน |

#### >> การแก้ไขข้อมูล

ประธานชมรม/หน่วยงานที่มีสิทธิในการจัดการข้อมูลของระบบ สามารถแก้ไขข้อมูลต่าง ๆ ที่อยู่ภายในระบบได้ โดยมีขั้นตอนการแก้ไข ข้อมูลดังนี้

1. คลิกปุ่ม 📿 ที่รายการข้อมูลที่ต้องการแก้ไข

| 1 | >> ข้อมูลชมรม       | ข้อมูลโครงสร้างภายในชมรม แหงกวบๆบ - ข้อมูลโครงสร้างกายในชมรม           |
|---|---------------------|------------------------------------------------------------------------|
|   | >>> โครงสร้างชมรม   | ข้อมูลโครงสร้างภายในชมรม                                               |
|   | >>> สมาชิกชมรม      | การจัดการข้อมูล                                                        |
|   | >>> สมาชิกใครติดยาฯ | 🏐 ไหลดหน้า 🕂 เพิ่มโครงสร้างชมรม i ย้ายลงถึงขยะ                         |
| ۲ | ก็จกรรม             | แสดง 10 จ รายการ ผื่นคว                                                |
|   | >>> ที่จกรรมของชมรม | อื่อ<br>0 1: - 1: ดำแหน่อ1: สร้าง 1: แก้ไข 1: สถานะ                    |
|   | การให้บริการ        | ana                                                                    |
|   | >> ผ่านชมรม         | 2566 นิตยา 26-08-2022 26-08-2022                                       |
|   | >> ฝานศูนย์เพื่อนใจ | - abu busu 15:29 15:29<br>Ŭagūlu ns:tīnn kou heysd ytim kou heysd ytim |
|   | ผลสำเร็จ            | แสดง1 ถึง1 จาก1 รายการ 🦿 1 🕔                                           |
|   | >>> มองชมรม         |                                                                        |

 ระบบจะแสดงหน้าจอสำหรับแก้ไขข้อมูลขึ้นมา และแก้ไขข้อมูล ตามที่ต้องการ

3. เมื่อแก้ไขข้อมูลแล้ว คลิกปุ่ม 🛛 💷 เพื่อบันทึกข้อมูล

| 1 | ข้อมูลโครงสร้างภายในชมรม แหงควบกุย - ข้อมูลโครงสร้างภายในชมรม แหงควบกุย - ข้อมูลโครงสร้างกายในขยรย - แก้ไข |
|---|----------------------------------------------------------------------------------------------------|
|   | >>> โครงสร้างชนรม<br>ข้อมลไครงสร้างภายในชมรม                                                               |
|   | » สมาชิกชมรม การจัดการข้อมูล 2                                                                             |
|   | >> สมาธิกไครดิดมาฯ<br>ชื่อ นิกษณี นามส อาการได้เก                                                          |
|   | ก้อกรรม                                                                                                    |
|   | 35 กิจกรรมของขนรม<br>เลขบัตรประจำตัวประชาชน 1                                                              |
|   | nistikusina hogi joh sina hogi 6                                                                           |
|   | นะขณาผ <<<br>สอดอิสตม อ้องอิสตม จากเราะ                                                                    |
|   | หอง่าเรือ ตำแหน่งที่ได้รับ                                                                                 |
|   | » ของชมรม < ต่ำแหน่อ ประธานชมรม ~                                                                          |
|   | >>> มองสมาชิก Dritรับ 2566 บที่สัน 2570 -                                                                  |
|   |                                                                                                    |
|   |                                                                                                    |
| ÷ |                                                                                                    |

#### >> การลบข้อมูล

ประธานชมรม/หน่วยงานที่มีสิทธิในการจัดการข้อมูลของระบบ สามารถลบข้อมูลที่ต้องการออกจากระบบได้ โดยมีวิธีการลบข้อมูลได้ 2 วิธี

วิธีที่ 1 การลบข้อมูลรายการเดียว โดยมีขั้นตอนดังนี้
 1. คลิกปุ่ม ที่รายการข้อมูลที่ต้องการลบ

| 1 | >> ข้อมูลชมรม                                                        | สมาชิกชมรม แหงกวบทุบ - สมาชิกสบรม                                                                                                    |
|---|----------------------------------------------------------------------|----------------------------------------------------------------------------------------------------|
|   | <ul><li>&gt;&gt; โครงสร้างชมรม</li><li>&gt;&gt; สมาชิกชมรม</li></ul> | ສມາອິກອນເວມ<br>ກາະວັດການເປັນຊຸມກົບລາມັນການປະທະນາມ<br>ີງ ໂທລາກປີ & ສິ່ງແລະປະເມ ເຫັ ປ່າຢ່ານຊຸຍ ┿ ລປາຂອບເຮັກ ເຫຼີ, ຂາວລາວາກແມນ 👕 ປາຂອດກ່ອນຂະ         |
| ۲ | สมาชิกใกรติดยาฯ<br>กิจกรรม                                           | uaou pa sums dum                                                                                                    |
|   | กำราชบระบบของขนรม<br>การให้บริการ                                    | ี ชื่อ-เวเบลกูล 11 รศัสลบาชิก 11 อาลาสมัคร แกบเป่า สมาชิตคุมยังเชื่อนไอ<br>(สังกัดภายใส่ขยรม) เอกสาร <mark>ลงคะเบียบ 11</mark><br>สำคัญ <b>ปี</b> |
|   | >>> ผ่านชมรม<br>>>> ผ่านศูนย์เพื่อนใจ                                | 25451 150uwus 122022000010 O O O O U U U U U U U U U U U U U U U                                                                                  |
|   | ผลสำหรือ<br>≫ ขออชบรม                                                | นางสาว นิอยา<br>ออยกระโกก 1220210000001 💽 💽 🌑 🦉 14.37                                                                                             |
|   | >>> ของสมาชิก                                                        | ພລດວ 1 ຄິວ 2 ຈາກ 2 รາຍກາຣ 🤄 🤁 🤙                                                                                                    |
| Ĭ |                                                                      | 20200 กรมสุขภาพวัด                                                                                                    |

2. ระบบจะแสดง Pop-up สำหรับแจ้งเตือนเพื่อยืนยันการลบข้อมูล

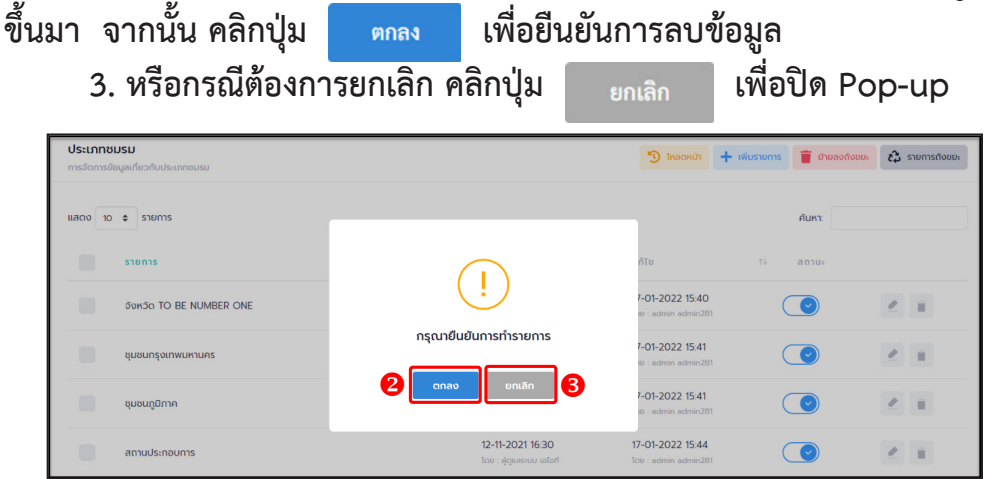

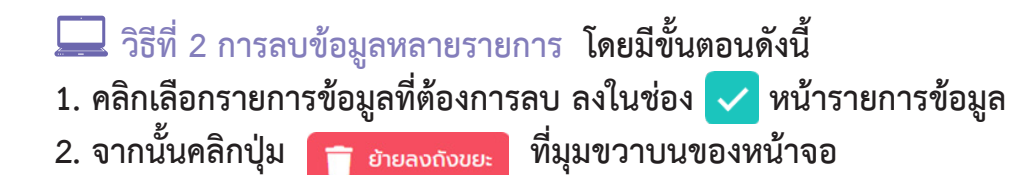

| 1  | ชื่อมูลชมรม                                                                        | ข้อมูลชมรม แหงกวนกุม - ข้อมูลชมรม                                                                                                    |
|----|------------------------------------------------------------------------------------|----------------------------------------------------------------------------------------------------|
|    | <ul><li>สมาชิกโครงการ</li><li>สมาชิกโครติดยาฯ</li></ul>                            | <b>ປ້ອບູລອມເຮມ</b><br>ກາຮວັດກາຮວັບຊຸລາທີ່ຮວກັບພຣມ                                                                                                    |
| *  | ช้อมูลก็อกรรม<br>คนย์เพื่อนใจ                                                      | ภาคกลางและตะวันออก v นนทบุรี v เลือกระดับชมรม v                                                                                                    |
| lì | 🞧 คูนย์เพื่อนใจภายใต้ชมรม                                                          | เลือกหน่วยงาน v ลถานะ v Q คำค่น คน<br>เก                                                                                                    |
|    | การให้บริการ<br>② ข้อมูลการให้บริการชมรม<br><sub>[2]</sub> ข้อมูลการให้บริการศูนย์ | แสดง 10 • รายการ<br>6้อยนรม 1: โกรอสร้าง รางวัล บุคคล สถานะ                                                                                                    |
|    | <ul> <li>เช่ายน้ำที่หน่วยงาน</li> <li>เจ้าหน้าที่หน่วยงาน</li> </ul>               | Test         ทันชาม         รางวัล         บุคกล         ๔         ๕           กายใช้ : /เข้ากอ TO BE NUMBER ONE         ทันชาม         รางวัล         บุคกล         ๔         ๕                                                                                                    |
|    | *≧© ขอมูลเอาหนากระดบพนก                                                            | Imate:         Imate:         Imate:< |
|    |                                                                                    | ບບຣບ TO BE NUMBER ONE ນຸບບບບັບທາຣ ຖືຍ ກັບບານ ຣາບວັລ ບຸດຄລ 💽 🖉 📄                                                                                                    |
|    |                                                                                    | รมรม TO BE NUMBER ONE ชุมชม กดสอบ<br>กายใส่ : กายสามานกลาย กายสามารถ การกรรม บุคคล 🕑 🇨 📄                                                                                                    |

ระบบจะแสดง Pop-up สำหรับแจ้งเตือนเพื่อยืนยันการลบข้อมูล
 ขึ้นมา จากนั้น คลิกปุ่ม ตกลง เพื่อยืนยันการลบข้อมูล
 หรือกรณีต้องการยกเลิก คลิกปุ่ม ยกเลิก เพื่อปิด Pop-up

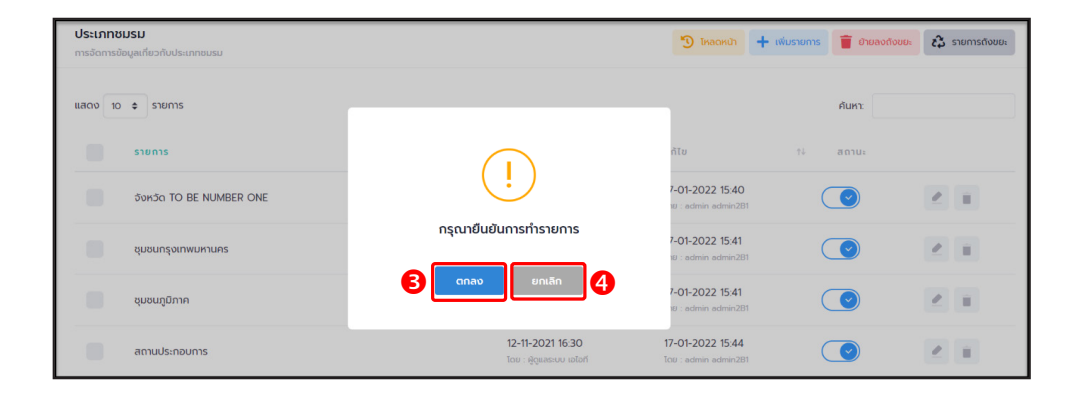

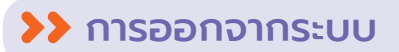

## ดำเนินการดังนี้ 1. คลิกปุ่มแสดงข้อมูลผู้ใช้งานระบบ (User Profile) 🔼

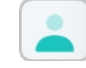

| 🛃 TO BE NUMBER ONE   ภาพรามโค: × + ・ ・ の ×   |                             |               |                      |                 |          |
|----------------------------------------------|-----------------------------|---------------|----------------------|-----------------|----------|
| $\leftrightarrow$ $\rightarrow$ $C$ $\Delta$ | adata.dmh.go.th/dashboard   |               |                      |                 |          |
|                                              |                             |               |                      |                 | <b>^</b> |
| 1                                            | ภาพรวมโครงการฯตาม<br>แผนที่ | ภาพรวมโครงกา  | <b>ISH</b> แผงควบคุม |                 |          |
| ALL MAR                                      | 📚 ภาพรวมหน่วยงาน            |               |                      |                 |          |
|                                              |                             | สมาชิก        | สมาชิก               | ศูนย์           |          |
| ۲                                            | ภาพรวมสมาชิกโครงการ         | ชมรม          | ใครติดยา             | เพื่อนใจ        |          |
|                                              | 🔬 แยกตามจังหวัด             |               |                      |                 |          |
|                                              | 🛞 แยกกลุ่มบุคคล             | 429           | 70                   | 47              |          |
|                                              | 🙏 แยกตามเพศ                 | คน            | คน                   | า/              |          |
|                                              | ภาพรวมชมรม                  | £             | £                    | uno             |          |
|                                              | แยกตามจังหวัดและหน่วย       |               |                      |                 |          |
|                                              | viu                         |               |                      |                 |          |
|                                              |                             | จำนวนชมรมแยกเ | ตาม                  | สถิติชมรมแยกตาม | Ŧ        |

## 2. จะปรากฏหน้าจอ ดังรูป จากนั้นคลิก

| ้ออกจากระบบ |    |     |      |    |
|-------------|----|-----|------|----|
|             | 22 | ດລາ | 25-1 |    |
|             | 00 |     | 195  | 90 |

| TO BE NUMBER ONE<br>กรมสุขภาพอีด กระกรวงสาธารณสุข                                          | <b>ข้อมูลชมรม</b><br>การจัดการข้อมูลเที่ยวกับชมรม |
|--------------------------------------------------------------------------------------------|---------------------------------------------------|
| Admin_DEMO กรม<br>ราชทัณฑ์ ทดสอบ                                                           | ข้อมูลทั่วไป                                      |
| DEMO         ຢູ່ດູແລະບບของหน่วยงานต้น           ສັงກັດ(กระทรวง/กรม/ຈັงหวัด/         ອຳເກອ) | ปีก่อตั้ง 2566                                    |
| correct_demo@tobe.go.th                                                                    | * ชื่อชมรม                                        |
|                                                                                            | สังกัด กระทรวงยุติธรรม 🗸                          |
| 💕 ข้อมูลส่วนตัว                                                                            | หน่วยงาน กรมราชทัณฑ์ 🗸                            |
|                                                                                            | เลขนิตีมุคคล                                      |

## คณะทำงานจัดทำคู่มือการใช้งานระบบฐานข้อมูล โครงการ TO BE NUMBER ONE

# 🔿 ที่ปรึกษา

| 1. แพทย์หญิงอัมพร เบญจพลพิทักษ์                      | อธิบดีกรมสุขภาพจิต                                                                                  |
|------------------------------------------------------|----------------------------------------------------------------------------------------------------|
| 2. นายแพทย์จุมภฏ พรมสีดา                             | รองอธิบดีกรมสุขภาพจิต                                                                               |
| <ol> <li>นายแพทย์ศิริศักดิ์ ธิติดิลกรัตน์</li> </ol> | รองอธิบดีกรมสุขภาพจิต                                                                               |
| 4. นายแพทย์ธิติ แสวงธรรม                             | รองอธิบดีกรมสุขภาพจิต                                                                               |
| 5. หม่อมหลวงยุพดี ศิริวรรณ                           | ที่ปรึกษาโครงการ                                                                                    |
|                                                      | TO BE NUMBER ONE                                                                                    |
| <ol> <li>นายแพทย์ทวีศักดิ์ สิริรัตน์เรขา</li> </ol>  | ผู้อำนวยการโรงพยาบาล<br>ยุวประสาทไวทโยปถัมภ์<br>ปฏิบัติหน้าที่ผู้อำนวยการ<br>สำนักเทคโนโลยีสารสนเทศ |
| 7. นายอมรวิทย์ อมาตยคง                               | ผู้เชี่ยวชาญการพัฒนาระบบ<br>เครือข่ายคอมพิวเตอร์<br>และสารสนเทศ                                     |

## 😋 คณะทำงาน

| 4  |                           | พื้ออิชอออรอ้องหม้าแน่องเสยอองเอิต |
|----|---------------------------|------------------------------------|
| 1. | นางอตา จุลนทร             | นการกานนเยบายลุขภาพจด              |
|    |                           | กรมสุขภาพจิต ประธาน                |
| 2. | นายแสงประทีป โกมลบุตร     | อดีตผู้ตรวจราชการ                  |
|    |                           | กรมพิ้นิจและคุ้มครองเด็กและเยาวชน  |
| 3. | นางธนิกา เจียระนัยปรีเปรม | กรรมการมูลนิธิ TO BE NUMBER ONE    |

| 4. นางสาวกุลธิดา ตันเจริญ              | นักวิเคราะห์นโยบายและแผนชำนาญการพิเศษ<br>กระทรวงมหาดไทย                        |
|----------------------------------------|--------------------------------------------------------------------------------|
| 5. นางสาวกานต์พิชชา บุญงาม             | หัวหน้ากลุ่มงานป้องกันและบำบัดยาเสพติด<br>กรมราชทัณฑ์ กระทรวงยุติธรรม          |
| 6. นางสาวปิยากร อินธิยา                | นักจัดการงานทั่วไปปฏิบัติการ<br>กรมราชทัณฑ์ กระทรวงยุติธรรม                    |
| 7. นายธีรวุฒิ พันธ์ขาม                 | เจ้าพนักงานวิทยาศาสตร์<br>การแพทย์ปฏิบัติงาน<br>กรมราชทัณฑ์ กระทรวงยุติธรรม    |
| 8. นายไชยวัฒน์ อิงไธสง                 | พยาบาลวิชาชีพชำนาญการ<br>กรมพินิจและคุ้มครองเด็กและเยาวชน<br>กระทรวงยุติธรรม   |
| 9. นางสาวลลิตา รัตนพรชัย               | พนักงานคุมประพฤติ<br>กรมคุมประพฤติ กระทรวงยุติธรรม                             |
| 10. นางสาวจีระวรรณ ปักกัดตั้ง          | ผู้อำน <b>่วยการศูนย์ความปลอด</b> ภัย<br>สำนักงานคณะกรรมการการศึกษาขั้นพื้นฐาน |
| 11. ว่าที่ ร.ต.หญิง ดร.ทิตา ดวงสวัสดิ์ | นักวิชาการศึกษาปฏิบัติการ<br>สำนักงานคณะกรรมการ<br>การอาชีวศึกษา               |
| 12. นางกัลยกร เรือนสูง                 | ผู้อำนวยการกลุ่มงานพัฒนายุทธศาสตร์<br>กองยุทธศาสตร์และแผนงาน<br>กระทรวงแรงงาน  |
| 13. ดร.เนตรนภา วงศ์กัน                 | นักวิเคราะห์นโยบายและแผนชำนาญการ<br>กระทรวงแรงงาน                              |
| 14. นางปาจรีย์ สุจริตพงศ์              | หัวหน้ากลุ่มป้องกันการติดยาเสพติด<br>สำนักอนามัย กรุงเทพมหานคร                 |
| 15. นายกชกร ศุภกาญจน์                  | นักสังคมสงเคราะห์ชำนาญการพิเศษ<br>สำนักอนามัย กรุงเทพมหานคร                    |

| 16. นางสาวประภาพรรณ หาญวิเศษ         | นักพัฒนาสังคมชำนาญการ            |
|--------------------------------------|----------------------------------|
|                                      | สำนักพัฒนาสังคม กรุงเทพมหานคร    |
| 17. นายวุธิ เตชะนอก                  | นักวิชาการศึกษาปฏิบัติการ        |
|                                      | สำนักการศึกษา กรุงเทพมหานคร      |
| 18. นายมณฑล บัวแก้ว                  | นักวิชาการคอมพิวเตอร์ปฏิบัติการ  |
|                                      | สำนักเทคโนโลยีสารสนเทศ           |
|                                      | กรมสุขภาพจิต                     |
| 19. นางสาวเนตรชนก บัวเล็ก            | นักวิชาการสาธารณสุขชำนาญการพิเศษ |
|                                      | สำนักงานโครงการ TO BE NUMBER ONE |
| 20. นายชัยพร เชื้อเมืองพาน           | นักวิชาการสาธารณสุขชำนาญการ      |
|                                      | สำนักงานโครงการ TO BE NUMBER ONE |
| 21. นายไพฑูรย์ นูสีหา                | นักวิเคราะห์นโยบายและแผน         |
|                                      | สำนักงานโครงการ TO BE NUMBER ONE |
| 22. นางสาวรินทร์ลภัส รัฐธนนโรจน์     | นักวิเคราะห์นโยบายและแผน         |
|                                      | สำนักงานโครงการ TO BE NUMBER ONE |
| 23. นายวิศิษฏ์ กันยาประสิทธิ์        | นักวิเคราะห์นโยบายและแผน         |
|                                      | สำนักงานโครงการ TO BE NUMBER ONE |
| 24. นางสาวนิตยา ฉวยกระโทก            | นักวิชาการคอมพิวเตอร์ปฏิบัติการ  |
|                                      | สำนักงานโครงการ TO BE NUMBER ONE |
| 25. นายโอภาส พละกุล                  | นักจัดการงานทั่วไป               |
|                                      | สำนักงานโครงการ TO BE NUMBER ONE |
| 26. นางสาวรพินท์นิภา เคหะฐานคุณานนท์ | นักวิเคราะห์นโยบายและแผน         |
|                                      | สำนักงานโครงการ TO BE NUMBER ONE |
| 27. นางสาววิภาดา แท้สูงเนิน          | นักวิชาการเผยแพร่                |
|                                      | สำนักงานโครงการ TO BE NUMBER ONE |
| 28. นายกฤษณะ เล็กเพ่อ                | นักประชาสัมพันธ์                 |
|                                      | สำนักงานโครงการ TO BE NUMBER ONE |
| 29. นางสาววริศรา มีจั่นเพชร          | นักจิตวิทยา                      |
|                                      | สำนักงานโครงการ TO BE NUMBER ONE |

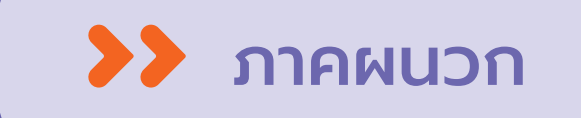

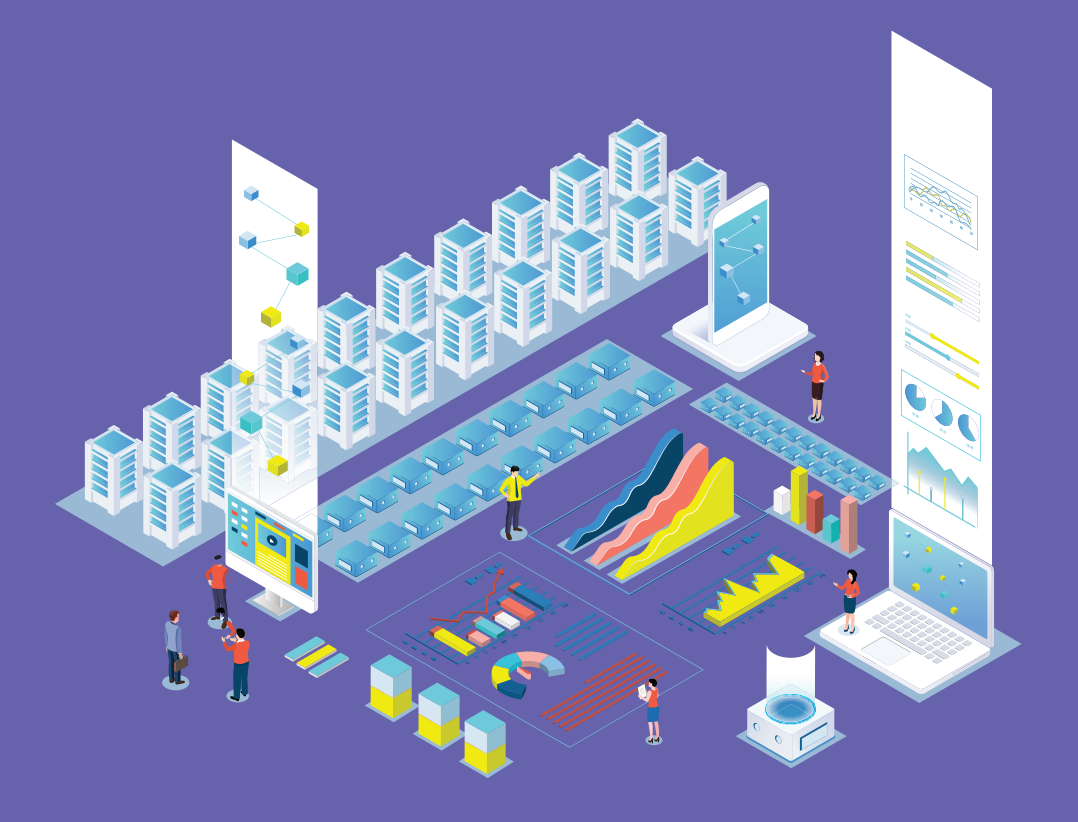

#### การกำหนดสิทธิและบริหารจัดการฐานข้อมูล โครงการ TO BE NUMBER ONE

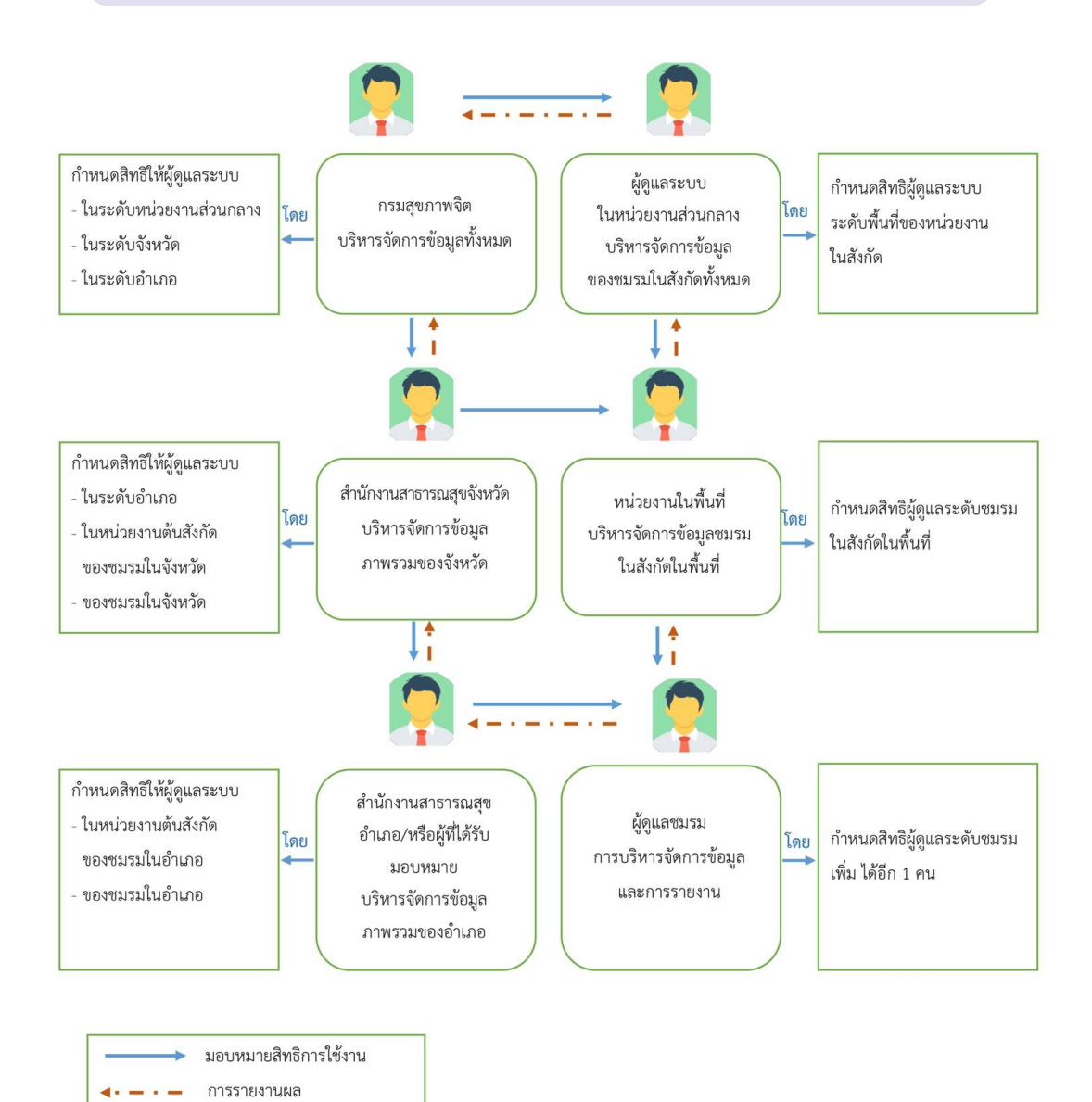
## 🖸 การใช้โปรแกรมสำหรับสมาชิก

โดยหลังจากสมัครสมาชิกแล้ว สมาชิกสามารถไปกำหนด Username และ Password เพื่อใช้ Login เข้าระบบและแก้ไขข้อมูลส่วนตัวเองได้ โดยเข้าไปที่หน้าเว็บไซต์ฐานข้อมูล URL : https://tobenumberone.dmh.go.th/

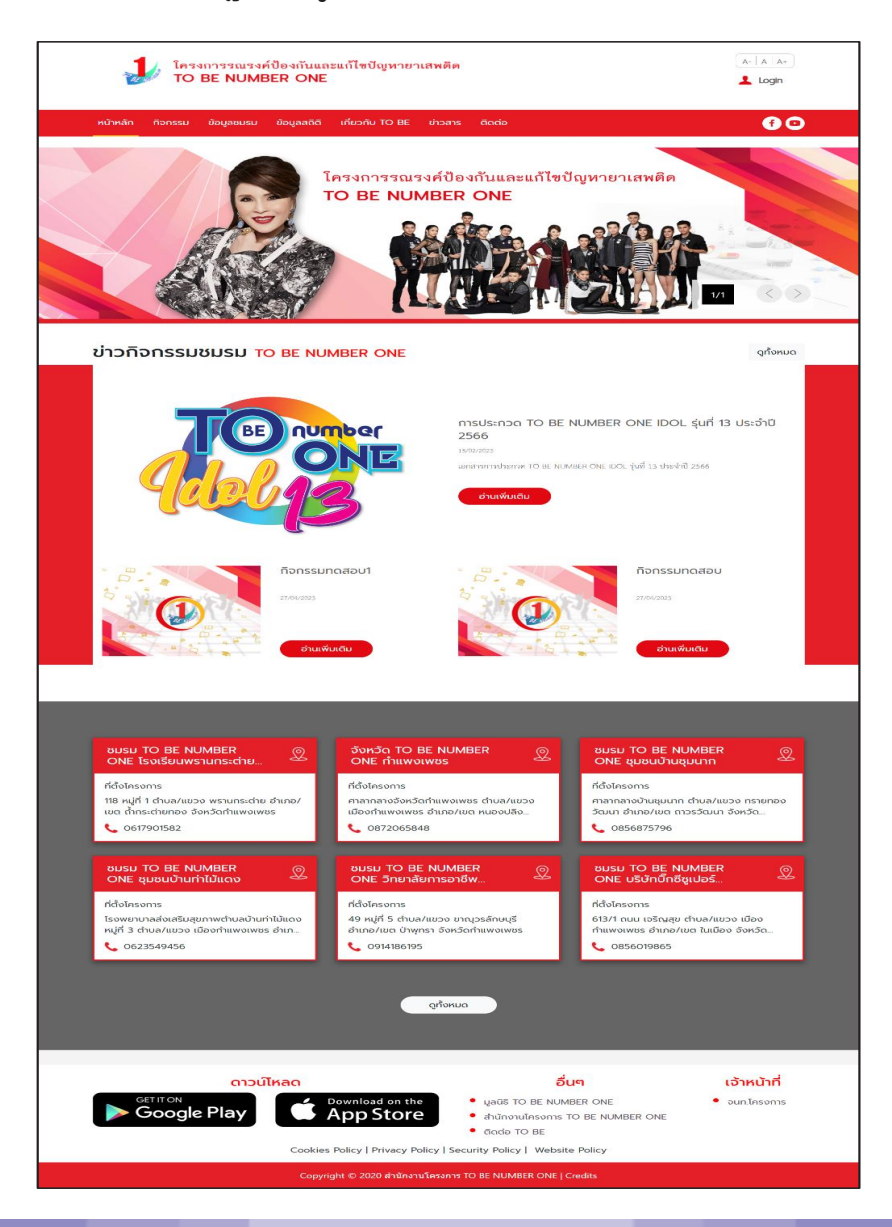

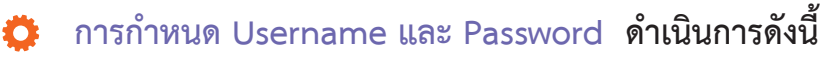

- 1. คลิก Login
- 2. คลิก ลืมรหัสผ่าน

| โครงการรณรงค์ป้อ<br>TO BE NUMBER    |                                                                      |            |
|-------------------------------------|----------------------------------------------------------------------|------------|
| หน้าหลัก กิจกรรม ข้อมูลชมรม ข้อ<br> | ເບັາສູ່ຣະບບ                                                          | <b>6</b> O |
|                                     | รหัสสมาชิก<br>รหัสผ่าน<br>เข้าสู่ระบบ ลืมรหัสผ่าน 2<br>ตรวจสอบสมาชิก | UTIRWÊR    |

 พิมพ์เลขบัตรประจำตัวประชาชน 13 หลัก และวัน/เดือน/ปีเกิด เพื่อยืนยันตัวตน และคลิกตกลง

| FORGOT PASS                    | WORD ลืมรหัส       | ผ่าน TO BE NUMBER ONE |
|--------------------------------|--------------------|-----------------------|
| <b>TO BE NI</b><br>ลืมรหัสผ่าน | JMBER ONE          |                       |
| การยืนยันตัวตน                 |                    |                       |
|                                |                    | รหัสสมาชิก            |
|                                |                    | รหัสสมาชิก            |
|                                | รหลุ่มางก          | เลขบตรประจาตวประชาชน  |
|                                | วัน/เดือน/ปีเกิด * |                       |
|                                |                    | <b>0</b>              |
|                                |                    | ตกลงยกเลิก            |
|                                |                    | _                     |
|                                |                    |                       |

## 4. จากนั้นกำหนดรหัสผ่านของตนเอง และคลิกตกลง

| Forgot Passw             | ORD ลืมรหัส      | สผ่าน TO BE NUMBER ON | NE |  |
|--------------------------|------------------|-----------------------|----|--|
| TO BE NUM<br>ลืมรหัสผ่าน | IBER ONE         |                       |    |  |
| การตั้งค่ารหัสผ่านใหม่   |                  |                       |    |  |
|                          | รหัสผ่านใหม่ *   |                       | ۲  |  |
|                          | ยืนยันรหัสผ่าน * |                       | ٢  |  |
|                          |                  | 4 anav eniãn          | •  |  |

🔅 การแก้ไขข้อมูลส่วนตัวของสมาชิก

สมาชิกสามารถแก้ไขข้อมูลส่วนตัวของตัวเองได้ โดยดำเนินการดังนี้ 1. คลิกปุ่ม 📝 ที่หน้าจอข้อมูลส่วนตัวของสมาชิก เพื่อเข้าสู่หน้าจอ แก้ไขข้อมูลส่วนตัว ดังรูป

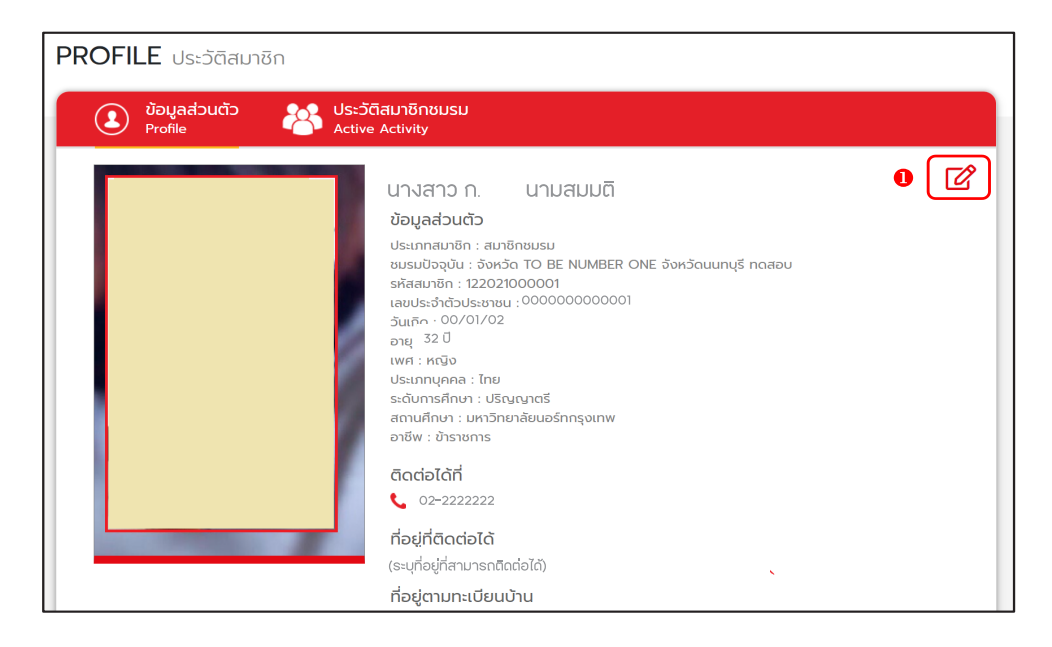

## 2. เมื่อเข้าสู่หน้าจอแก้ไขข้อมูลส่วนตัว พิมพ์แก้ไขข้อมูลที่ต้องการลงใน ช่องที่ระบบกำหน<sup>ื</sup>ด

| ofile lusiwa To                 | ) be number one         |        |                                                               |                                 |              |
|---------------------------------|-------------------------|--------|---------------------------------------------------------------|---------------------------------|--------------|
| TO BE N                         | UMBER ONE               |        |                                                               |                                 | 6            |
| şU Profile                      |                         |        |                                                               |                                 | •            |
| ประวัติสมาชิก                   |                         |        |                                                               |                                 |              |
| เลขประจำตัวประชาชน              | 13 кăn * 👘 то согорносо |        |                                                               |                                 |              |
| ชื่อ-สกุล *                     | นางสาว 🔹 🦾              |        |                                                               | 8 C.L.C. 9                      |              |
| วันเดือนปีเกิด *                | 01:00/2001              |        | เพศ *                                                         | หญิง                            | *            |
| ที่อยู่ที่สามารถติดต่อ<br>ได้ * | 0073)<br>1              |        |                                                               |                                 |              |
| ວັงหວັດ *                       | c s af o                | •      | ເບຕ/ວຳເກວ *                                                   | States                          | -            |
| แขวง/ตำบล *                     | a su                    | •      | รหัสไปรษณีย์                                                  | 2 55                            |              |
| ถนน                             | -                       |        |                                                               |                                 |              |
| ที่อยู่ตามทะเบียนบ้าน           | 🗆 ใช้ถื่อยู่ตามข้างต้น  |        |                                                               |                                 |              |
| จังหวัด                         | เลือกจังหวัด            | -      | เขต/อำเภอ                                                     | เลือกเขต/อำเภอ                  |              |
| แขวง/ตำบล                       | เลือกแขวง/ต่ำบล         | •      | รหัสไปรษณีย์                                                  |                                 |              |
| ถนน                             | ถนน                     |        | เบอร์โทรศัพท์ *                                               | 00,00214173                     |              |
| อาชีพ                           | ข้าราชการ               | •      | ระดับการศึกษา                                                 | ปริญญาตรี                       | *            |
| สถานศึกษา                       | มหาวิทยาลัยนอร์ทกรุงเทพ | •      |                                                               |                                 |              |
|                                 | 3 🚺                     | บันทึก | ยกเล็ก                                                        | อื่มๆ                           | ເຈ້າະເປັງກີ  |
| Get IT ON<br>Google Pla         | by Download App St      | on the | <ul> <li>มูลนิธิ TO BE NL</li> <li>สำนักงานโครงกาะ</li> </ul> | JMBER ONE<br>s TO BE NUMBER ONE | • จนท.โครงกา |

3. จากนั้นคลิกปุ่ม

คู่มือการบริหารจัดการและการรายงานตามระบบฐานข้อมูลโครงการ TO BE NUMBER ONE ชมรม TO BE NUMBER ONE ในเรือนจำและกัณฑสถาน

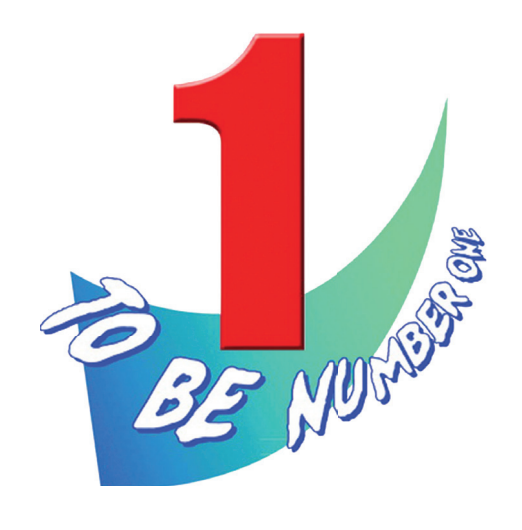

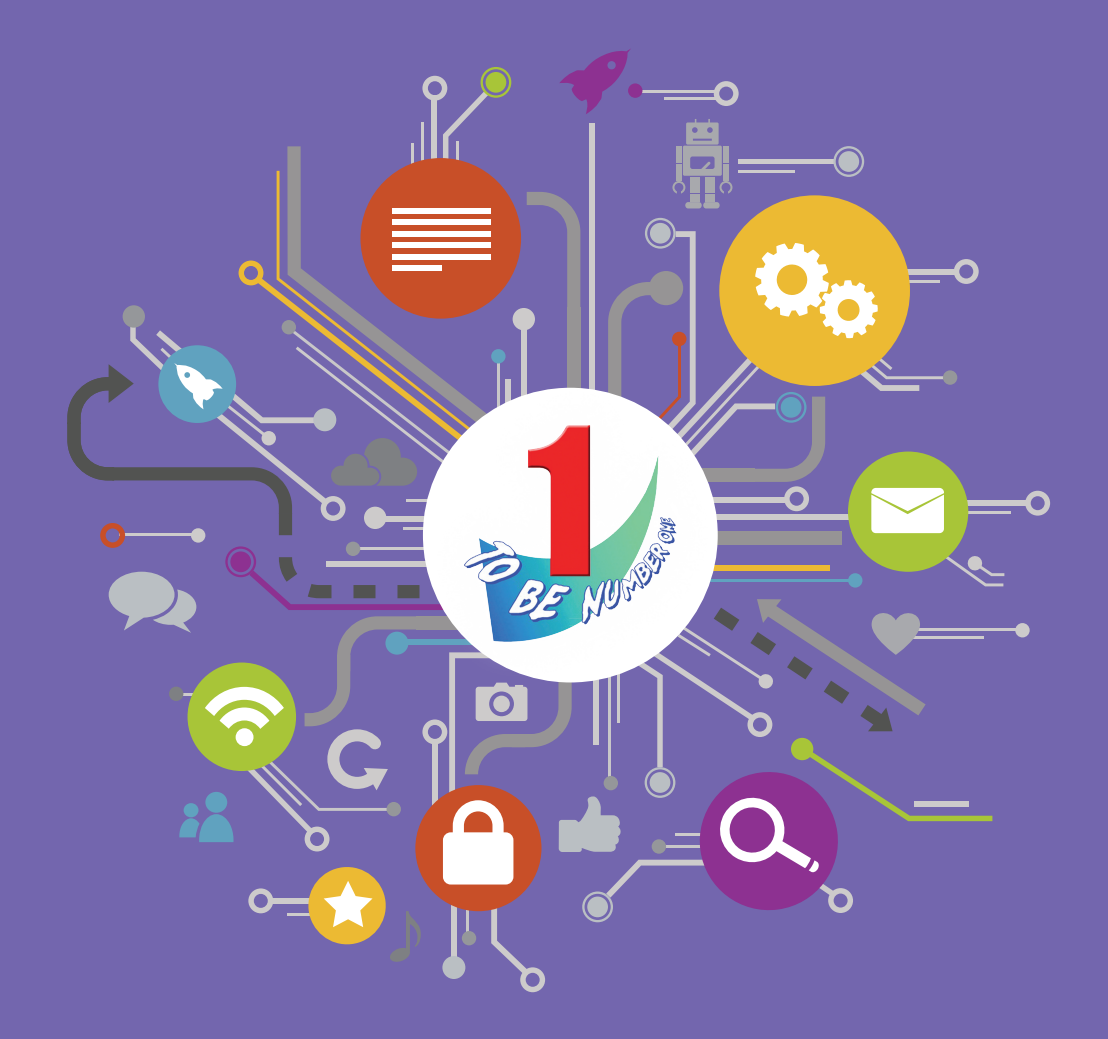

สำนักงานโครงการ TO BE NUMBER ONE กรมสุขภาพจิต กระทรวงสาธารณสุข โทรศัพท์ 0-2590-8188 โทรสาร 0-2590-8157